# Oracle® Financial Services Cloud Communication Service

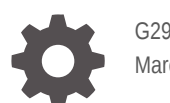

G29431-02 March 2025

ORACLE

Oracle Financial Services Cloud Communication Service,

G29431-02

Copyright © 2021, 2025, Oracle and/or its affiliates.

This software and related documentation are provided under a license agreement containing restrictions on use and disclosure and are protected by intellectual property laws. Except as expressly permitted in your license agreement or allowed by law, you may not use, copy, reproduce, translate, broadcast, modify, license, transmit, distribute, exhibit, perform, publish, or display any part, in any form, or by any means. Reverse engineering, disassembly, or decompilation of this software, unless required by law for interoperability, is prohibited.

The information contained herein is subject to change without notice and is not warranted to be error-free. If you find any errors, please report them to us in writing.

If this is software, software documentation, data (as defined in the Federal Acquisition Regulation), or related documentation that is delivered to the U.S. Government or anyone licensing it on behalf of the U.S. Government, then the following notice is applicable:

U.S. GOVERNMENT END USERS: Oracle programs (including any operating system, integrated software, any programs embedded, installed, or activated on delivered hardware, and modifications of such programs) and Oracle computer documentation or other Oracle data delivered to or accessed by U.S. Government end users are "commercial computer software," "commercial computer software documentation," or "limited rights data" pursuant to the applicable Federal Acquisition Regulation and agency-specific supplemental regulations. As such, the use, reproduction, duplication, release, display, disclosure, modification, preparation of derivative works, and/or adaptation of i) Oracle programs (including any operating system, integrated software, any programs embedded, installed, or activated on delivered hardware, and modifications of such programs), ii) Oracle computer documentation and/or iii) other Oracle data, is subject to the rights and limitations specified in the license contained in the applicable contract. The terms governing the U.S. Government's use of Oracle cloud services are defined by the applicable contract for such services. No other rights are granted to the U.S. Government.

This software or hardware is developed for general use in a variety of information management applications. It is not developed or intended for use in any inherently dangerous applications, including applications that may create a risk of personal injury. If you use this software or hardware in dangerous applications, then you shall be responsible to take all appropriate fail-safe, backup, redundancy, and other measures to ensure its safe use. Oracle Corporation and its affiliates disclaim any liability for any damages caused by use of this software or hardware in dangerous applications.

Oracle®, Java, MySQL, and NetSuite are registered trademarks of Oracle and/or its affiliates. Other names may be trademarks of their respective owners.

Intel and Intel Inside are trademarks or registered trademarks of Intel Corporation. All SPARC trademarks are used under license and are trademarks or registered trademarks of SPARC International, Inc. AMD, Epyc, and the AMD logo are trademarks or registered trademarks of Advanced Micro Devices. UNIX is a registered trademark of The Open Group.

This software or hardware and documentation may provide access to or information about content, products, and services from third parties. Oracle Corporation and its affiliates are not responsible for and expressly disclaim all warranties of any kind with respect to third-party content, products, and services unless otherwise set forth in an applicable agreement between you and Oracle. Oracle Corporation and its affiliates will not be responsible for any loss, costs, or damages incurred due to your access to or use of third-party content, products, or services, except as set forth in an applicable agreement between you and Oracle.

# Contents

#### Introduction to Oracle Financial Services Communication Cloud Service 1 Accessing the Financial Services Cloud 1-2 Configuring Communication Cloud Service 1-2 Assembly 1-3 2 **Configuring Styles** Style Attributes in Communication Cloud Service 2-1 2-6 Creating a Style Editing a Style 2-7 Styling Tables 2-7 Adding Style Classes 2-9

### 3 Configuring a Font

| Managing a Font | 3-2 |
|-----------------|-----|
|                 |     |

### 4 Content Configuration

| Data Syntax                                            | 4-1  |
|--------------------------------------------------------|------|
| Formatting Numbers                                     | 4-2  |
| Formatting Date and Time                               | 4-5  |
| Time Zone IDs                                          | 4-10 |
| Date Manipulation                                      | 4-15 |
| Condition Syntax                                       | 4-16 |
| Creating Barcodes                                      | 4-17 |
| System Date Fields                                     | 4-20 |
| Page Number Fields                                     | 4-21 |
| System Fields                                          | 4-21 |
| Adding Text Content In Communication Cloud Service     | 4-23 |
| Uploading Image Content In Communication Cloud Service | 4-24 |
| Data Manipulation                                      | 4-26 |
| Using MOD Function                                     | 4-26 |
| Using Concatenation                                    | 4-27 |
|                                                        |      |

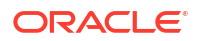

| Performing Arithmetic Operations | 4-28 |
|----------------------------------|------|
| Extracting Sub String            | 4-29 |
| Using Trim Function              | 4-30 |
| Communication Iteration          | 4-31 |

## 5 Configuring Layouts

| Configuring Block Layout | 5-1 |
|--------------------------|-----|
| Configuring Grid Layout  | 5-3 |
| Configuring List Layout  | 5-6 |
| Configuring Table Layout | 5-8 |
|                          |     |

## 6 Configuring a Document

### 7 Assembly Template Reference

| Schema Reference Table        | 7-1 |
|-------------------------------|-----|
| Examples of Assembly Template | 7-4 |
| Assembly Template JSON Schema | 7-5 |

### 8 Communication Distribution

| Email Distribution    | 8-3  |
|-----------------------|------|
| Storage Distribution  | 8-4  |
| Communication         | 8-5  |
| Authorization for API | 8-11 |
|                       |      |

### 9 Transaction Type Reference

| 1  |
|----|
| 1  |
| 2  |
| 3  |
| .5 |
| -  |

# 10 Accessibility Overview

| Terms                                                                                 | 10-2 |
|---------------------------------------------------------------------------------------|------|
| Using Communication Cloud Service to Create Accessible Documents                      | 10-3 |
| Using Accessibility Features Within the Oracle Financial Services Communication Cloud |      |
| Services                                                                              | 10-6 |

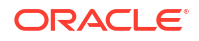

### 11 Best Practices

| Communication Email Configuration Matrix                                                | 11-1 |
|-----------------------------------------------------------------------------------------|------|
| Best Practices for Conditions                                                           | 11-3 |
| Best Practices for Content                                                              | 11-3 |
| Fetching size or specific value of an object array using JSON path syntax               | 11-4 |
| Converting a JSON list result returned by the JSONPath query from the Assembly Template |      |
| to a String                                                                             | 11-5 |

### 12 Release Log

### 13 Frequently Asked Questions

### 14 Financial Services Cloud Support

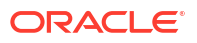

# Introduction to Oracle Financial Services Communication Cloud Service

Constant change in the communications; from regulatory changes to environmental and market conditions, come at a significant cost. The Communication Cloud Service reduces the complexity, overhead and cost of making changes to ensure accurate, consistent and timely communication with your customers.

In the digital economy, customer demands personalized communication over their preferred channel and the financial institutes are transforming their ways to deliver services. Oracle Financial Services Communication Cloud Service is a communication management service, which streamlines the customer communication process by automating the communication definition, creation and delivery.

Leading collaboration tools enables to deliver clear outbound communication for better understanding. Oracle Financial Services Communication Cloud Service ensures that the proper content is delivered to appropriate recipients along their preferred delivery channel in the correct format.

#### **Oracle Financial Services Communication Cloud Service**

Oracle Financial Services Communication Cloud Service is a SaaS solution. Communications are designed online in the browser-based interface by configuring the reusable components that make up the outgoing communications and the conditional logic that determines which components are included in each outbound communication.

#### **Benefits of Customer Communication Management Service**

Following are some of the benefits of using Communication Service offered by Oracle Financial Services Cloud:

- Provides a secure and consistent environment for deployment and operation of SaaS applications.
- Provides unified security feature to all the services that are deployed on the platform.
- Provides user identity management and management of access entitlements provisioning for the users.

#### Accessibility

There are two aspects for accessibility considerations in Oracle Financial Services Communication Cloud Service:

- The ability to use the user interface to configure the document publishing process to produce accessible output
- · The ability for the user interface to operate with accessibility features in mind

Oracle Financial Services Communication Cloud Service provides a design system, that has declarative attributes and helps in defining important properties such as alternate text.

It provides the underlying technology by being coded to meet accessibility standards. This in turn allows these products to support the use of assistive technologies, such as screen readers and screen magnifiers. The generated output can be made to meet the needs of users with different abilities.

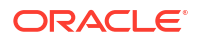

#### Features

Some of the highlights of Oracle Financial Services Communication Cloud Service accessibility features include:

- Alternative text for graphics
- Background and foreground color contrasting
- PDF/UA-1 compliant output

Oracle's goal is to ensure that specially challenged users can perform the same tasks and access the same functionality as other users.

For more information about accessibility laws, standards, and regulations, refer to Oracle's Accessibility Program website.

# Accessing the Financial Services Cloud

- 1. Open the Welcome e-mail that you have received after you subscribe the Financial Services Cloud.
- 2. Click the URLs provided in the Welcome-email and access the Financial Services Cloud.

The URLs are accessible only through secure hypertext protocols (HTTPS) which uses (TLS) v1.2 transport layer security.

 Use the credentials specified in the Welcome e-mail to log in to the Oracle Financial Services Cloud.

# **Configuring Communication Cloud Service**

Configuration defines the structural components that are assembled into a final output. Configuration is done in the platform independent user interface using a browser or through REST API calls from an external client. This topic focuses on configuration through the user interface. Refer to the service's swagger document for information on using the REST API.

Configuration access is controlled by authentication and fine-grained authorization control as outlined in the Security Management and Entitlements Management sections.

#### **Overview**

The Financial Services Communication Cloud Service configuration is a hierarchy of structures composed of Package, Document, Layout and Content which are further controlled by Style and Font configuration.

| Structure | Description                                                                                                    |
|-----------|----------------------------------------------------------------------------------------------------|
| Package   | Package is the top most structure in the hierarchy and contains the potential deliverable in the form of Documents. Packages also contain the business logic to determine what should be produced and the data mappings to externally sourced data that is used in business logic and to populate content. |
| Document  | Document is a deliverable item that contains one or more Layouts that define the structure of the Document.                                                                                                    |
| Layout    | Layout is a structural component that contains one or more Content configurations to support positioning of the output within the Document.                                                                                                    |
| Content   | Content is the visible content that appears in the output. Content can contain strings of text and numbers as well as graphics and variable data.                                                                                                    |

#### Table 1-1 Structures

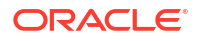

| Structure | Description                                                                                                    |
|-----------|----------------------------------------------------------------------------------------------------|
| Styles    | Styles are collections of attributes that define the appearance of the output. Style attributes include font family, font style, font size, color, and background color as well as others. Styles can be created for global use an associated to a Document, Layout or Content. |
| Fonts     | Fonts are references to font files which define appearance of characters that are displayed.                                                                                                    |

#### Table 1-1 (Cont.) Structures

| ayout                                                                                | Distances Silling                                                                                               |
|--------------------------------------------------------------------------------------|----------------------------------------------------------------------------------------------------|
| Content (header)                                                                     |                                                                                                    |
| AND STATISTICS AND STATISTICS AND STATISTICS AND AND AND AND AND AND AND AND AND AND |                                                                                                    |
| ayout                                                                                | and the first of the second second second second second second second second second second second second second |
| Content                                                                              | Content                                                                                                    |
| Content                                                                              |                                                                                                    |
| ayout                                                                                |                                                                                                    |
| Content (footer)                                                                     |                                                                                                    |
| Document                                                                             |                                                                                                    |

#### **Communication Cloud Service Configuration**

#### Versioning

Packages, Documents and Content can all be configured with one to many versions. Versions support an Active and Inactive date to control when a version will be used in assembly.

#### Association

The relationships depicted and discussed in the section above are created though Association.

# Assembly

Assembly is the process of combining data with configuration to produce output in the form of PDF, HTML, CSV etc. It can be initiated by making a REST API call to the <code>CommunicationRec</code>

which can be called from any client following authentication and authorization. Refer to the service's swagger for information on using the REST API.

Assembly access is controlled by authentication and fine-grained authorization control as outlined in the Security Management and Entitlements Management sections.

Assembly can also be initiated through the Preview option on a Package Version in the user interface.

The data passed to Assembly can be any JSON structure. The data structure is mapped to customer defined field names and rules governing what is assembled in the Assembly Template attached to the Package Version. Refer to the Assembly Template Reference for additional information.

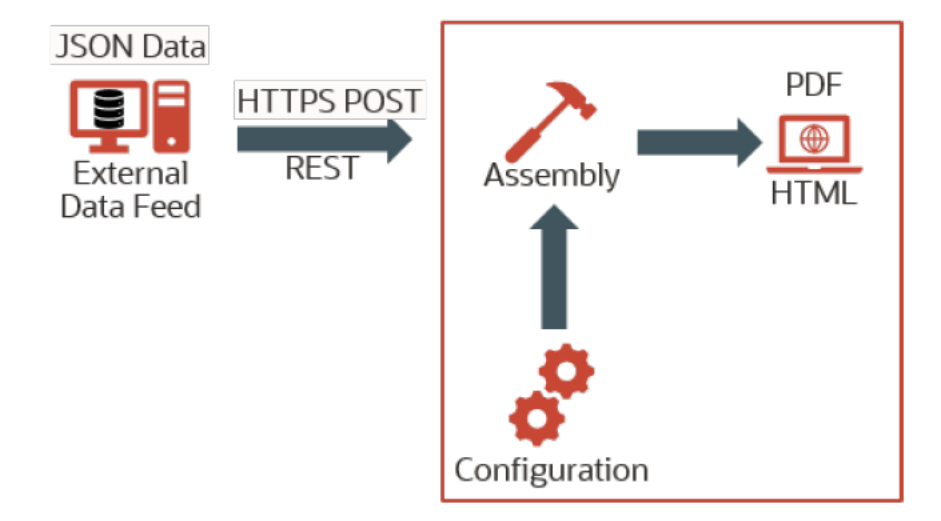

Figure 1-1 Assembly Process

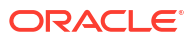

# 2 Configuring Styles

Styles are collections of attributes that define the appearance of the output. Style attributes include font family, font style, font size, color, and background color as well as others. Styles can be created for global use and associated to a Document, Layout or Content.

#### Note:

Not all output formats support all style specifications. If a style specification is not supported by the output type the default value will be applied.

# Style Attributes in Communication Cloud Service

Communication Cloud Service provides a wide range of style attributes for designing contents, layouts and documents that you want to create.

The following table lists the style categories and the attributes that you can configure:

| Table 2-1 | Style Attributes in | n Communication | Cloud | Service |
|-----------|---------------------|-----------------|-------|---------|
|-----------|---------------------|-----------------|-------|---------|

| Categor<br>y      | Style Attribute                                                                                                    |
|-------------------|----------------------------------------------------------------------------------------------------|
| Accessi<br>bility | <b>Ignore Content</b> lets you configure to ignore content such as barcode, images etc. by reader tools.                                                                                                    |
| Addition<br>al    | Set the Collapse space property to define collapsing extra space either <b>Horizontally</b> or <b>Vertically</b> or <b>None</b> .                                                                                                    |
| Backgro<br>und    | <b>Background Color</b> property specifies the background color of the window. Color is specified by its RGB value and can be selected in the user interface with a color wheel. You can associate a Background image with the style. |

| Categor<br>y | Sty | le Attribute                                                                                                    |
|--------------|-----|----------------------------------------------------------------------------------------------------|
| Border       | •   | Border<br>Border sets the style, color and width of all the four borders of the document                                                                                                    |
|              | •   | Border style<br>Border style property sets the style of the border (Dashed, Dotted, Double, Groove,<br>Hidden, Inset, None, Outset, Ridge, Solid).                                                                                                    |
|              | •   | Border-color<br>Border color property sets the color of the border.                                                                                                    |
|              | •   | Border-bottom<br>Border bottom property sets the bottom border style.                                                                                                    |
|              | •   | Border-bottom-color<br>Border-bottom-color property sets the color for bottom border.                                                                                                    |
|              | •   | Border-bottom-style<br>Border-bottom-style property sets the style of the bottom border.                                                                                                    |
|              | •   | Border-bottom-width<br>Border-bottom-width attribute sets the width of the bottom border.                                                                                                    |
|              | •   | Border-top<br>Border-top property sets the style of the top border.                                                                                                    |
|              | •   | Border-top-color<br>Border-top-color style property sets the color of the top border.                                                                                                    |
|              | •   | Border-top-style<br>Border-top-style property sets the style of the top border.                                                                                                    |
|              | •   | Border-top-width<br>Border-top sets the style, color and width of the top border.                                                                                                    |
|              | •   | Border-right<br>Border-right property sets the style of the right-side border.                                                                                                    |
|              | •   | Border-right-color<br>Border-right-color property sets the color of the right-side border.                                                                                                    |
|              | •   | Border-right-style<br>Border-right-style property sets the style of the right-side border.                                                                                                    |
|              | •   | Border-right-width<br>Border-right-width sets the width of the right border.                                                                                                    |
|              | •   | Border-left<br>Border-left property sets the style of the left-side border.                                                                                                    |
|              | •   | Border-left-color<br>Border-left-color property sets the color of the left-side border.                                                                                                    |
|              | •   | Border-left-style<br>Border-left-style property sets the style of the left-side border.                                                                                                    |
|              | •   | Border-left-width<br>Border-left-width sets the width of the left border.                                                                                                    |
|              | •   | <b>Border-radius</b><br>Border Radius can be implemented on Content, Layout and Document. The Border<br>Radius attribute is dependent on the Border Style attribute. After you specify the radius, it<br>is applied to all the corners. You can configure the following types of border styles: |
|              |     | <ul> <li>Solid</li> <li>Dashed</li> <li>Dotted</li> <li>Double</li> <li>Bidge</li> </ul>                                                                                                    |

 Table 2-1
 (Cont.) Style Attributes in Communication Cloud Service

- Groove
- Inset
- Outset
- Hidden
- None

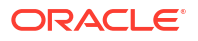

| Categor<br>y | Style Attribute                                                                                                    |           |  |
|--------------|----------------------------------------------------------------------------------------------------|-----------|--|
|              | To know more about the behavior of border radius across different border styles in HTML and PDF outputs, refer to the Border Radius table.                                                                                                    |           |  |
|              | Border-top-left-radius<br>The Border-top-left-radius property rounds the top-left corner by the specified radius.                                                                                                    |           |  |
|              | Border-top-right-radius<br>The Border-top-right-radius property rounds the top-right corner by the specifie                                                                                                    | d radius. |  |
|              | Border-bottom-right-radius<br>The Border-bottom-right-radius property rounds the bottom-right corner by the s<br>radius.                                                                                                    | specified |  |
|              | Border-bottom-left-radius<br>The Border-bottom-left-radius property rounds the bottom-left corner by the spe<br>radius.                                                                                                    | ecified   |  |
|              | Read more about Border radius in the following table:                                                                                                    |           |  |
|              | Border                                                                                                    |           |  |
| Grid         | <b>rid-template-areas</b> defines the rows of named areas that define the grid pattern.<br>sing the named grid items, you can define and preview the grid area structure by specifying<br>ow to display the rows and columns. If you repeat the name of a grid area, it results in<br>panning of content in those cells. |           |  |
|              | e Column-gap attribute sets the space between columns.                                                                                                    |           |  |
|              | e Row-gap attribute sets the space between rows.                                                                                                    |           |  |
| List         | List-level<br>The List-level property sets the level of the list element.                                                                                                    |           |  |
|              | List-style-type<br>The List-style-type property sets the style type for the list element.                                                                                                    |           |  |
|              | List-style-position<br>The List-style-position property sets the position for the list element.                                                                                                    |           |  |
|              | List-text-prefix<br>The List-text-prefix sets the string to place before the marker (circle, square, etc.) of a list<br>item.                                                                                                    |           |  |
|              |                                                                                                    |           |  |
|              | Note:                                                                                                    |           |  |
|              | The default indent for a list is set to 40px.                                                                                                    |           |  |
|              |                                                                                                    |           |  |
| Margin       | Margin<br>Margin attribute lets you set the margin size and unit around the document.                                                                                                    |           |  |
|              | Margin-bottom<br>The Margin-bottom sets the margin area on the bottom. Margin is the space are<br>item outside of its border.                                                                                                    | ound an   |  |
|              | Margin-left<br>The Margin-left sets the margin area on the left. Margin is the space around an<br>outside of its border.                                                                                                    | item      |  |
|              | Margin-right<br>The Margin-right sets the margin area on the left. Margin is the space around a<br>outside of its border.                                                                                                    | ın item   |  |

| Table 2-1 | (Cont.) Style Attributes in Communication Cloud Service |
|-----------|---------------------------------------------------------|
|-----------|---------------------------------------------------------|

• **Margin-top** The Margin-top sets the margin area on the top. Margin is the space around an item outside of its border.

| Table 2-1 | (Cont.) Style Attributes in Communication Cloud Service |
|-----------|---------------------------------------------------------|
|-----------|---------------------------------------------------------|

| Categor<br>y | Sty        | vle Attribute                                                                                                    |  |  |
|--------------|------------|----------------------------------------------------------------------------------------------------|--|--|
| Padding      | •          | <ul> <li>Padding</li> <li>Padding sets the Padding area of the specified size and unit around the document.</li> </ul>                                                                                         |  |  |
|              | •          | <b>Padding-bottom</b><br>The Padding-bottom sets the Padding area on the bottom. Padding is the space around an item inside its border.                                                                        |  |  |
|              | •          | <b>Padding-left</b><br>The Padding-left sets the Padding area on the left. Padding is the space around an item inside its border.                                                                              |  |  |
|              | •          | <b>Padding-right</b><br>The Padding-right sets the Padding area on the left. Padding is the space around an item inside its border.                                                                            |  |  |
|              | •          | <b>Padding-top</b><br>The Padding-top sets the Padding area on the top. Padding is the space around an item inside its border.                                                                                 |  |  |
|              |            | Note:<br>Default Table cell padding is set to 12px (left side and right side)                                                                                                    |  |  |
|              |            |                                                                                                    |  |  |
| Page         | The<br>Thi | e <b>Page-size</b> sets the size and orientation of the box which is used to represent a page.<br>s size corresponds to the target size of the printed page if applicable.                                     |  |  |
| Text         | •          | <b>Font-family</b><br>Font Family is a set of fonts that have a common design. This property is used to specify the Font Family. Available Font Families are based on the fonts imported as Font Configuration |  |  |
|              | •          | Font Size property sets the size of the text.                                                                                                    |  |  |
|              | •          | <b>Font-style</b><br>Font Style property specifies the style for text (Regular, Italic, Bold or Bold Italic).<br>Available Font Styles are based on the fonts imported as Font Configuration.                  |  |  |
|              | •          | Font-weight<br>Font weight property sets how thick or thin characters in text should be displayed.                                                                                                    |  |  |
|              |            | Note:                                                                                                    |  |  |
|              |            | The default font size is set to 10pt.                                                                                                    |  |  |
|              | Sec        | • Managing a Font                                                                                                    |  |  |

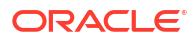

| Categor<br>y  | Style Attribute                                                                                                    |
|---------------|----------------------------------------------------------------------------------------------------|
| Transfor<br>m | <ul> <li>Scale Lets you resize the image, and barcode content.</li> <li>Size <ul> <li>Width Sets the object width. If no Width is specified, the Width is set to the original.</li> <li>Height Sets the object height.</li> </ul> </li> <li>Min-width Sets the minimum width of the object.</li> <li>Min-height Sets the minimum height of the object.</li> <li>Max-width Sets the maximum width of the object.</li> </ul>                                                                                                    |
| Element       | <ul> <li>Paragraph You can either select (All, First, Last, Odd or Even) and/or enter paragraph number and/or paragraphs range with hyphen as a delimiter. For example: 3-10 Table You can select how you want to implement styling for a table. This can include styling table header, row header, a cell, table rows, or table columns. <ul> <li>Table</li> <li>Select All if you want to apply styling to all the table.</li> </ul> </li> <li>Table Row You can either select (All, First, Last, Odd or Even) or can specify table row number(s) and/or range(s). For example: 3-10.</li> <li>Table Column You can either select (All, First, Last, Odd or Even) or can specify table column number(s) and/or range(s). For example: 3-10.</li> <li>Table Cell Enter a cell number or a range of cells with comma as a delimiter. For example: 2,4 or 3-10,2-5 or 3-9,2 or 3,5-12.</li> <li>Table Header Row Select All if you want to apply styling to all the table header rows.</li> </ul> |
|               | ote:                                                                                                    |

Table 2-1 (Cont.) Style Attributes in Communication Cloud Service

For email distribution, do consider the best practices and workarounds mentioned in the Email Configuration Matrix topic.

The following table lists the behavior of border radius across different border styles in HTML and PDF output:

| Border<br>Style | HTML                             | PDF                                                                |
|-----------------|----------------------------------|--------------------------------------------------------------------|
| Solid           | Border is displayed with radius. | Border is displayed with radius.                                   |
| Dashed          | Border is displayed with radius. | Border is displayed with radius.                                   |
| Dotted          | Border is displayed with radius. | Border is displayed with radius.                                   |
| Double          | Border is displayed with radius. | Border is displayed leaving an empty space in the place of radius. |
| Groove          | Border is displayed with radius. | Border is displayed leaving an empty space in the place of radius. |
| Inset           | Border is displayed with radius. | Border is displayed leaving an empty space in the place of radius. |
| Outset          | Border is displayed with radius. | Border is displayed leaving an empty space in the place of radius. |
| Ridge           | Border is displayed with radius. | Border is displayed leaving an empty space in the place of radius. |
| Hidden          | Border is not displayed.         | Border is not displayed.                                           |
| None            | Border is not displayed.         | Border is not displayed.                                           |

#### Table 2-2 Border Radius across different border styles in HTML and PDF output

# Creating a Style

The **Styles** attribute lets you define a style for contents, layouts, and documents that you want to create.

#### To create a Style:

- 1. In Oracle Financial Services Cloud application dashboard, select a Config ID.
- 2. On the Dashboard, select Application Navigation.
- 3. On the navigation pane, select **Configuration** and then select **Communication**.
- 4. From Communication , select Styles.
- 5. On the Styles page, select Create.
- 6. Add the following information:

| Field       | Description                 |
|-------------|-----------------------------|
| Name        | Enter a name for the Style. |
| Long Name   | Enter <b>Style</b> name.    |
| Description | Enter Style description.    |

- 7. In **Style Attributes**, you can configure the following attributes. For the complete list of attributes, refer Table 2-1
- 8. In the **Elements** select the following:

#### Table 2-3 Elements

| Element   | Description                                                                    |
|-----------|--------------------------------------------------------------------------------|
| Paragraph | The paragraph element lets you style a paragraph element in your text content. |

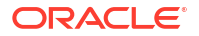

#### Table 2-3 (Cont.) Elements

| Element | Description                                                                                                    |
|---------|----------------------------------------------------------------------------------------------------|
| Table   | You can apply style to a table using combination<br>and define at a granular level of cells, rows and<br>columns. |

9. After setting the Style configuration, select Finish.

# Editing a Style

You can edit a **Style** that you have already configured.

#### To edit a style

- 1. Log in to Oracle Financial Services Cloud application with administrator credentials.
- 2. Select a Config ID for which you want to edit a Style configuration.
- 3. From the Dashboard, select Application Navigation.
- 4. From the Navigation pane, select Configuration and then select Communication.
- 5. From the Attributes list, select Styles.
- 6. Search and select a Style that you want to edit in either of the following ways:
  - Enter at least three characters of the Style name and select Search.
  - Select View All to list all the existing styles.
- 7. Select More options and then select Go to Details.
- 8. From the Style details page, expand Identification or Style Attributes and select Edit Identification or Edit Style Attributes.
- 9. Edit the details and select Update.

# **Styling Tables**

Table Element styling provides you greater control on styling tables for your content. It provides you with the flexibility to style columns, rows, individual cells, cell range, header rows, and header columns. The following topic lists some of the examples to showcase how you can style tables:

#### Styling the even rows of a table with a background color

Create a Layout by associating a Content having table with 4 rows and 3 columns. Define a style with "Background" styling attribute as Blue Color and "Table Row" Elements as "Even". Associate a Style to a Layout by defining a Style Class Name and then apply the Style Class Name to a Content record.

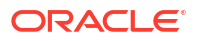

| • |  |
|---|--|
|   |  |
|   |  |
|   |  |

Styling a Table row header and last row with same background color

Create a Layout by associating a Content having a table with 5 rows and 3 columns and mark the first row as a table row header. Define a style with "Background" styling attribute as Grey Color and "Table Row" Elements as "Last" and "Table Header Row" Elements as "All". Associate a Style to a Layout by defining a Style Class Name and then apply the Style Class Name to a Content record.

| n an an an an an an an an an an an an an |  |
|------------------------------------------|--|
|                                          |  |
|                                          |  |
|                                          |  |
|                                          |  |
|                                          |  |
| · •                                      |  |

#### Styling individual cells of a table with background color

Create a Layout by associating a Content having table with 7 rows and 4 columns and mark the first row as a table row header. Define a style having "Background" styling attribute as Green Color and "Table Cell" Elements as "2,2" and "2,4". Define another style having "Background" styling attribute as Blue Color and "Table Cell" Elements as "5,1" and "5,3". Associate the Styles to a Layout by defining a Style Class Name and then apply the Style Class Names to a Content record.

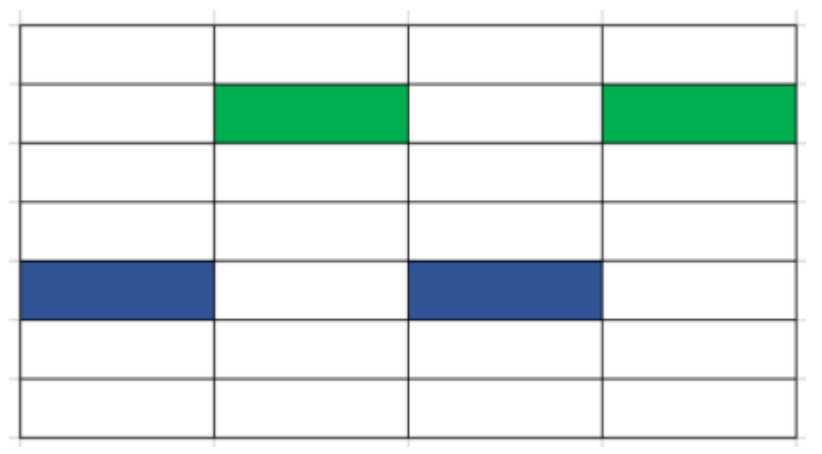

#### Styling range of cells in a table with background colors

Create a Layout by associating a Content having table with 7 rows and 4 columns and mark the first row as a table row header. Define a style having "Background" styling attribute as Red Color and "Table Cell" Elements as "2,2-4" (the style applies to the cells range from row-2 column-2 to row-2 column4). Define another style having "Background" styling attribute as Blue

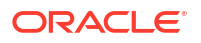

Color and "Table Cell" Elements as "6,2-4" (the style applies to the cells range from row-6 column-2 to row-6 column4). Associate the Styles to a Layout by defining a Style Class Name and then apply the Style Class Names to a Content record.

# Adding Style Classes

Style Class is a collection of style attributes that you can create and implement on a Document, Content or Layout. You can combine style classes and style attributes to customize the output.

In case more than one style classes are associated to a Document, Content or Layout they are implemented in alphabetical order. Not all output formats (PDF/HTML/CSV/JSON) support all style specifications. If a style specification is not supported by the output type, then the default value will be applied.

For more information on default values refer to: Style Attributes in Communication Cloud Service topic.

#### **Adding Style Classes**

- 1. Log in to Oracle Financial Services Cloud application with your credentials and select an active **Config ID**.
- 2. From the Dashboard, select Application Navigation.
- 3. From the left Navigation pane, select **Configuration** and then select **Communication**.
- 4. From the Navigation pane, you can select either Content, Layout, or Document and select Add.
- While adding new Content, Layout, or Document on the Manage Associations page, select Add from the Style Optional section.
- 6. In the Adding Style page, you can select any of the following:

#### Table 2-4 Add Style

| Field                 | Description                               |
|-----------------------|-------------------------------------------|
| Create New Style      | Select this to create new style.          |
| Use Existing Style(s) | Select this to use an existing new style. |

7. Select Create New Style and select Continue.

8. On the Add Identification page, enter the following details and select **Continue**:

| Field       | Description                                                              |  |
|-------------|--------------------------------------------------------------------------|--|
| Name        | Enter a Name for new Style that you want to create.                      |  |
|             | Note:<br>It is recommended to create Style<br>Classes with unique names. |  |
| Long Name   | Enter Long Name for new style.                                           |  |
| Description | Enter description for the style.                                         |  |

#### Table 2-5 Add Identification

#### Note:

Ensure that you configure unique Style Class Name for every Style. If multiple Styles records share the same Style Class Name, it will impact the desired outcome.

- 9. On the Style Attributes page, you can add the Style Class name and select Add against Add Attribute.
- **10.** From the **Attributes** page, select the attributes that you want to add to the **Style Class** and select **Continue**.

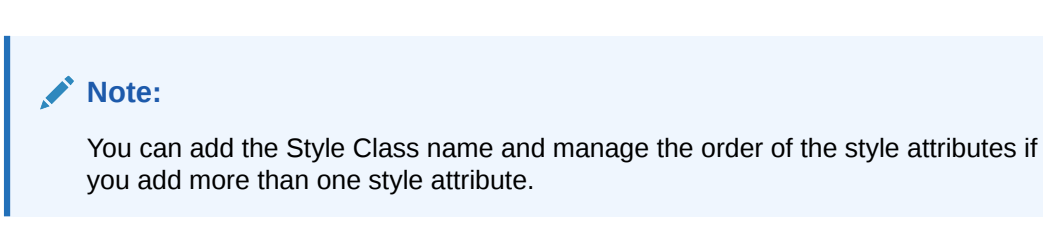

The newly created Style Class is added to Content, Layout or Document that you are creating. For future use, you can find the newly added Style Class in the Style Class list.

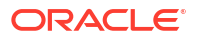

# 3 Configuring a Font

#### Introduction

Font is a set of characters (such as, letters, numbers, symbols) defined by the features such as size, weight, style, and spacing, that share a specific style, size or consistent design. Fonts are a fundamental component of content development in Communication Cloud Service. They define how characters of the content are displayed in communication output.

Communication Cloud Service lets you import font files, and associate them with specific style configurations to manage communication across various output formats such as, PDF, CSV, and HTML.

Communication Cloud Service supports the following types of fonts:

- TrueType font (.ttf format) This font is commonly used in print and digital applications.
- OpenType font (.otf format)- This font includes advanced typographic features, such as ligatures and alternate characters.

Fonts in Communication Cloud Service can be used in the following ways:

- Configuring a default font
- · Configuring a font and applying it using the Style configuration

The default font in Communication Cloud Service is applied when no specific style (font family, weight and style) is applied to the Document, Content and Layout configurations. If you choose to configure styles and apply them to the Document, Content and Layout configurations, then those styles takes the precedence and overrides the default font settings.

It is recommended to configure at least four default fonts (Regular, Bold, Italic, Bold-italic) for generating the communication output. This ensures that all texts are styled and displayed properly.

The recommended naming convention of the default fonts is as follows:

- Default Regular
- Default Bold
- Default Italic
- Default Bold Italic

#### **Configuration Movement**

Configuring Font follows the configuration movement process; that is, if you are importing a font in one environment (Non-Production), you can move the configuration to different environments (Pre-Production and Production).

See Understanding Configuration Movement for more information.

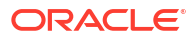

# Managing a Font

#### Introduction

You can import fonts in Communication Cloud Service. Fonts in Communication Cloud Service can be used either to configure a default font, or to configure a font and apply styles to it. When generating communication outputs, the default font is applied, only if the style (font family, weight and style) is not applied to the Document, Content and Layout configurations. The applied styles take the precedence and override the default font settings.

#### Prerequisites

### Note:

Ensure that you complete the prerequisites before importing a font in Communication Cloud Service.

| Prerequisites         | Details                                                                                                    |  |
|-----------------------|----------------------------------------------------------------------------------------------------|--|
| Set the Config ID     | 'Active' Config ID is set and logged in user has the requisite entitlements.<br>Ensure that all the dependent configurations and associations must be part of same open<br>Config ID.<br>See Creating Config ID.                                                                                                    |  |
| Availability of fonts | Ensure that your fonts are available to import in the application.           Note:           Ensure that you review and comply with End User License Agreement (EULA) for the fonts that you plan to use with Communication Cloud Service.           The default font name must start with Default. The recommended naming convention is as follows: Default <font style="">. For example: Default Regular.</font> |  |

#### Importing a Font

To import a font, follow these steps:

- 1. Access and log in to the Oracle Financial Services Cloud application.
- 2. Select a **Config ID** for which you want to import a font.
- 3. From Menu, select Communication and then select Font.
- 4. On the Communication Font landing page, select Create.
- In Font Upload section, you can either browse and select the required font, or drag and drop the font that you want to import. You can import either TrueType font (.ttf format) or OpenType font (.otf format) in Communication Cloud Service.

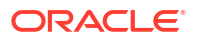

Note:

The file size limit is 30MB.

- 6. From the **Upload Successful** dialog box, you can select either one of the following and complete rest of the actions:
  - Save&Exit: This uploads and save the font, and return to the landing page.
  - Save&Continue: This uploads the font, and displays the Name and Long Name in Basic Information section. If required, you can modify the basic information. The Active Date is set to the current date when the font is imported. After modification, select Save to save the details, or Save&Exit to save and return to the landing page.

#### **Editing a Font**

After importing the font, you can modify the basic information of the font. You can edit the basic information of the font in two ways:

#### From Communication Font Landing Page:

1. In the Action column, select Edit from More Menu corresponding to the font name that you want to edit.

#### From Communication Font Summary Page:

- 1. On the **Communication Font** landing page, hover over the name of the font and select it.
- 2. From the Font's Summary page, select Edit.

In the **Update Communication Font** page, you can replace the existing font or modify the details of existing font. It is recommended to replace an existing font with another font family only if no style configuration has been created using the existing font.

Select **Save** to save the changes, or **Save&Exit** to save the details and return to the landing page.

#### **Deleting a Font**

You can delete a font in two ways:

#### From Communication Font Landing Page:

- 1. In the **Action** column, select **Delete** from **More Menu** corresponding to the font name that you want to delete.
- 2. In the dialog box, select **Delete** to confirm.

#### From Communication Font Summary Page:

- 1. On the **Communication Font** landing page, hover over the name of the font and select it.
- 2. From the Font's **Summary** page, select **Edit**.
- 3. In Update Communication Font page, from Actions, select Delete.
- 4. In the dialog box, select **Delete** to confirm.

#### **Related Topics**

• Creating a Style

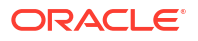

# 4 Content Configuration

Content is the visible content that appears in the output. Content Configuration can be graphic or text:

- String of text and numbers
- Graphics
- Variable data

Every Content configuration comprises of a base content and its version. You can create new versions of a Content from existing Content versions. Each Content version must have a unique name for identification which is used for packaging the communication output. You can also control when a content version will be used in a Package Assembly by setting the Active and Inactive dates.

In case of graphics, Communication Cloud Service supports PNG and SVG (Scalable Vector Graphics) format which you can upload using the user interface. While choosing between PNG and SVG images, you should consider following criteria:

- PNG images are pixel based whereas, SVG images are vector images.
- You can use PNG images if image has lot of colors.
- SVG images are made up of lines and shapes that can be scaled to any size without losing quality. These images have high quality and this file format is useful when you want to resize images such as logos and icons.

For text type content, syntax can be used to reference variable data and support conditional inclusion logic. The data identifiers used in the referenced tags are defined in the Package Version Configuration's Assembly Template as Fields.

Additional details on defining the identifiers (Fields) and mapping them to the client's JSON data file is available in the Assembly Template Reference section. The Content author does not need to be familiar with the data structure or the data mapping in order to use the Fields. The author will need to know the Field's purpose.

#### **Predefined Fields**

The Service provides a collection of predefined fields that provide access to data provided by the Service in addition to any field definitions defined in the Assembly Template. These fields are used in the same manner as user defined fields.

# Data Syntax

Content Configuration can be graphic, barcode, number, date, or text. Syntax can be used to reference a variable data and also support conditional inclusion logic.

The variable data identifiers used in the referenced tags are defined in the Package Version Configuration's Assembly Template as Fields. In order to use Fields, as a Content author you must be familiar with the purpose of the Fields.

Assembly Template Reference

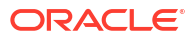

Data in the source file may not be formatted in the desired presentation format. The data "markers" may contain an optional "format" attribute which will adjust the incoming data to match the desired presentation format.

#### Example:

```
<comms-data>$Data{"Id":"Premium","Type":"Decimal","Format":"($#,##0.00)"}</comms-data>
<comms-data>$Data {"Id":"PolicyExpiry","Type":"Date","Format":"MM-dd-yyyy"}</comms-data>
```

The content may contain "markers" that indicate places where data will be substituted for the markers. The marker is expressed as an HTML custom tag: <comms-data/> that contains a JSON object named "\$Data". The JSON \$Data object has an Id attribute. The Id attribute is the name of the Field defined in the Assembly Template.

#### Example:

```
<comms-data>$Data{"Id":"OwnerName"}</comms-data>
<comms-data>$Data{"Id":"CancelledCheque", "Type":"Image"}</comms-data>
<comms-data>$Data{"Id":"PaymentInfo", "Barcode":"QR"}</comms-data>
```

#### **Related Topics**

Assembly Template Reference

### Formatting Numbers

#### **Data Syntax**

Content may contain "markers" that indicate places where data will be substituted for the markers. The marker is expressed as an HTML custom tag: <comms-data/> that contains a JSON object named "\$Data". The JSON \$Data object has an Id attribute.

The Id attribute is the name of the Field defined in the Assembly Template.

Example: <comms-data>\$Data{"Id":"PolicyHolder"}</comms-data>

#### **Presentation Formatting**

Data in the source file may not be formatted in the desired presentation format. The data "markers" may contain an optional "format" attribute which will adjust the incoming data to match the desired presentation format.

Example:

```
<comms-data>$Data{"Id":"Premium","Type":"Decimal","Format":"($#,##0.00)"}</comms-data>
```

#### Structure

A "format" attribute can have up to four sections of masking characters, separated by semicolons. The sections define the format for positive numbers, negative numbers, zero values, and text, in that order.

#### POSITIVE;NEGATIVE;ZERO;TEXT

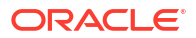

Each section is a valid selection of masking characters that is applied to the data based on the data's value being a positive number, negative number, zero or a non-numeric.

Example:

(#,##0.00);(#,##0.00);0.00;'sales '@

Example:

<comms-data>\$Data{"Id":"Premium", "Format":"(#,##0.00);(#,##0.00);0.00;'sales '@"}</ comms-data>

Note: All sections are not required.

- One section: The format will apply to all numbers
- Two sections: The first section will apply to non-negative numbers (>=0) and the second will apply to negative numbers (<0).
- Three sections: The first will apply to positive numbers (>0), the second to negative numbers (<0) and the third to zero (=0).
- Four sections: The first will apply to positive numbers (>0), the second to negative numbers (<0), the third to zero (=0) and the fourth to non-numerics.

Blank sections may be included and will result in no output for data that meets the blank sections criteria. Blank sections must be identified using the semicolon (;) delimiter.

Example:

**POSITIVE**;;;**TEXT** would result in the POSITIVE section being applied to positive numbers (>0), no output for zero (-0) or negative (<0) numbers and the TEXT section applied to non-numerics.

If the data value is non-numeric (alpha) and there is no TEXT section no data will be displayed in the output. E.g. Given a pattern of #,##0.00 and data of "hello" the output would be empty.

In the absence of a NEGATIVE section the negative sign (-) is displayed for negative numbers. E.g. Given a pattern of #,##0.00 and data of -23456 the output would be -23,456.00.

In the presence of a NEGATIVE section the negative sign (-) is NOT displayed for negative numbers. E.g. Given a pattern of #,##0.00;#,##0.00 and data of -23456 the output would be 23,456.00.

#### **Numeric Formatting**

Numeric formatting can be applied to any incoming string or numeric data.

Data

#### Table 4-1 Masking Characters

| Mask | Purpose                                                             | Special Conditions and Notes                                                                                                    |
|------|---------------------------------------------------------------------|----------------------------------------------------------------------------------------------------|
| 0    | Displays a zero if there is no digit; otherwise displays the digit. | A 0 will display a zero digit so numbers less than 1 and greater than -1 will display a leading zero if there is a 0-place holder to the left of the decimal. |

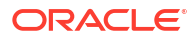

| Mask  | Purpose                                                                                            | Special Conditions and Notes                                                                                                    |
|-------|----------------------------------------------------------------------------------------------------|----------------------------------------------------------------------------------------------------|
| #     | Displays the digit in the position or nothing if there is no digit.                                | A # will not display a zero digit so numbers less than<br>one and greater than -1 will display without a leading<br>zero before the decimal if there are only # place<br>holders to the left of the decimal.                                                                                                    |
|       | Displays the decimal point of the number within the pattern.                                       | The number will be rounded to the number of placeholders (# or 0) using the default Java round() rle that follows the "Round half away from zero" methodology. If the fraction of x is exactly 0.5, then $y = x + 0.5$ if x is positive, and $y = x - 0.5$ if x is negative. For example, 23.5 gets rounded to 24, and -23.5 gets rounded to -24. |
|       |                                                                                                    | Extra digits to the left of the decimal are always displayed.                                                                                                    |
|       |                                                                                                    | A # will not display a zero digit so numbers less than<br>one and greater than -1 will display without a leading<br>zero before the decimal if there are only # place<br>holders to the left of the decimal.                                                                                                    |
|       |                                                                                                    | A 0 will display a zero digit so numbers less than 1 and greater than -1 will display a leading zero if there is a 0-place holder to the left of the decimal.                                                                                                    |
|       |                                                                                                    | If there is no dot (.) in the mask numbers will be rounded to a whole number following the same rounding methodology as noted above.                                                                                                    |
| ,     | Displays the thousands separator in a number when enclosed in a combination of 0 and/or # markers. | The comma (,) will be ignored if not placed in the thousands position within the mask set.                                                                                                    |
| 'texť | Any alphanumeric strings between two single quotes will be displayed verbatim.                     | Single quote marks (') must be used. Double quote marks (") are not valid. The variation is adopted to facilitate JSON and HTML syntax that is being used.                                                                                                    |
| %     | Will display the percent symbol and will convert the data to a percentage of 100.                  | Converts the incoming data to a percentage of 1 so .04 will display as 4% and 4 will display as 400%.                                                                                                    |
| \$    | Will display the currency symbol based on the locale.                                              | If no locale is specified, the U.S. dollar sign will be displayed.                                                                                                    |
| +     | Will display the plus sign                                                                         |                                                                                                    |
| =     | Will display the equal sign                                                                        |                                                                                                    |
| -     | Will display the minus sign                                                                        |                                                                                                    |
| (     | Will display the left parenthesis                                                                  |                                                                                                    |
| )     | Will display the right parenthesis                                                                 |                                                                                                    |
|       | Will display a single space                                                                        |                                                                                                    |
| @     | Will display the text value of the incoming data.                                                  |                                                                                                    |

#### Table 4-1 (Cont.) Masking Characters

#### Examples

The following table illustrates the impact of different numeric format strings on incoming data.

#### Table 4-2 Numeric format strings and incoming data

| Data/Format<br>Structure | #,###.##   | #,###.##0  | #,###.#    | #,###   |
|--------------------------|------------|------------|------------|---------|
| 123456.78                | 123,456.78 | 123,456.78 | 123,456.80 | 123,457 |

| Data/Format<br>Structure | #,###.##         | #,###.##0                | #,###.#                                 | #,###           |
|--------------------------|------------------|--------------------------|-----------------------------------------|-----------------|
| 123456                   | 123,456          | 123,456.00               | 123,456                                 | 123,456         |
| -123456.78               | -123,456.78      | -123,456.78              | -123,456.80                             | -123,457        |
| -123456                  | -123,456         | -123,456.00              | -123,456                                | -123,456        |
| Hello                    |                  |                          |                                         |                 |
| 0                        | 0                | 0                        | 0                                       | 0               |
| Data/Format<br>Structure | #                | #,###.00;(#,###.00)      | #,###.00;(####.00)                      | \$###0;\$(###0) |
| 123456.78                | 123457           | 123,456.78               | 123,456.78                              | \$123,457       |
| 123456                   | 123456           | 123,456.00               | 123,456.00                              | \$123,456       |
| -123456.78               | -123457          | -123,456.78              | -123456.78                              | (\$123,457)     |
| -123456                  | -123456          | -123,456.00              | -123456                                 | (\$123,456)     |
| Hello                    |                  |                          |                                         |                 |
| 0                        | 0                | 0                        | 0                                       | 0               |
| Data/Format<br>Structure | 'Good';'Bad'     | 'Pos: '#;'Neg: '#;'Zero' | 'Pos: '#.0;'Neg:<br>'#.0;'Zero';'Other' | #;#;#;@         |
| 123456.78                | Good             | Pos: 123457              | Pos: 123456.8                           | 123457          |
| 123456                   | Good             | Pos: 123456              | Pos: 123456.0                           | 123456          |
| -123456.78               | Bad              | Neg: 123457              | Neg: 123456.8                           | 123457          |
| -123456                  | Bad              | Neg: 123456              | Neg: 123456.0                           | 123456          |
| Hello                    |                  |                          | Other                                   | Hello           |
| 0                        | Good             | Zero                     | Zero                                    | 0               |
| Data/Format<br>Structure | +#;-#;'x';'t: '@ | +#                       | -#                                      |                 |
| 123456.78                | 123457           | 123457                   | -123457                                 |                 |
| 123456                   | 123456           | 123456                   | -123456                                 |                 |
| -123456.78               | -123457          | -123457                  | 123457                                  |                 |
| -123456                  | -123456          | -123456                  | 123456                                  |                 |
| Hello                    | t: Hello         |                          |                                         |                 |
| 0                        | x                | +                        |                                         |                 |

#### Table 4-2 (Cont.) Numeric format strings and incoming data

## Formatting Date and Time

#### Data Syntax

Content may contain "markers" that indicate places where data will be substituted for the markers. The marker is expressed as an HTML custom tag: <comms-data/> that contains a JSON object named "\$Data". The JSON \$Data object has an Id attribute.

The Id attribute is the name of the Field defined in the Assembly Template.

Example: <comms-data>\$Data{"Id":"PolicyHolder"}</comms-data>

#### **Presentation Formatting**

Data in the source file may not be formatted in the desired presentation format. The data "markers" may contain an optional "format" attribute which will adjust the incoming data to match the desired presentation format.

#### Example:

```
<comms-data>$Data {"Id":"PolicyExpiry","Type":"Date","Format":"MM-dd-yyyy"}</comms-data>
```

#### **Date Formatting**

• Data

JSON does not support a date type. Data must be provided as a string value. It must be in the format of yyyy-MM-dd following the ISO standard where the first four characters are year followed by a dash followed by 2-digit month followed by a dash followed by 2-digit day. If the incoming 'date' is not in this pattern the subsequent 'format' attribute will be ignored and the data will be displayed as provided.

Masking Characters

| Mask      | Purpose                                                              | Special Conditions & Notes |
|-----------|----------------------------------------------------------------------|----------------------------|
| М         | Displays the month as a number without a leading zero.               |                            |
| MM        | Displays the month as a number with a leading zero when appropriate. |                            |
| MMM       | Displays the month as an abbreviation (Jan to Dec).                  | First letter capitalized.  |
| MMMM      | Displays the month as a full name (January to December).             | First letter capitalized.  |
| MMMM<br>M | Displays the month as a single letter (J to D).                      | First letter capitalized.  |
| d         | Displays the day as a number without a leading zero.                 |                            |
| dd        | Displays the day as a number with a leading zero when appropriate.   |                            |
| Е         | Displays the day of week as an abbreviation (Sun to Sat).            | First letter capitalized.  |
| EEEE      | Displays the day of week as a full name (Sunday to Saturday).        | First letter capitalized.  |
| EEEEE     | Displays the day of week as a single letter (S to S).                | First letter capitalized.  |
| уу        | Displays the year as a two-digit number.                             |                            |
| уууу      | Displays the year as a four-digit number.                            |                            |

#### Note:

Any other non-numeric character within the mask will be treated as a string literal unless listed below.

The following existing numeric masks will also apply in the same manner as previously described when mingled with date masks.

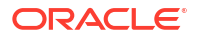

in this list.

| Mask  | Purpose                                                                          | Special Conditions & Notes                                                                                                    |
|-------|----------------------------------------------------------------------------------|----------------------------------------------------------------------------------------------------|
| 'texť | Any alphanumeric strings between two<br>single quotes will be displayed verbatim | This is a variation from similar patterns<br>which requires double quotes. The<br>variation is adopted to facilitate JSON<br>and HTML syntax that is being used. |
|       |                                                                                  | Note:<br>Any non-<br>numeric<br>character<br>within the<br>mask will<br>be treated<br>as a string<br>literal<br>unless<br>listed as a<br>"special<br>character"  |

#### Note:

Additional masking characters defined at in the Numeric section do not apply to date mask strings (e.g. #, ?, 0 have no special meaning).

#### Examples

If date value in incoming data is 2021-01-23 the output for each format example is as follows:

| Format Structure | Output     |
|------------------|------------|
| MM dd yyyy       | 01 23 2021 |
| ММММ             | January    |
| MMMM dd          | January 23 |

#### **DateTime Format**

#### DateTime

Communication Cloud Service supports "DateTime" type field. The input date timestamp feed must follow the ISO standard data format as shown in below table so that the Communication Cloud Service can apply the time formatting.

Following is the syntax to define time formatting functionality within a <comms-data> tag:

#### Syntax

<comms-data>\$Data{"Id":"RequestDateTimeStamp", "Type":"DateTime", "Format":"yyyy-MM-dd-'T'-HH-mm-ss-SSS z"}</comms-data>

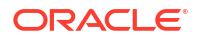

| String Input Structure   | Parsed as                | Notes                                                                     |
|--------------------------|--------------------------|---------------------------------------------------------------------------|
| ####-##-##T##:##:##.#### | yyyy-MM-ddTHH:mm:ss.SSSZ | Communication Cloud Service<br>supports only ISO standard data<br>format. |

#### **Masking Characters**

#### DateTime format

| Mask | Purpose                                                                              | Special Conditions & Notes               |
|------|--------------------------------------------------------------------------------------|------------------------------------------|
| Н    | Displays the hour as a number (1-24) without a leading zero                          |                                          |
| НН   | Displays the hour as a number<br>with a leading zero when<br>appropriate (01-24)     |                                          |
| h    | Displays the hour as twelve hour<br>clock (1-12) without leading zero<br>as a number |                                          |
| hh   | Displays twelve hour clock<br>(01-12) with a leading zero when<br>appropriate        |                                          |
| m    | Displays the minute as a number without a leading zero                               |                                          |
| mm   | Displays the minute as a number<br>with a leading zero when<br>appropriate           |                                          |
| s    | Displays the second as a number without a leading zero                               |                                          |
| SS   | Displays the second as a number<br>with a leading zero when<br>appropriate           |                                          |
| S    | Displays the millisecond as a number without a leading zero                          |                                          |
| SSS  | Displays the millisecond as a number with a leading zero when appropriate            |                                          |
| Z    | Displays the abbreviated time zone                                                   | Example: UTC                             |
| 2222 | Displays the time zone name                                                          | Example: Coordinated Universal<br>Time   |
| Z    | Displays the zone-offset                                                             | Example: +HH:mm or - HH:mm<br>+HH or -HH |
| a    | Displays the abbreviated 12 hour time format                                         | Example: AM or PM                        |
| 0    | Displays the localized zone-offset                                                   | Example: GMT+8                           |
| 0000 | Displays the localized zone-offset                                                   | Example: GMT+08:00                       |

| Mask | Purpose                                     | Special Conditions & Notes                                                                                                    |
|------|---------------------------------------------|----------------------------------------------------------------------------------------------------|
| VV   | Displays the time zone location information | Example: America/New_York<br>Note: Currently since only UTC<br>ISO 8601 format is supported as<br>a valid input so configuration of<br>this mask must be in conjunction<br>with "TimeZone" attribute only<br>otherwise Communication Cloud<br>Service will show up the offset<br>information.<br>Time Zone IDs |

#### Note:

Any other non-numeric character within the mask will be treated as a string literal.

#### Examples

Following are some of the examples to illustrate how Communication Cloud Service formats the time data according to the defined configuration and the way how input is passed to the service:

#### Examples of DateTime

| Input                      | Format                            | Output                                                                                           |
|----------------------------|-----------------------------------|--------------------------------------------------------------------------------------------------|
| 2022-01-31T02:35:22:234Z   | yyyy-MM-dd'T'-H-mm-ss-SSS z       | 2022-01-31T-2-35-22-234 UTC                                                                      |
| 2022-01-31T02:35:22:234Z   | yyyy-MM-dd'T'-HH-mm-ss-SSS z      | 2022-01-31T-02-35-22-234 UTC                                                                     |
| 2022-01-31T22:05:22:234Z   | yyyy-MM-dd'T'-HH-m-ss-SSS z       | 2022-01-31T-22-5-22-234 UTC                                                                      |
| 2022-01-31T22:05:22:234Z   | yyyy-MM-dd'T'-HH-mm-ss-SSS z      | 2022-01-31T-22 -05-22-234 UTC                                                                    |
| 2022-01-31T22:35:02:234Z   | yyyy-MM-dd'T'-HH-mm-s-SSS z       | 2022-01-31T-23-35-2-234 UTC                                                                      |
| 2022-01-31T22:35:02:234Z   | yyyy-MM-dd'T'-HH-mm-ss-SSS z      | 2022-01-31T-23-35-02-234 UTC                                                                     |
| 2022-01-31T22:35:22:004Z   | yyyy-MM-dd'T'-HH-mm-ss-Sz         | 2022-01-31T-23-35-02-4UTC                                                                        |
| 2022-01-31T22:35:22:004Z   | yyyy-MM-dd'T'HH:mm';'ss:SSSz      | 2022-01-31T23:35:02:004UTC                                                                       |
| 2022-01-31T22:35:22:234Z   | yyyy-MM-dd'T':HH-mm               | 2022-01-31T:22-35                                                                                |
| 2022-01-31T22:35:22:234Z   | yyyy-MM-dd'T'-HH-mm:SSS z         | 2022-01-31T-23-35:234 UTC                                                                        |
| 2022-01-31T02:05:22:234Z   | yyyy-MM-dd'T':H:m:s:SSS z         | 2022-01-31T:2:5:2:234 UTC                                                                        |
| 2022-01-31T22:35:22:004Z   | yyyy-MM-dd-'T'-HH-mm-ss-S         | 2022-01-31-T-22-35-22-4                                                                          |
| 2022-01-31T22:35:22:004Z   | yyyy-MM-dd-'T'-HH-mm-ss-SSS       | 2022-01-31-T-22-35-22-004                                                                        |
| 2022-01-31T22:35:22:444Z   | yyyy-MM-dd-'T'-H-m-s-S            | 2022-01-31-T-22-35-22-444                                                                        |
| 2022-01-31T22:35:22:234Z   | MMddyyyyHHmmSS                    | 01312022223522                                                                                   |
| 2022/01/31T22:35:22:234Z   | MMddyyyyHHmmSS                    | CCS throws an error since the input contains "/" symbol which is not an accepted one for parsing |
| 2023-01-31T11:35:26:234PST | yyyy-MM-dd'T'-HH-mm-ss-SSS z      | CCS throws an error since the input contains PST wording which is not expected for parsing       |
| 2022-01-31T22:05:22:234Z   | yyyy-MM-dd'T'-HH-m-ss-SSS<br>zzzz | 2022-01-31T-02-35-22-234<br>Universal Time Coordinated                                           |
| 2022-01-31T22:35:22:234Z   | yyyy-MM-dd'T'-H-m-s-SSS z         | 2022-01-31T-22-35-22-234 UTC                                                                     |

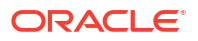

| Input                    | Format               | Output                            |
|--------------------------|----------------------|-----------------------------------|
| 2022-01-31T22:35:22:234Z | yyyy-MM-dd HH:mm a   | 2022-01-31 10:35 PM               |
| 2022-01-31T22:35:22:234Z | yyyy-MM-dd HH:mm a Z | 2022-01-31T-02-35-22-234<br>+0000 |

#### Sample Configuration: Package Assembly Template

```
{
    "$$Id": "SamplePackage",
    "Fields": [{
        "Name": "InputTimeStamp",
        "Path": "$.InputTimeStamp"
     }]
}
```

#### Sample Configuration 1:

Content: <comms-data>\$Data{"Id":"InputTimeStamp", "Type":"DateTime", "Format":"MMM dd yyy HH' hrs 'mm' mins 'ss' seconds'"}</comms-data> Preview Data: { "InputTimeStamp":"2024-04-17T04:22:58.175Z" } Output: Apr 17 2024 04 hrs 22 mins 58 seconds

#### Sample Configuration 2:

```
Content: <comms-data>$Data{"Id":"InputTimeStamp", "Type":"DateTime",
"Format":"MMM dd yyyy'T'HH:mm VV", "TimeZone":"Libya"}
Preview Data: { "InputTimeStamp":"2024-04-17T04:22:58.175Z" }
Output: Apr 17 2024T06:22 Libya
```

#### Sample Configuration 3:

```
Content: <comms-data>$Data{"Id":"InputTimeStamp", "Type":"DateTime",
"Format":"yyyy-MM-dd'T'HH:mm:ss.SSSz"}</comms-data>
Preview Data: { "InputTimeStamp":"2024-04-17T04:22:58Z" }
Output: 2024-04-17T04:22:58.000Z
```

## Time Zone IDs

Following is the list of supported Time Zone IDs:

| Time Zone              | Time Zone            | Time Zone               | Time Zone     | Time Zone     | Time Zone                |
|------------------------|----------------------|-------------------------|---------------|---------------|--------------------------|
| Africa/Abidjan         | America/Denver       | America/<br>Tegucigalpa | Asia/Tashkent | Etc/Greenwich | Pacific/<br>Bougainville |
| Africa/Accra           | America/Detroit      | America/Thule           | Asia/Tbilisi  | Etc/UCT       | Pacific/<br>Chatham      |
| Africa/<br>Addis_Ababa | America/<br>Dominica | America/<br>Thunder_Bay | Asia/Tehran   | Etc/UTC       | Pacific/Chuuk            |
| Africa/Algiers         | America/<br>Edmonton | America/<br>Tijuana     | Asia/Tel_Aviv | Etc/Universal | Pacific/Easter           |

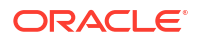

| Time Zone                | Time Zone                            | Time Zone                     | Time Zone               | Time Zone              | Time Zone               |
|--------------------------|--------------------------------------|-------------------------------|-------------------------|------------------------|-------------------------|
| Africa/Asmara            | America/<br>Eirunepe                 | America/<br>Toronto           | Asia/Thimbu             | Etc/Zulu               | Pacific/Efate           |
| Africa/Asmera            | America/<br>El_Salvador              | America/Tortola               | Asia/Thimphu            | Europe/<br>Amsterdam   | Pacific/<br>Enderbury   |
| Africa/Bamako            | America/<br>Ensenada                 | America/<br>Vancouver         | Asia/Tokyo              | Europe/Andorra         | Pacific/Fakaofo         |
| Africa/Bangui            | America/<br>Fort_Nelson              | America/Virgin                | Asia/Tomsk              | Europe/<br>Astrakhan   | Pacific/Fiji            |
| Africa/Banjul            | America/<br>Fort_Wayne               | America/<br>Whitehorse        | Asia/<br>Ujung_Pandang  | Europe/Athens          | Pacific/Funafuti        |
| Africa/Bissau            | America/<br>Fortaleza                | America/<br>Winnipeg          | Asia/<br>Ulaanbaatar    | Europe/Belfast         | Pacific/<br>Galapagos   |
| Africa/Blantyre          | America/<br>Glace_Bay                | America/Yakutat               | Asia/Ulan_Bator         | Europe/<br>Belgrade    | Pacific/Gambier         |
| Africa/<br>Brazzaville   | America/<br>Godthab                  | America/<br>Yellowknife       | Asia/Urumqi             | Europe/Berlin          | Pacific/<br>Guadalcanal |
| Africa/<br>Bujumbura     | America/<br>Goose_Bay                | Antarctica/<br>Casey          | Asia/Ust-Nera           | Europe/<br>Bratislava  | Pacific/Guam            |
| Africa/Cairo             | America/<br>Grand_Turk               | Antarctica/Davis              | Asia/Vientiane          | Europe/<br>Brussels    | Pacific/Honolulu        |
| Africa/<br>Casablanca    | America/<br>Grenada                  | Antarctica/<br>DumontDUrville | Asia/<br>Vladivostok    | Europe/<br>Bucharest   | Pacific/<br>Johnston    |
| Africa/Ceuta             | America/<br>Guadeloupe               | Antarctica/<br>Macquarie      | Asia/Yakutsk            | Europe/<br>Budapest    | Pacific/Kanton          |
| Africa/Conakry           | America/<br>Guatemala                | Antarctica/<br>Mawson         | Asia/Yangon             | Europe/<br>Busingen    | Pacific/Kiritimati      |
| Africa/Dakar             | America/<br>Guayaquil                | Antarctica/<br>McMurdo        | Asia/<br>Yekaterinburg  | Europe/<br>Chisinau    | Pacific/Kosrae          |
| Africa/<br>Dar_es_Salaam | America/<br>Guyana                   | Antarctica/<br>Palmer         | Asia/Yerevan            | Europe/<br>Copenhagen  | Pacific/<br>Kwajalein   |
| Africa/Djibouti          | America/Halifax                      | Antarctica/<br>Rothera        | Atlantic/Azores         | Europe/Dublin          | Pacific/Majuro          |
| Africa/Douala            | America/<br>Havana                   | Antarctica/<br>South_Pole     | Atlantic/<br>Bermuda    | Europe/<br>Gibraltar   | Pacific/<br>Marquesas   |
| Africa/El_Aaiun          | America/<br>Hermosillo               | Antarctica/<br>Syowa          | Atlantic/Canary         | Europe/<br>Guernsey    | Pacific/Midway          |
| Africa/Freetown          | America/<br>Indiana/<br>Indianapolis | Antarctica/Troll              | Atlantic/<br>Cape_Verde | Europe/Helsinki        | Pacific/Nauru           |
| Africa/<br>Gaborone      | America/<br>Indiana/Knox             | Antarctica/<br>Vostok         | Atlantic/Faeroe         | Europe/<br>Isle_of_Man | Pacific/Niue            |
| Africa/Harare            | America/<br>Indiana/<br>Marengo      | Arctic/<br>Longyearbyen       | Atlantic/Faroe          | Europe/Istanbul        | Pacific/Norfolk         |
| Africa/<br>Johannesburg  | America/<br>Indiana/<br>Petersburg   | Asia/Aden                     | Atlantic/<br>Jan_Mayen  | Europe/Jersey          | Pacific/Noumea          |
| Africa/Juba              | America/<br>Indiana/<br>Tell_City    | Asia/Almaty                   | Atlantic/Madeira        | Europe/<br>Kaliningrad | Pacific/<br>Pago_Pago   |
| Africa/Kampala           | America/<br>Indiana/Vevay            | Asia/Amman                    | Atlantic/<br>Reykjavik  | Europe/Kiev            | Pacific/Palau           |

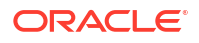

| Time Zone              | Time Zone                           | Time Zone       | Time Zone                  | Time Zone             | Time Zone                |
|------------------------|-------------------------------------|-----------------|----------------------------|-----------------------|--------------------------|
| Africa/Khartoum        | America/<br>Indiana/<br>Vincennes   | Asia/Anadyr     | Atlantic/<br>South_Georgia | Europe/Kirov          | Pacific/Pitcairn         |
| Africa/Kigali          | America/<br>Indiana/<br>Winamac     | Asia/Aqtau      | Atlantic/<br>St_Helena     | Europe/Kyiv           | Pacific/Pohnpei          |
| Africa/Kinshasa        | America/<br>Indianapolis            | Asia/Aqtobe     | Atlantic/Stanley           | Europe/Lisbon         | Pacific/Ponape           |
| Africa/Lagos           | America/Inuvik                      | Asia/Ashgabat   | Australia/ACT              | Europe/<br>Ljubljana  | Pacific/<br>Port_Moresby |
| Africa/Libreville      | America/Iqaluit                     | Asia/Ashkhabad  | Australia/<br>Adelaide     | Europe/London         | Pacific/<br>Rarotonga    |
| Africa/Lome            | America/<br>Jamaica                 | Asia/Atyrau     | Australia/<br>Brisbane     | Europe/<br>Luxembourg | Pacific/Saipan           |
| Africa/Luanda          | America/Jujuy                       | Asia/Baghdad    | Australia/<br>Broken_Hill  | Europe/Madrid         | Pacific/Samoa            |
| Africa/<br>Lubumbashi  | America/Juneau                      | Asia/Bahrain    | Australia/<br>Canberra     | Europe/Malta          | Pacific/Tahiti           |
| Africa/Lusaka          | America/<br>Kentucky/<br>Louisville | Asia/Baku       | Australia/Currie           | Europe/<br>Mariehamn  | Pacific/Tarawa           |
| Africa/Malabo          | America/<br>Kentucky/<br>Monticello | Asia/Bangkok    | Australia/<br>Darwin       | Europe/Minsk          | Pacific/<br>Tongatapu    |
| Africa/Maputo          | America/<br>Knox_IN                 | Asia/Barnaul    | Australia/Eucla            | Europe/Monaco         | Pacific/Truk             |
| Africa/Maseru          | America/<br>Kralendijk              | Asia/Beirut     | Australia/Hobart           | Europe/Moscow         | Pacific/Wake             |
| Africa/Mbabane         | America/<br>La_Paz                  | Asia/Bishkek    | Australia/LHI              | Europe/Nicosia        | Pacific/Wallis           |
| Africa/<br>Mogadishu   | America/Lima                        | Asia/Brunei     | Australia/<br>Lindeman     | Europe/Oslo           | Pacific/Yap              |
| Africa/Monrovia        | America/<br>Los_Angeles             | Asia/Calcutta   | Australia/<br>Lord_Howe    | Europe/Paris          | Poland                   |
| Africa/Nairobi         | America/<br>Louisville              | Asia/Chita      | Australia/<br>Melbourne    | Europe/<br>Podgorica  | Portugal                 |
| Africa/<br>Ndjamena    | America/<br>Lower_Princes           | Asia/Choibalsan | Australia/NSW              | Europe/Prague         | ROK                      |
| Africa/Niamey          | America/Maceio                      | Asia/Chongqing  | Australia/North            | Europe/Riga           | Singapore                |
| Africa/<br>Nouakchott  | America/<br>Managua                 | Asia/Chungking  | Australia/Perth            | Europe/Rome           | SystemV/AST4             |
| Africa/<br>Ouagadougou | America/<br>Manaus                  | Asia/Colombo    | Australia/<br>Queensland   | Europe/Samara         | SystemV/<br>AST4ADT      |
| Africa/Porto-<br>Novo  | America/<br>Marigot                 | Asia/Dacca      | Australia/South            | Europe/<br>San_Marino | SystemV/CST6             |
| Africa/<br>Sao_Tome    | America/<br>Martinique              | Asia/Damascus   | Australia/<br>Sydney       | Europe/<br>Sarajevo   | SystemV/<br>CST6CDT      |
| Africa/Timbuktu        | America/<br>Matamoros               | Asia/Dhaka      | Australia/<br>Tasmania     | Europe/Saratov        | SystemV/EST5             |
| Africa/Tripoli         | America/<br>Mazatlan                | Asia/Dili       | Australia/<br>Victoria     | Europe/<br>Simferopol | SystemV/<br>EST5EDT      |

| Time Zone                                    | Time Zone                              | Time Zone            | Time Zone                | Time Zone             | Time Zone             |
|----------------------------------------------|----------------------------------------|----------------------|--------------------------|-----------------------|-----------------------|
| Africa/Tunis                                 | America/<br>Mendoza                    | Asia/Dubai           | Australia/West           | Europe/Skopje         | SystemV/<br>HST10     |
| Africa/<br>Windhoek                          | America/<br>Menominee                  | Asia/Dushanbe        | Australia/<br>Yancowinna | Europe/Sofia          | SystemV/MST7          |
| America/Adak                                 | America/Merida                         | Asia/Famagusta       | Brazil/Acre              | Europe/<br>Stockholm  | SystemV/<br>MST7MDT   |
| America/<br>Anchorage                        | America/<br>Metlakatla                 | Asia/Gaza            | Brazil/<br>DeNoronha     | Europe/Tallinn        | SystemV/PST8          |
| America/<br>Anguilla                         | America/<br>Mexico_City                | Asia/Harbin          | Brazil/East              | Europe/Tirane         | SystemV/<br>PST8PDT   |
| America/<br>Antigua                          | America/<br>Miquelon                   | Asia/Hebron          | Brazil/West              | Europe/Tiraspol       | SystemV/YST9          |
| America/<br>Araguaina                        | America/<br>Moncton                    | Asia/<br>Ho_Chi_Minh | CET                      | Europe/<br>Ulyanovsk  | SystemV/<br>YST9YDT   |
| America/<br>Argentina/<br>Buenos_Aires       | America/<br>Monterrey                  | Asia/<br>Hong_Kong   | CST6CDT                  | Europe/<br>Uzhgorod   | Turkey                |
| America/<br>Argentina/<br>Catamarca          | America/<br>Montevideo                 | Asia/Hovd            | Canada/Atlantic          | Europe/Vaduz          | UCT                   |
| America/<br>Argentina/<br>ComodRivadavi<br>a | America/<br>Montreal                   | Asia/Irkutsk         | Canada/Central           | Europe/Vatican        | US/Alaska             |
| America/<br>Argentina/<br>Cordoba            | America/<br>Montserrat                 | Asia/Istanbul        | Canada/<br>Eastern       | Europe/Vienna         | US/Aleutian           |
| America/<br>Argentina/Jujuy                  | America/<br>Nassau                     | Asia/Jakarta         | Canada/<br>Mountain      | Europe/Vilnius        | US/Arizona            |
| America/<br>Argentina/<br>La_Rioja           | America/<br>New_York                   | Asia/Jayapura        | Canada/<br>Newfoundland  | Europe/<br>Volgograd  | US/Central            |
| America/<br>Argentina/<br>Mendoza            | America/<br>Nipigon                    | Asia/Jerusalem       | Canada/Pacific           | Europe/Warsaw         | US/East-<br>Indiana   |
| America/<br>Argentina/<br>Rio_Gallegos       | America/Nome                           | Asia/Kabul           | Canada/<br>Saskatchewan  | Europe/Zagreb         | US/Eastern            |
| America/<br>Argentina/Salta                  | America/<br>Noronha                    | Asia/Kamchatka       | Canada/Yukon             | Europe/<br>Zaporozhye | US/Hawaii             |
| America/<br>Argentina/<br>San_Juan           | America/<br>North_Dakota/<br>Beulah    | Asia/Karachi         | Chile/<br>Continental    | Europe/Zurich         | US/Indiana-<br>Starke |
| America/<br>Argentina/<br>San_Luis           | America/<br>North_Dakota/<br>Center    | Asia/Kashgar         | Chile/<br>EasterIsland   | GB                    | US/Michigan           |
| America/<br>Argentina/<br>Tucuman            | America/<br>North_Dakota/<br>New_Salem | Asia/<br>Kathmandu   | Cuba                     | GB-Eire               | US/Mountain           |
| America/<br>Argentina/<br>Ushuaia            | America/Nuuk                           | Asia/Katmandu        | EET                      | GMT                   | US/Pacific            |

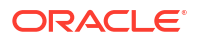

| Time Zone                      | Time Zone                  | Time Zone             | Time Zone  | Time Zone               | Time Zone |
|--------------------------------|----------------------------|-----------------------|------------|-------------------------|-----------|
| America/Aruba                  | America/<br>Ojinaga        | Asia/Khandyga         | EST5EDT    | GMT0                    | US/Samoa  |
| America/<br>Asuncion           | America/<br>Panama         | Asia/Kolkata          | Egypt      | Greenwich               | UTC       |
| America/<br>Atikokan           | America/<br>Pangnirtung    | Asia/<br>Krasnoyarsk  | Eire       | Hongkong                | Universal |
| America/Atka                   | America/<br>Paramaribo     | Asia/<br>Kuala_Lumpur | Etc/GMT    | Iceland                 | W-SU      |
| America/Bahia                  | America/<br>Phoenix        | Asia/Kuching          | Etc/GMT+0  | Indian/<br>Antananarivo | WET       |
| America/<br>Bahia_Bandera<br>s | America/Port-<br>au-Prince | Asia/Kuwait           | Etc/GMT+1  | Indian/Chagos           | Zulu      |
| America/<br>Barbados           | America/<br>Port_of_Spain  | Asia/Macao            | Etc/GMT+10 | Indian/<br>Christmas    | EST       |
| America/Belem                  | America/<br>Porto_Acre     | Asia/Macau            | Etc/GMT+11 | Indian/Cocos            | HST       |
| America/Belize                 | America/<br>Porto_Velho    | Asia/Magadan          | Etc/GMT+12 | Indian/Comoro           | MST       |
| America/Blanc-<br>Sablon       | America/<br>Puerto_Rico    | Asia/Makassar         | Etc/GMT+2  | Indian/<br>Kerguelen    | ACT       |
| America/<br>Boa_Vista          | America/<br>Punta_Arenas   | Asia/Manila           | Etc/GMT+3  | Indian/Mahe             | AET       |
| America/Bogota                 | America/<br>Rainy_River    | Asia/Muscat           | Etc/GMT+4  | Indian/Maldives         | AGT       |
| America/Boise                  | America/<br>Rankin_Inlet   | Asia/Nicosia          | Etc/GMT+5  | Indian/Mauritius        | ART       |
| America/<br>Buenos_Aires       | America/Recife             | Asia/<br>Novokuznetsk | Etc/GMT+6  | Indian/Mayotte          | AST       |
| America/<br>Cambridge_Bay      | America/Regina             | Asia/<br>Novosibirsk  | Etc/GMT+7  | Indian/Reunion          | BET       |
| America/<br>Campo_Grande       | America/<br>Resolute       | Asia/Omsk             | Etc/GMT+8  | Iran                    | BST       |
| America/<br>Cancun             | America/<br>Rio_Branco     | Asia/Oral             | Etc/GMT+9  | Israel                  | CAT       |
| America/<br>Caracas            | America/<br>Rosario        | Asia/<br>Phnom_Penh   | Etc/GMT-0  | Jamaica                 | CNT       |
| America/<br>Catamarca          | America/<br>Santa_Isabel   | Asia/Pontianak        | Etc/GMT-1  | Japan                   | CST       |
| America/<br>Cayenne            | America/<br>Santarem       | Asia/Pyongyang        | Etc/GMT-10 | Kwajalein               | СТТ       |
| America/<br>Cayman             | America/<br>Santiago       | Asia/Qatar            | Etc/GMT-11 | Libya                   | EAT       |
| America/<br>Chicago            | America/<br>Santo_Domingo  | Asia/Qostanay         | Etc/GMT-12 | MET                     | ECT       |
| America/<br>Chihuahua          | America/<br>Sao_Paulo      | Asia/Qyzylorda        | Etc/GMT-13 | MST7MDT                 | IET       |
| America/<br>Ciudad_Juarez      | America/<br>Scoresbysund   | Asia/Rangoon          | Etc/GMT-14 | Mexico/<br>BajaNorte    | IST       |
| America/<br>Coral_Harbour      | America/<br>Shiprock       | Asia/Riyadh           | Etc/GMT-2  | Mexico/BajaSur          | JST       |

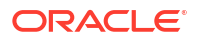
| Time Zone                       | Time Zone                 | Time Zone              | Time Zone | Time Zone            | Time Zone |
|---------------------------------|---------------------------|------------------------|-----------|----------------------|-----------|
| America/<br>Cordoba             | America/Sitka             | Asia/Saigon            | Etc/GMT-3 | Mexico/General       | MIT       |
| America/<br>Costa_Rica          | America/<br>St_Barthelemy | Asia/Sakhalin          | Etc/GMT-4 | NZ                   | NET       |
| America/<br>Creston             | America/<br>St_Johns      | Asia/<br>Samarkand     | Etc/GMT-5 | NZ-CHAT              | NST       |
| America/Cuiaba                  | America/<br>St_Kitts      | Asia/Seoul             | Etc/GMT-6 | Navajo               | PLT       |
| America/<br>Curacao             | America/<br>St_Lucia      | Asia/Shanghai          | Etc/GMT-7 | PRC                  | PNT       |
| America/<br>Danmarkshavn        | America/<br>St_Thomas     | Asia/Singapore         | Etc/GMT-8 | PST8PDT              | PRT       |
| America/<br>Dawson              | America/<br>St_Vincent    | Asia/<br>Srednekolymsk | Etc/GMT-9 | Pacific/Apia         | PST       |
| America/<br>Dawson_Creek<br>VST | America/<br>Swift_Current | Asia/Taipei            | Etc/GMT0  | Pacific/<br>Auckland | SST       |

### **Date Manipulation**

Communication Cloud Service lets you configure manipulation of date type data using transform feature. For example, Policy Maturity date can be derived based on the Policy Start Date and the Policy period.

You can derive the new date by adding years, months, days. For addition and subtraction operations use different <comms-data> configuration.

#### Note:

The order of manipulation is Year, Month, and Day.

#### Syntax

#### For Add function:

```
<comms-data>$Data{"Id":" UPDATED_DATE", "Type":"Date"}<comms-transform
type="datesum" year="true" month="true" day="true"><comms-
data>$Data{"Id":"MORE_YEARS", "Type":"Number"}</comms-data><comms-
data>$Data{"Id":"MORE_MONTHS", "Type":"Number"}</comms-data><comms-
data>$Data{"Id":"MORE_DAYS", "Type":"Number"}</comms-data></comms-transform></
comms-data>
```

#### For Subtract function:

```
<comms-data>$Data{"Id":"UPDATED_DATE","Type":"Date"}<comms-transform
type="datesubtraction" year="true" month="false" day="false"><comms-
data>$Data{"Id":"MORE_YEARS","Type":"Number"}</comms-data></comms-transform></
```

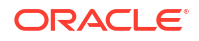

### **Condition Syntax**

Text Content may have text strings or other content that should only be displayed under certain conditions. The conditional content may be static text, data represented by comms-data or a Content of type Text or Graphic. Conditions are expressed as an HTML custom tag: <comms-cond/> that contains a JSON object named "\$Cond" which has two values.

- Condition is a statement composed of an Id followed an operator (=, <, >, !=, <=, >=) and a string literal surrounded by single quotes. The Id is the name of a Field defined in the Assembly Template.
   Assembly Template Reference
- The content to display which can be another Content or a Text literal or comms-data tag.
  - Content is used when another Content should be included inline within the existing Content. The Content to include is referenced by its Short Name. It can be a Text or Graphic type Content.
  - Text is used when a string literal should be displayed or data from a comms-data tag should be displayed.
     Data Syntax

#### Syntax

```
<comms-cond>$Cond{"Condition": "Id Operator Literal", "Content || Text":
"Content Short
Name || Text String" }</comms-cond>
```

#### Examples

- <comms-cond>\$Cond{"Condition": "Premium > 30", "Content": "C4998-PremiumDue"}</comms-cond>
- <comms-cond>\$Cond{"Condition": "Address == 'Home'", "Text": "Your renewal will be mailed to your home address on file."}</comms-cond>
- <comms-cond>\$Cond{"Condition": "Address == 'Home'", "Text": "<commsdata>\$Data

```
{"Id":"AddressLine1", "Type":"String"}
</comms-data>"}</comms-cond>
```

"Type":"String" is not mandatory in \$Data so this can be written as below as well.

```
<comms-cond>$Cond{"Condition": "Address == 'Home'", "Text": "<comms-
data>$Data
```

```
{"Id":"AddressLine1"}
</comms-data>"}</comms-cond>
```

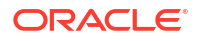

```
• <comms-cond>$Cond{"Condition": "Address == 'Home'",
                "Text": "The first line of address is <comms-data>$Data
{"Id":"AddressLine1"}</comms-data>"}</comms-cond>
```

# **Creating Barcodes**

Communication Cloud Service supports barcode generation through the <comms-data/> element configuration with the Barcode Type attribute. This element accepts a field from the assembly template as data source for barcode generation. It supports static and dynamic data, and their combinations along with multiple dynamic data points. For barcodes, a commtransform tag is required when multiple data elements are needed to populate the data for the barcode. Concatenation type of Comms-transform tag supports data concatenation and maps the result as the value for comms-data tag that contains them.

Following is the list of supported Barcode:

- Code39
- Code128
- Codabar
- DataMatrix
- DPID
- EAN
- Inter25
- Intelligent Mail Barcode (IMB)
- Intelligent Mail Package Barcode (IMpb)
- MSI
- Postnet
- Planet
- PDF417
- QR

To create a barcode reference, use the comms-data syntax similar to mapping any other data. You can format the data before it is placed into the barcode.

Syntax:

<comms-data>\$Data{"Id":"Data","BarcodeType":"Type"}</comms-data>

Add the BarcodeType value from the list of supported barcode types.

Example:

<comms-data>\$Data{"Id":"Data","BarcodeType":"QR"}</comms-data>

For static data, the example syntax for the barcode data looks as follows:

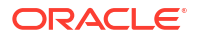

#### Example:

```
<comms-data>$Data{"Id":"Data","BarcodeType":"Code39","Value":"20078"}</comms-
data>
```

For human readable text, a configuration support is provided to control the display.

Example:

```
<comms-data>$Data{"Id":"Data","BarcodeType":"Code39","TextInd":false}</comms-
data>
```

The color, font, background color of the generated barcode is determined similar to any text in the content editor. The Font affects only the text output of the barcode. It does not affect the barcode types which do not include any output text.

The HTML renders bitmaps for each barcode. Currently, text under barcode is not supported.

| Name       | Example           | Syntax                                                                                              | Output               |
|------------|-------------------|----------------------------------------------------------------------------------------------------|----------------------|
| Code39     | 20078             | <comms-<br>data&gt;\$Data{"Id":"Premium","BarcodeType":"Code39<br/>"}</comms-<br>                   | *20078*              |
| Code39     | 20078             | <comms-<br>data&gt;\$Data{"Id":"Premium","BarcodeType":"Code39<br/>", "TextInd":false }</comms-<br> |                      |
| Code39     |                   | <comms-<br>data&gt;\$Data{"Id":"Premium","BarcodeType":"Code39<br/>", "Value": "20078"}</comms-<br> | *20078*              |
| Code128    | Oracle            | <comms-<br>data&gt;\$Data{"Id":"Address","BarcodeType":"Code12<br/>8"}</comms-<br>                  | Oracle India Pv      |
| Codabar    | A310622554A       | <comms-<br>data&gt;\$Data{"Id":"Codavalue","BarcodeType":"Coda<br/>bar"}</comms-<br>                | 310622554            |
| DataMatrix | Oracle            | <comms-<br>data&gt;\$Data{"Id":"Address","BarcodeType":"DataMa<br/>trix"}</comms-<br>               |                      |
| EAN        | 12345678901<br>23 | <comms-<br>data&gt;\$Data{"Id":"EANValue","BarcodeType":"EAN"<br/>}</comms-<br>                     | 1 234567 890123      |
| Inter25    | Oracle            | <comms-<br>data&gt;\$Data{"Id":"Address","BarcodeType":"Inter2<br/>5"}</comms-<br>                  | Oracle India Pvt Ltd |

#### Table 4-3 Barcode Examples

#### Table 4-3 (Cont.) Barcode Examples

| Name                                             | Example                                                                                                    | Syntax                                                                                                    | Output                                                                                                    |
|--------------------------------------------------|----------------------------------------------------------------------------------------------------|----------------------------------------------------------------------------------------------------|----------------------------------------------------------------------------------------------------|
| Intelligent Mail<br>Barcode (IMb)                | 01234567094<br>98765432101<br>234567891                                                                                                    | <comms-<br>data&gt;\$Data{"Id":"IMBValue","BarcodeType":"IMb"<br/>}</comms-<br>                                                                                                    | <sup>ր</sup> եքիի քանին ինդարը հերքույնը ու գրերությունը<br>Անվիրին երկությունը հերքում կորությունը հերքում կորությունը<br>Անվիրին երկությունը հերքությունը հերքությունը հերքությունը հերքում կորությունը հերքությունը հերքությունը հերքու |
| Intelligent Mail<br>Package<br>Barcode<br>(IMpb) | IMpbValue =<br>[420]89765[92<br>]76598765432<br>11789098765<br>41                                                                                                    | <comms-<br>data&gt;\$Data{"Id":"IMPBValue","BarcodeType":"IMPB<br/>"}</comms-<br>                                                                                                    | USPS TRACKING #                                                                                                    |
| Intelligent Mail<br>Package<br>Barcode<br>(IMpb) | List of data<br>values:<br>Provide a RoutingA<br>pplication<br>Number =<br>420<br>ZipCode =<br>89765<br>ChannelA<br>pplicationl<br>dentifier =<br>92<br>ServiceTy<br>peCode<br>76<br>MailerID =<br>59876543<br>21178909<br>SerialDigit<br>= 7654<br>Mod10ch<br>eckDigitV<br>alue = 1 | <pre><comms-<br>data&gt;\$Data{"Id":"IMPBValue","BarcodeType":"IMPB<br/>"}<comms-<br>data&gt;\$Data{"Id":"IMPBBarcodeFeed","BarcodeType"<br/>:"IMPB"}<comms-transform<br>Type="Concatenation"&gt;<comms-<br>data&gt;\$Data{"Id":"OpeningBracket",<br/>"Value":"["}<comms-<br>data&gt;\$Data{"Id":"RoutingApplicationNumber",<br/>"Value":"021"}<comms-<br>data&gt;\$Data{"Id":"ClosingBracket",<br/>"Value":"]"}<comms-<br>data&gt;\$Data{"Id":"ZipCode"}<comms-<br>data&gt;\$Data{"Id":"OpeningBracket",<br/>"Value":"["}<comms-<br>data&gt;\$Data{"Id":"ChannelApplicationIdentifier"<br/>}<comms-<br>data&gt;\$Data{"Id":"ClosingBracket",<br/>"Value":"["}<comms-<br>data&gt;\$Data{"Id":"ClosingBracket",<br/>"Value":"]"}<comms-<br>data&gt;\$Data{"Id":"ClosingBracket",<br/>"Value":"]"}<comms-<br>data&gt;\$Data{"Id":"ServiceTypeCode"}</comms-<br>data&gt;\$Data{"Id":"ServiceTypeCode"}</comms-<br>data&gt;<comms-data>\$Data{"Id":"SerialDigit"}</comms-data></comms-<br>data&gt;<data{"id":"modlocheckdigitvalue"}< comms-<br="">data&gt;<data{"id":"modlocheckdigitvalue"}< comms-<br="">data&gt;<td>USPS TRACNINO Å</td></data{"id":"modlocheckdigitvalue"}<></data{"id":"modlocheckdigitvalue"}<></comms-<br></comms-<br></comms-<br></comms-<br></comms-<br></comms-<br></comms-<br></comms-transform<br></comms-<br></comms-<br></pre> | USPS TRACNINO Å                                                                                                    |
| MSI                                              | 20078                                                                                                    | <comms-<br>data&gt;\$Data{"Id":"Premium","BarcodeType":"MSI"}&lt;<br/>/comms-data&gt;</comms-<br>                                                                                                    | 20078                                                                                                    |
| Postnet                                          | 20078                                                                                                    | <comms-<br>data&gt;\$Data{"Id":"Zipcode","BarcodeType":"Postne<br/>t"}</comms-<br>                                                                                                    |                                                                                                    |
| Planet                                           | 20078                                                                                                    | <comms-<br>data&gt;\$Data{"Id":"Zipcode","BarcodeType":"Planet<br/>"}</comms-<br>                                                                                                    | 111.1111.111.111.111.111.11                                                                                                    |
| PDF417                                           | Oracle                                                                                                    | <comms-<br>data&gt;\$Data{"Id":"Address","BarcodeType":"PDF417<br/>"}</comms-<br>                                                                                                    |                                                                                                    |
| QR                                               | Oracle                                                                                                    | <comms-<br>data&gt;\$Data{"Id":"Address","BarcodeType":"QR"}<!--<br-->comms-data&gt;</comms-<br>                                                                                                    |                                                                                                    |

The following table lists the supported DPID Australia Postal.

#### Table 4-4 DPID barcode

| Name                                                | Example            | Syntax                                                                                                    | Output                                    |
|-----------------------------------------------------|--------------------|----------------------------------------------------------------------------------------------------|-------------------------------------------|
| Standard Customer Barcode<br>("Customer Barcode 1") | 11399875           | <comms-data>\$Data{"Id":<br/>"CustomerBarcode1",<br/>"BarcodeType":<br/>"AUSPOST"}</comms-data>                   | ւ <b>իրիրիրիները։</b><br>CustomerBarcode1 |
| Reply Paid Barcode                                  | 11676714           | <comms-data>\$Data{"Id":<br/>"ReplyBarcode",<br/>"BarcodeType":<br/>"AUSREPLY"}data&gt;</comms-data>              | ReplyBarcode                              |
| Routing Barcode                                     | 59676714           | <comms-<br>data&gt;\$Data{"Id":"Routin<br/>gBarcode",<br/>"BarcodeType":<br/>"AUSROUTE"}</comms-<br> data>        | RoutingBarcode                            |
| Redirection Barcode                                 | 62676714           | <comms-<br>data&gt;\$Data{"Id":"Redire<br/>ctionBarcode",<br/>"BarcodeType":<br/>"AUSREDIRECT"}</comms-<br> data> | RedirectionBarcode                        |
| Customer Barcode 2                                  | 6242894210Num      | <comms-<br>data&gt;\$Data{"Id":"Custom<br/>erBarcode2",<br/>"BarcodeType":<br/>"AUSPOST"}</comms-<br>             | CustomerBarcode                           |
| Customer Barcode 3                                  | 6243289421Num200wf | <comms-<br>data&gt;\$Data{"Id":"Custom<br/>erBarcode3",<br/>"BarcodeType":<br/>"AUSPOST"}</comms-<br>             | CustomerBarco                             |

# System Date Fields

#### Table 4-5System Date Fields

| Field      | Purpose                                                                                                 | Usage                                                      |
|------------|----------------------------------------------------------------------------------------------------|------------------------------------------------------------|
| SystemDate | This field will<br>populate same<br>value of date at<br>multiple places in<br>the rendered<br>document. | <comms-data>\$Data{"Id":"SystemDate"}data&gt;</comms-data> |

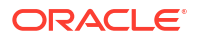

| Field          | Purpose                                                                                                    | Usage                                                                          |
|----------------|----------------------------------------------------------------------------------------------------|--------------------------------------------------------------------------------|
| SystemDateTime | This field will<br>populate same<br>value of date and<br>time at multiple<br>places in the<br>rendered<br>document. | <comms-data>\$Data{"Id":"SystemDateTime"}<!--<br-->comms-data&gt;</comms-data> |

| Table 4-5 | (Cont.) | System | Date | Fields |
|-----------|---------|--------|------|--------|
|-----------|---------|--------|------|--------|

# Page Number Fields

The value of total number of pages for a Document or Package is calculated after the text formatting and pagination is complete. When using these fields leave ample space in your design for the number to be displayed. When populated the field will not move the existing text or cause additional re-paginatation.

The page number and number of pages will always be calculated as 1 when HTML output is produced. The RenderType of these fields is set to HTMLF and will not create input tags that can be modified by user.

| Field                 | Purpose                                                                                                    | Usage                                                                             |
|-----------------------|----------------------------------------------------------------------------------------------------|-----------------------------------------------------------------------------------|
| DocumentPageNu<br>m   | This field will be<br>populated with the<br>page number of the<br>current page of the<br>current Document.                                                                                           | <comms-data>\$Data{"Id":"DocumentPageNum"}<!--<br-->comms-data&gt;</comms-data>   |
| PackagePageNum        | This field will be<br>populated with the<br>page number of the<br>current page in the<br>Package of<br>Documents. This is<br>a running page<br>number across all<br>Documents within<br>the Package. | <comms-data>\$Data{"Id":"PackagePageNum"}</comms-data>                            |
| PackagePageCou<br>nt  | This field will be<br>populated with the<br>count of the total<br>number of pages in<br>the Package.                                                                                                 | <comms-data>\$Data{"Id":"PackagePageCount"}</comms-data>                          |
| DocumentPageCo<br>unt | This field will be<br>populated with total<br>number of pages in<br>the Document.                                                                                                    | <comms-data>\$Data{"Id":"DocumentPageCount"}<!--<br-->comms-data&gt;</comms-data> |

#### Table 4-6 Page Number Fields

### System Fields

System field tags are added to deal with short names, names, and descriptions for Content, Layout, Document, Package, and Assembly.

### Note:

These tag names are not case sensitive.

#### Table 4-7 Tags for communication entities

| Tag                                 | Dat<br>a<br>Ty<br>pe | Description                                                          | Usage                                                                                             |
|-------------------------------------|----------------------|----------------------------------------------------------------------|---------------------------------------------------------------------------------------------------|
| Assembly_De scription               |                      | Displays<br>Assembly<br>description                                  | <comms-data>\$Data{"Id":"Assembly_Description"}</comms-data>                                      |
| Assembly_ID                         | Stri<br>ng           | Displays<br>Assembly ID                                              | <comms-data>\$Data{"Id":"Assembly_ID"}</comms-data>                                               |
| Content_Desc ription                | Stri<br>ng           | Diplays<br>Content<br>Description                                    | <comms-data>\$Data{"Id":"Content_Description"}<!--<br-->comms-data&gt;</comms-data>               |
| Content_Nam<br>e                    | Stri<br>ng           | Displays<br>Content name                                             | <comms-data>\$Data{"Id":"Content_Name"}</comms-data>                                              |
| Content_Shor<br>tName               | Stri<br>ng           | Displays short<br>name of the<br>Content                             | <comms-data>\$Data{"Id":"Content_ShortName"}data&gt;</comms-data>                                 |
| ContentVersio<br>n_Description      | Stri<br>ng           | Displays<br>Content<br>Version<br>description                        | <comms-<br>data&gt;\$Data{"Id":"ContentVersion_Description"}<!--<br-->comms-data&gt;</comms-<br>  |
| ContentVersio<br>n_ShortName        | Stri<br>ng           | Displays<br>Content<br>Version short<br>name                         | <comms-data>\$Data{"Id":"ContentVersion_ShortName"}</comms-data>                                  |
| Document_De scription               | Stri<br>ng           | Displays<br>Document<br>description                                  | <comms-data>\$Data{"Id":"Document_Description"}</comms-data>                                      |
| Document_Na<br>me                   | Stri<br>ng           | Displays<br>Document<br>name                                         | <comms-data>\$Data{"Id":"Document_Name"}</comms-data>                                             |
| Document_Sh<br>ortName              | Stri<br>ng           | Displays<br>Document<br>short name                                   | <comms-data>\$Data{"Id":"Document_ShortName"}data&gt;</comms-data>                                |
| DocumentVer<br>sion_Descripti<br>on | Stri<br>ng           | Displays<br>Document<br>Version<br>description                       | <comms-<br>data&gt;\$Data{"Id":"DocumentVersion_Description"}<!--<br-->comms-data&gt;</comms-<br> |
| DocumentVer<br>sion_ShortNa<br>me   | Stri<br>ng           | Displays<br>Document<br>Version short<br>name                        | <comms-<br>data&gt;\$Data{"Id":"DocumentVersion_ShortName"}</comms-<br> data>                     |
| Environment_t<br>enantID            | Stri<br>ng           | Tenancy<br>name from the<br>URL used to<br>access the<br>environment | <comms-data>\$Data{"Id":"Environment_tenantID"}<!--<br-->comms-data&gt;</comms-data>              |

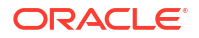

| Tag                                | Dat<br>a<br>Ty<br>pe | Description                                                                                           | Usage                                                                                            |
|------------------------------------|----------------------|----------------------------------------------------------------------------------------------------|--------------------------------------------------------------------------------------------------|
| Environment_t<br>enantService      | Stri<br>ng           | Tenancy<br>service from<br>the URL used<br>(NonProd/<br>PreProd/Prod)<br>to access the<br>environment | <comms-<br>data&gt;\$Data{"Id":"Environment_tenantService"}</comms-<br> data>                    |
| ExecutionID                        | Stri<br>ng           | ExecutionID<br>of the<br>transaction<br>that is running                                               | <comms-data>\$Data{"Id":"ExecutionID"}</comms-data>                                              |
| Layout_Descri<br>ption             | Stri<br>ng           | Displays<br>Layout<br>description                                                                     | <comms-data>\$Data{"Id":"Layout_Description"}data&gt;</comms-data>                               |
| Layout_Name                        | Stri<br>ng           | Displays<br>Layout name                                                                               | <comms-data>\$Data{"Id":"Layout_Name"}</comms-data>                                              |
| Layout_Short<br>Name               | Stri<br>ng           | Displays<br>Layout short<br>name                                                                      | <comms-data>\$Data{"Id":"Layout_ShortName"}data&gt;</comms-data>                                 |
| Package_Des cription               | Stri<br>ng           | Displays<br>Package<br>description                                                                    | <comms-data>\$Data{"Id":"Package_Description"}</comms-data>                                      |
| Package_Na<br>me                   | Stri<br>ng           | Displays<br>Package<br>name                                                                           | <comms-data>\$Data{"Id":"Package_Name"}</comms-data>                                             |
| Package_Sho<br>rtName              | Stri<br>ng           | Displays<br>Package short<br>name                                                                     | <comms-data>\$Data{"Id":"Package_ShortName"}data&gt;</comms-data>                                |
| PackageVersi<br>on_Descriptio<br>n | Stri<br>ng           | Displays<br>Package<br>Version<br>description                                                         | <comms-<br>data&gt;\$Data{"Id":"PackageVersion_Description"}<!--<br-->comms-data&gt;</comms-<br> |
| PackageVersi<br>on_ShortNam<br>e   | Stri<br>ng           | Displays<br>Package<br>Version short<br>name                                                          | <comms-data>\$Data{"Id":"PackageVersion_ShortName"}</comms-data>                                 |

Table 4-7 (Cont.) Tags for communication entities

# Adding Text Content In Communication Cloud Service

#### Adding Text Content in Communication Cloud Service

- Log in to Oracle Financial Services Cloud application with your credentials and select an active Config ID.
- 2. From the Dashboard, select Application Navigation.
- 3. From the left Navigation pane, select **Configuration** and then select **Communication**.
- 4. From the Navigation pane, select Content.
- 5. To create new Content, select Create.

- 6. In the Select Content Type, select Text and then select Continue.
- On the Create Communication Content page, enter the following details for Identification and select Continue:

| Field       | Description                                                    |
|-------------|----------------------------------------------------------------|
| Name        | Enter a name for new content that you want to create.          |
| Long Name   | Enter a long name for the new content that you want to create. |
| Description | Enter description.                                             |

#### Table 4-8 Identification

8. In the Content Version, enter the following details and then select Continue:

#### Table 4-9 Content Version

| Field            | Description                                                                                             |
|------------------|----------------------------------------------------------------------------------------------------|
| Name             | Enter a name for Content Version.                                                                       |
| Description      | Enter description.                                                                                      |
| Style Class Name | From the <b>Select Style Classes</b> page, select the Style class that you want to use for the content. |
| Status           | Set the Active date for the content.                                                                    |

 In the Content Editor page, use the Content Designer to format your text content and select Continue. To add a page break, add <comms-page-break></comms-pagebreak> to your content in the Content Designer.

#### Note:

You can apply a **Style Class** to the entire content. Additionally, you can also apply style class to selected text from the content to generate customized document output that you plan to generate.

- In the Manage Associations page, add the styles that you want to associate and select Done.
- 11. On the Manage Order page, set the order of the styles and select Continue.

### Uploading Image Content In Communication Cloud Service

#### Uploading Image Content in Communication Cloud Service

- Log in to Oracle Financial Services Cloud application with your credentials and select an active Config ID.
- 2. From the Dashboard, select Menu from the left corner of the page.
- 3. From the Menu, select Communication and then select Content.
- 4. From the Content page, select Create.
- 5. From the Select Content Type, select Image. Select Continue.

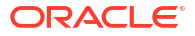

6. On the **Create Communication Content** wizard, enter the following details and select **Continue**:

| Field       | Description                                                    |
|-------------|----------------------------------------------------------------|
| Name        | Enter a name for new content that you want to create.          |
| Long Name   | Enter a long name for the new content that you want to create. |
| Description | Enter description.                                             |

#### Table 4-10 Identification-Create Base Content

7. Enter the following details for the Content version and select **Continue**:

#### Table 4-11 Content Version-Create Content Version

| Field            | Description                                                                  |
|------------------|------------------------------------------------------------------------------|
| Name             | Enter a name for Content Version.                                            |
| Description      | Enter description.                                                           |
| Style Class Name | Select all the Style Classes that you want to apply.                         |
| Set Status Date  | You can set the period for which the content should be active and available. |

8. On the Image Configuration page, upload your image and select Continue. The Image details section displays the following information about the image: Image Format, Height, Width, Color Depth Bits, Resolution, and Alternate Text (if available). You can add Alternate Text for the uploaded image if it is not previously specified. Select Continue.

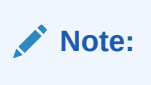

The file size limit is 30MB.

9. On the Manage Associations page, select +Add and select appropriate option from the Setup Style:

Select your option from

- Create New Style
- Use Existing Style(s)

Creating a New Style

a. On the Style page, enter the following details and select Save:

#### Table 4-12 Identification

| Field       | Description                       |
|-------------|-----------------------------------|
| Name        | Enter name for the style          |
| Long Name   | Enter the long name for the style |
| Description | Enter description for the style   |

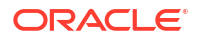

- b. From the **Style Attributes** list, select the attributes that you want to add and select **Save**.
- c. From the **Elements**, set the paragraph and table settings.

Using Existing Style

- a. On the Setup Style, select Use Existing Style(s) and select Continue.
- b. On the Associate Styles page, select the styles that you want to add and select Continue.

```
Note: You can select multiple styles from the list of existing styles.
```

- c. On the Add Style Attributes, add the Style Class Name and then select Done.
- 10. On the Manage Order page, you can you can review the order and select Continue.

### **Data Manipulation**

### Using MOD Function

{

Communication Cloud Service lets you use the MOD function using the Data tag. The MOD function allows you calculate the remainder of dividend divided by a divisor. You can use this function for integers and decimal numbers.

#### Example: Package Assembly Template

```
"$$Id": "ModCalculation",
   "Fields": [
{ "Name": "TransactionsLimit",
   "Path": "$.TransactionsLimit"
},
{ "Name": "NumberofTransactions",
   "Path": "$.NumberofTransactions"
},
{ "Name": "IncrementedTransactionsLimit",
   "Path": "$.IncrementedTransactionsLimit"
}
]
```

#### **Example: Content Configuration**

The additional charge of \$100 will be collected since the transactions limit is increased by

```
<comms-data>$Data{"Id":"IncrementedTransactionsLimit"}<comms-transform
    type="mod"><comms-data>$Data{"Id":"NumberofTransactions"}</comms-
data><comms-data>$Data{"Id":" TransactionsLimit
    "}</comms-data></comms-transform></comms-data>.
```

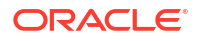

#### **Example: Sample Input**

#### **Example: Package Output**

The additional charge of \$100 will be collected since the transactions limit is increased by 25.

### Note:

If you use 0 for divisor, or if you use the function for any number type other than integer and decimal an error will be displayed.

### Using Concatenation

The concatenate function lets you string together multiple data inputs. For example, you might want to generate account holder's first name and last name on a single line. You can use the concatenate function to string together, the fields to generate the required output. You can also use the concatenate function to generate barcode from the multiple input data fields.

Comms-transform tags are used to transform or support data manipulation and map the result as the value for <comms-data> tag that contains them. For barcodes, <comms-transform> is required when multiple data elements are needed to populate the data for the barcode.

#### Comms-transform concatenate

Comms-transform tag should be used as a child of <comms-data> and can contain one or more <comms-data> tags as children. Comms- transform creates new data by using the values from the <comms-data> children.

The <comms-transform> tag with type concatenation combines its <comms-data> children sequentially into a new string. Each child is treated as a string value. The comms-transform of type concatenation can include an optional separator attribute that is placed between each of the children's values when creating the final string output if provided.

Concatenate function supports static, dynamic, and combination of static and dynamic input data feed to generate the output.

#### Examples

#### Multi data feed with Separator

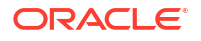

#### Static data with Multi data feed

### Performing Arithmetic Operations

Communication Cloud Service lets you perform arithmetic operations on integers and decimal values. The <comms-tranform> tag with type attribute lets you specify the arithmetic operation to perform on the input data.

The following table lists the arithmetic operations:

| Arithmetic Operation | Output                                                                |
|----------------------|-----------------------------------------------------------------------|
| Sum                  | Returns the summation of two input values.                            |
| Difference           | Returns the difference between two numbers.                           |
| Multiply             | Returns the numerical product of the two numbers by multiplying them. |
| Division             | Returns the numerical quotient of two numbers.                        |

#### Syntax

<comms-transform type="sum"> <comms-data>\$Data{"Id":"Field1"}</comms-data> <comms-data>\$Data{"Id":"Field2"}</comms-data></comms-transform>

#### **Assembly Template**

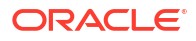

```
"Name": "NumberField2",
"Path": "$.NumberField2"
}
]
```

#### Example

}

```
<comms-data>$Data{"Id":" ArithmeticOutput "} <comms-transform type="sum">
<comms-data>$Data{"Id":"NumberField1"}</comms-data> <comms-
data>$Data{"Id":"NumberField2"}</comms-data> </comms-transform></comms-data>
```

#### Sample Data

```
{ "NumberField1":100, "NumberField2":2, }
```

#### Output

```
ArithmeticOutput = 102
```

### Extracting Sub String

You can use the <comms-transform> tag to extract a sub string from a specific position in a data string. You can specify the length of the string that you want to extract. For example, in case you want to remove special characters from organization names such as trademark symbol, or in case of currency, you might want to extract only the amount without the currency symbol. You can use the Sub String function to extract the exact length of characters from a specific position.

#### Syntax

<comms-transform type="substring" start="n" length="n"></comms-transform>

Replace the n in start to specify the start position to extract the sub string from.

Replace the n in length to specify the number of characters including the start of the sub string.

#### Example

```
<comms-data>$Data{"Id":"FirstName"}<comms-transform type="substring"
start="14" length="9"></comms-transform></comms-data>
```

#### Assembly Template

```
{
    "$$Id": "SubSTringEvent",
    "Fields": [
        {
            "Name": "FirstName",
                "Path": "$.FirstName"
        }
}
```

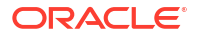

]

}

#### Sample Data

{"FirstName":"CommunicationCloudUser"}

#### Output

```
FirstName = CloudUser
```

### Using Trim Function

The Trim function in Communication Cloud Service lets you to eliminate selected choice of characters from any leading or trailing spaces and fillers based on a specified position. It uses the <comms-data> tag to return the output.

| Parameters | Details                                                                       |
|------------|-------------------------------------------------------------------------------|
| left       | Trims the specified characters available in the leading position of the data  |
| right      | Trims the specified characters available in the trailing position of the data |

#### Syntax

{

```
<comms-data>$Data {"Id":"TotalDepositAmount", "Format":"$#,###.00"}
<comms-transform type="trim" left="n" right="n"
char="n"></comms-transform></comms-data>
```

Replace the n in left to specify true or false.

Replace the n in right to specify true or false.

Replace the n in char to specify the character(s) you want to trim, multiple characters are separated by comma separator. For example, char="\$", char="\$,-", char="TM".

#### Example: Package Assembly Template

```
"$$Id": "TrimEvent",
"Fields": [
{
"Name": "TotalDepositAmount",
"Path": "$.TotalDepositAmount"
},
{
"Name": "FundName",
"Path": "$. FundName "
}
]
```

**Example: Content Configuration** 

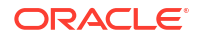

#### The total deposited amount for

```
<comms-data>$Data {"Id":"FundName"}<comms-transform type="trim" left="true"
right="true" char="*,$"></comms-transform></comms-data> is <comms-data>$Data
{"Id":"TotalDepositAmount", "Format":"#,###.00"}<comms-transform type="trim"
left="true" right="false" char="$"></comms-transform></comms-data>.
```

#### **Example: Sample Input**

```
{" TotalDepositAmount ": "$125.45"," FundName ": "**Debt Fund A$$"}
```

#### **Example: Package Output**

The total deposited amount for Debt Fund A is 125.45

### **Communication Iteration**

As content designer for your financial institution, you may be required to generate statements where you need to include data of iterative nature. In Communication Cloud Service, you can use the <coms\_loop> in content data to generate iterative type of rendered output in PDF format.

#### Note:

You can use the <comms-loop> to create iterative content to be used in tables and outside tables.

Following is the syntax that you can use:

```
<comms-loop><comms-data>{loop variable}</comms-data><comms-data>{Output variable}</comms-data></comms-loop>
```

You can create iterative content in any of the following ways:

#### Iterator type

Iterator type iteration denotes iterating only the content information per occurrence of the dynamic data collection. For example, repeating the rows of a table and list items available within the Content.

#### Spliterator type

Spliterator type iteration denotes iterating and splitting the Content or Layout or Document itself for every occurrence of the dynamic data collection.

Following are some examples:

#### **Example 1 - Nested Iteration**

The following illustration displays one of the nested iteration permutations wherein the SPLITERATOR setup is configured to Content and Layout and Document.

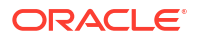

Fixed Deposit Number: FD2021Jan056701 FixedDepositAmount:\$1,000.00 InterestDate:May 31, 2021 InterestAmount:\$100.00 Fixed Deposit Number: FD2021Jan056701 FixedDepositAmount:\$1,000.00 InterestDate:Dec 31, 2021 InterestAmount:\$100.00

#### **Package Structure**

PackageName

{

DocumentName LayoutName ContentName1 ContentName2

#### Assembly Template

```
"$$Id": "PackageName1",
"Fields": [],
"Documents": [
{
"$$Id": "DocumentName",
"Fields": [],
"Iteration":{
      "$$Id":"DocumentName",
      "Type":"Spliterator",
      "Path":"$.FinancialYear[*]",
"Fields": [
           "Name": "Year",
           "Path": "$.Year"
          },
           {
            "Name": "FixedDepositNumber",
            "Path": "$.FixedDepositNumber"
          },
          {
            "Name": "FixedDepositAmount",
            "Path": "$.FixedDepositAmount"
          }
        1
     },
"Layouts": [
      {
        "$$Id": "LayoutName",
        "Iteration": {
        "$$Id": "LayoutName",
        "Type": "Spliterator",
        "Path":
"$.FixedDeposits[*].Interests[*]",
"Fields": [
    {
     "Name":"InterestDate",
     "Path": "$.InterestDate"
```

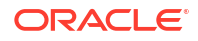

#### Content(s)Configuration

```
Below is the configuration to be added for 'ContentName1' content record:
Fixed Deposit Number: <comms-data>$Data {"Id":"FixedDepositNumber",
"Type":"String"}</comms-data> FixedDepositAmount:<comms-
data>$Data{"Id":"FixedDepositAmount", "Type":"Decimal",
"Format":"$#,###.00"}</comms-data>
Below is the configuration to be added for 'ContentName2' content record:
InterestDate:<comms-data>$Data {"Id":"InterestDate",
"Type":"Date","Format":"MMM dd, yyyy"}</comms-data> InterestAmount:<comms-
data>$Data{"Id":"InterestAmount", "Type":"Decimal", "Format":"$#,###.00"}</
comms-data>
```

#### **Preview Data**

{

```
"FinancialYear": [
      {
       "Year": "2021",
       "FixedDepositNumber":
"FD2021Jan056701",
  "FixedDepositAmount": 1000,
  "FixedDeposits": [
    {
     "Interests": [
                 {
                  "InterestDate": "2021-05-31",
                  "InterestAmount": 100
                 },
                {
                  "InterestDate": "2021-12-31",
                  "InterestAmount": 100
          }
        1
       }
      ]
     }
   1
  }
```

Example 2 - Independent Iteration

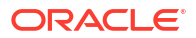

The following illustrations displays the iterated contents next to each other:

Case 1

Fixed Deposit Years: 20212022

Case 2

ContentName1:

2021

2022

Case 3

| ContentName1: |
|---------------|
| 2021          |
| 2022          |

#### Package Structure

PackageName1

DocumentName1 LayoutName1 ContentName1

#### **Assembly Template**

```
{
            "$$Id": "PackageName1",
            "Fields": [],
            "Documents": [{
                "$$Id": "DocumentName1",
                "Layouts": [{
                     "$$Id": "LayoutName1",
                     "Contents": [{
                     "$$Id": "ContentName1",
                     "Iteration": {
                     "$$Id": "ContentLoop1",
                     "Type": "Iterator",
                     "Path": "$.FinancialYear.[*]",
                     "Fields": [{
                        "Name": "Year",
                        "Path": "$.Year"
                 }
              ]
          }
       }]
    }]
}]
}
```

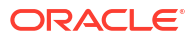

#### **Preview Data**

{

```
"FinancialYear": [{
	"Year": "2021"
	},
	{
		"Year": "2022"
	}
]
}
```

#### Note:

Iterated Content will be displayed sequentially in the same line.

#### Content Configuration - Case1 Iterated Content will be displayed sequentially in the same line

```
ContentName1:

Fixed Deposit Periods: <comms-loop><comms-data>$Data

{"Id":"ContentLoop1"}</comms-data><comms-data>$Data {"Id":"Year",

"Type":"String"}</comms-data></comms-loop>
```

#### Content Configuration - Case 2 Iterated Content will be displayed sequentially on a separate line

#### Content Configuration - Case 3 Iterated Content will be displayed in a table

Add a 2X2 table with the following configuration:

For first row, ContentName1

In second row,

```
<comms-loop><comms-data>$Data {"Id":"ContentLoop1"}
</comms-data></comms-loop>
<comms-data>$Data{ID":"Year"'"Type":"String"}</comms-data>
```

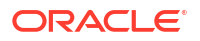

You can configure Document and Content by applying one or more combination of layouts.

Communication Cloud Service supports following types of Layout configurations:

Block

In case of Block layout, content flows vertically in the document.

Configuring Block Layout

List
 Displays ordered or unordered list.

Configuring List Layout

 Grid Displays named areas of content.

Configuring Grid Layout

• **Table** Displays content in rows and columns.

Configuring Table Layout

Layouts can be reused and associated across various Documents as per the Package Assembly output requirement for Communication. You can associate multiple styles to Layouts.

While defining a Layout, you can select and apply a style class from a predefined list of Style Classes or you can also choose to add a new style class. By applying a style class to a layout you can define appearance of the final assembled output.

#### Note:

Styles applied to Layout using Style Class can be overridden by direct Style associations.

You can also arrange the sequence of associated layouts to define the order in which the Layouts are arranged in the Package Assembly output.

### **Configuring Block Layout**

#### **Configuring Block Layout**

- Log in to Oracle Financial Services Cloud with your credentials and select an active Config ID.
- 2. From the Dashboard, select Application Navigation.
- 3. From the left Navigation pane, select **Communication**.
- 4. From the Navigation pane, select Layout and then, select Create.
- 5. Select Block on the Select Layout Type, and then select Continue.

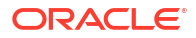

6. Now, enter the details in the following sections:

#### Table 5-1 Identification

| Field            | Description                                                                                                    |
|------------------|----------------------------------------------------------------------------------------------------|
| Name             | Enter name for the Layout                                                                                         |
| Long Name        | Enter the long name for the Layout                                                                                |
| Description      | Enter description for the Layout                                                                                  |
| Style Class Name | Select the <b>+ Style Class</b> and select the style class names from the list of styles and select <b>Done</b> . |

- 7. Select **Continue** to move to the next section.
- 8. You can associate Styles and Content in the Manage Associations page. To associate a Style to a Layout

To begin associating a Style to a Layout select, + Add.

You can associate a style to a layout, using any of the following options in the Setup Style. After you select your preference, select **Continue**:

- Create New Style
- Use Existing Style(s)

#### Creating a New Style

a. On the Style page, enter the following details and select Save:

#### Table 5-2 Identification

| Field       | Description                       |
|-------------|-----------------------------------|
| Name        | Enter name for the style          |
| Long Name   | Enter the long name for the style |
| Description | Enter description for the style   |

- b. From the **Style Attributes** list, select the attributes that you want to add and select **Save**.
- c. From the **Elements**, set the paragraph and table settings.

#### Using Existing Style

- a. On the Setup Style, select Use Existing Style(s) and select Continue.
- **b.** On the **Associate Styles** page, select the styles that you want to add and select **Continue**.

#### Note:

You can add multiple styles to a Layout from the list of existing styles.

c. On the Add Style Attributes, add the Style Class Name and then select Done.

#### Adding Content to Layout

a. On the Manage Association page, select + Add against Contents.

**b.** From the **Setup Content**, select if you want to create new content or use existing content.

#### **Creating New Content**

Adding Text Content In Communication Cloud ServiceUpload Image Content In Communication Cloud Service

### Note: You can apply a Style Class to the entire content. Additionally, you can also apply style class to selected text from the content to generate customized document output that you plan to generate

#### Using Existing Content

To add content, select+ Add against the Contents section.

- i. From Select Content, select Use Existing Content(s) and select Continue.
- ii. From the Associate Content, select the content that you want to add and select Done.

Note:

You can add multiple content to a Layout from the list of existing content.

- iii. On the Add Content Attributes, select True or False for Content Always Triggered and select Done.
- 9. On the Manage Associations page, select Continue to move to the next section.
- **10.** On the **Manage Order** page, you can set the order of content. Once you are sure about the order of the layout, select **Continue**.

# **Configuring Grid Layout**

Grid Layout lets you manage large chunks of content. It offers you the flexibility to associate more layouts within the grid layout thus letting you structure your documents and content as per business requirements. Due to its unique capabilities, you must define name areas of the grid. You can add more styles and layouts to the name areas.

#### **Configuring Grid Layout**

- 1. Log in to Oracle Financial Services Cloud application with your credentials and select an active **Config ID**.
- 2. From the Dashboard, select Application Navigation.
- 3. From the left Navigation pane, select **Configuration** and then select **Communication**.
- 4. From the Navigation pane, select Layout.
- 5. To add new grid layout, select Add.
- 6. On the Creating Layout wizard, select Grid and select Continue.

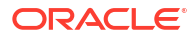

#### Note:

In case of grid layout, you can also associate other layouts with the grid layout.

Table 5-3 Add Identification

| Field            | Description                                                        |
|------------------|--------------------------------------------------------------------|
| Name             | Enter name for the layout.                                         |
| Long Name        | Enter long name for the layout.                                    |
| Description      | Enter description for the layout.                                  |
| Style Class Name | Select the style class that you want to associate with the layout. |
|                  | Note:<br>You can associate more than one<br>style to the layout.   |

 On the Manage Associations page, expand Optional and start with adding style with grid layout attribute which will help you in defining the name areas.
 To add a Style to a Layout

To add a style, you can use any of the following options and select **Continue**:

- Create New Style
- Use Existing Style(s)

Creating a New Style

Note:

For grid layout, start by defining the grid area in the style.

a. On the **Create Style Add Identification** page, enter the following details and select **Continue**:

Table 5-4 Add Identification

| Field       | Description                        |
|-------------|------------------------------------|
| Name        | Enter name for the style.          |
| Long Name   | Enter the long name for the style. |
| Description | Enter description for the style.   |

- **b.** On the **Creating Style Add Style Attributes** page, enter name for the **Style Class** and select **+** against **Add Attribute**.
- c. Select Grid-template-areas attribute and select + against Add RowContinue.
- d. On the Grid-template-areas page, select + against Add Area Name to the rows.

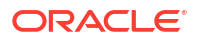

- e. Enter the Area Name and select Continue. Repeat this as per your requrement for the number of areas and rows and then select Done.
- f. On the **Creating Style Add Style Attribute** page, add more attributes if required and select **Continue**.

#### Using Existing Style

- a. On the Adding Style to Layout Setup Style page, select Use Existing Style(s) and select Continue.
- **b.** On the **Select Style(s)** page, select a grid-template-areas style that you want to add and select **Continue**.

#### Note:

You can add multiple styles to a layout from the list of existing styles.

# c. On the Adding Associations Attributes Add Style Attributes page, select Continue.

#### Adding Layout

You can either create new layouts or map existing layouts to the named areas of the grid template.

#### Adding new layout to map to named areas

- i. On the Creating Layout Manage Associations page, select +Add against Layout.
- ii. Select the type of layout that you want to create from the list and select Continue.
- iii. In the **Creating Layout Add Identification** page, enter the following details and select **Continue**.

#### Table 5-5 Add Identification

| Fields           | Description                           |
|------------------|---------------------------------------|
| Name             | Enter name for the layout.            |
| Long Name        | Enter long name for the layout.       |
| Description      | Enter description for the layout.     |
| Style Class Name | Select the Style Class Name to apply. |

iv. On the **Creating Layout Attributes Add Layout Attributes** page, specify the following and select **Continue**:

#### Table 5-6 Add Layout Attributes

| Field                   | Description                                                                              |
|-------------------------|------------------------------------------------------------------------------------------|
| Layout Always Triggered | Select if you want to apply the layout everytime. By default, it is set to <b>True</b> . |
| Style Area Name         | Enter and select the area name which you want to associate with the layout.              |

- i. On the **Creating Layout Manage Association** page, select **Suggested** and expand **Optional**.
- ii. On the Manage Associations, expand Contents.

- iii. Select +Add.
- iv. From the Adding content to Layout Setup Content, select if you want to create new content or use an existing content.
   Creating New Content

To create new content, follow the steps mentioned in the following topics:

Adding Text Content In Communication Cloud Service

Uploading Image Content In Communication Cloud Service

#### Note:

On the **Add Content attributes Content Attributes**, specify if you always want to trigger content. By default, it is set to **True**.

#### **Using Existing Content**

- i. On the Adding Content to Layout Setup Layout page, select Use Existing Content(s) and select Continue.
- ii. On the **Select Content(s)** page, select the content that you want to add and select **Continue**.

#### Note:

You can associate multiple content to a layout from the list of existing content.

- iii. On the Add Content attributes Content Attributes, set if the content is always triggered. By default, it is set to True.
- 8. On the Manage Associations page, select Continue.
- 9. On the **Creating Layout Manage Order** page, set the order of the associated layouts and styles and select **Continue**.
- **10.** On the **Success** page, you can view the details of the newly added layout. Select **Finish** to complete the process.

## **Configuring List Layout**

#### **Configuring List Layout**

- Log in to Oracle Financial Services Cloud application with your credentials and select an active Config ID.
- 2. From the Dashboard, select Application Navigation.
- 3. From the left navigation pane, select **Configuration** and then select **Communication**.
- 4. From the navigation pane, select Layout and select Add.
- 5. On Creating Layout Setup page, select List layout and then, select Continue.
- 6. In the Add Identification step, enter the following details and select Continue:

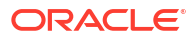

| Field            | Description                                                         |
|------------------|---------------------------------------------------------------------|
| Name             | Enter a name for new layout that you want to create.                |
| Long Name        | Enter a long name for the new layout that you want to create.       |
| Description      | Enter description.                                                  |
| Style Class Name | Select the <b>Style Class</b> that you want to apply to the layout. |
|                  | Note:<br>You can select more than one style.                        |

#### Table 5-7 Add Identification

- 7. In the Manage Associations page, from Optional select Styles or Content.
- In Adding Style to Layout, select if you want to add a new style or use an existing style. To Create a New Style
  - a. On the **Create Style Add Identification** page, enter the following details and select **Continue**:

Table 5-8 Add Identification

| Field       | Description                       |
|-------------|-----------------------------------|
| Name        | Enter name for the style          |
| Long Name   | Enter the long name for the style |
| Description | Enter description for the style   |

- **b.** In the **Creating Style Add Style Attributes** page, enter name for **Style Class** and select **+** against **Add Attribute**.
- c. Select Attribute that you want to add and select Continue.

#### Note:

You can also manage the order of the attributes added in the Style Class.

#### To Use an Existing Style

- a. On the Adding Style to Layout Setup Style page, select Use Existing Style(s) and select Continue.
- **b.** On the Select Style(s) page, select the styles that you want to add and select **Continue**.

#### Note:

You can add multiple styles to a Layout from the list of existing styles.

- c. On the Adding Associations Attributes Add Style Attributes page, select Continue
- 9. On the Manage Associations Work In Progress page, select Continue.
- **10.** On the **Manage Order Order Styles** page, set the order of the styles that you have added and select Continue
- **11.** On the **Success** page, you can view the details of the newly added layout. Select **Finish** to complete the process.

# **Configuring Table Layout**

#### **Configuring Table Layout**

- Log in to Oracle Financial Services Cloud with your credentials and select an active Config ID.
- 2. From the Dashboard, select Application Navigation.
- 3. From the left Navigation pane, select **Configuration** and then select **Communication**.
- 4. From the Navigation pane, select Layout and then, select Add.
- 5. On the Creating Layout, select Table and then select Continue:
- 6. On the Creating Layout, enter the following details and select Continue:

#### Table 5-9 Add Identification

| Field            | Description                                             |
|------------------|---------------------------------------------------------|
| Name             | Enter name for the Layout                               |
| Long Name        | Enter the long name for the Layout                      |
| Description      | Enter description for the Layout                        |
| Style Class Name | Select the Style class name from the list of<br>styles. |

- From the Manage Associations page, expand Optional. You can decide if you want to associate Style and Contents.
- If you decide to associate style, select +Add against Style.
   To add a Style to a Layout

On the **Adding Style to Layout Setup Style** page, you can use any of the following options and select **Continue**:

- Create New Style
- Use Existing Style(s)

Creating a New Style

a. On the **Create Style Add Identification** page, enter the following details and select **Continue**:

| Table 5-10 | Add Identification |
|------------|--------------------|
|------------|--------------------|

| Field       | Description                       |
|-------------|-----------------------------------|
| Name        | Enter name for the style          |
| Long Name   | Enter the long name for the style |
| Description | Enter description for the style   |

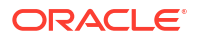

- On the Creating Style Add Style Attributes page, enter name for the Style Class Name and select + against Add Attribute.
- c. Select attributes that you want to add and select Continue.

Note:

You can also manage the order of the attributes added in the Style Class.

#### **Using Existing Style**

- a. On the Adding Style to Layout Setup Style page, select Use Existing Style(s) and select Continue.
- b. On the **Select Style(s)** page, select the styles that you want to add and select **Continue**.

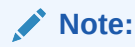

You can add multiple styles to a Layout from the list of existing styles.

c. On the Adding Associations Attributes Add Style Attributes page, select Continue.

Adding Content to Layout

- a. On the Manage Association page, expand Optional and then expand Contents.
- b. Select +Add.
- From the Adding Content to Layout Setup Content, select if you want to create new content or use and existing content.
   Creating New Content

Adding Text Content In Communication Cloud ServiceUpload Image Content In Communication Cloud Service Using Existing Content

- i. On the Adding Content to Layout Setup Content page, select Use Existing Content(s) and select Continue.
- ii. On the Select Content(s) page, select the content that you want to add and select Continue.

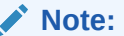

You can add multiple contents to a Layout from the list of existing content.

- 9. On the Manage Order page, you can select the order of content. Select Continue.
- On the Success page, you can view the details of the newly added layout. Select Finish to complete the process

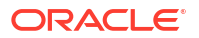

# 6 Configuring a Document

Document consists of one or more Layouts that define the structure of the Document. A document could be a printed letter, email, SMS message etc.

Document in Communication Cloud Service holds information in the form of text and graphics. Communication Cloud Service supports following formats including, but not limited to PDF, HTML, Print and other physical or electronic formats exclusive of Email.

In Communication Cloud Service, Document is a deliverable that contains relevant content comprising of text and or graphics using appropriate font and style. A Document is structured with one or more layouts such as list, grid, block, table.

#### To configure a Document

- 1. Log in to Oracle Financial Services Cloud with your credentials and select an active **Config ID**.
- 2. From the Dashboard, select Application Navigation.
- 3. From the left Navigation pane, select **Configuration** and then select **Communication**.
- 4. From the Navigation pane, select Document.
- 5. To add new Content, select Add.
- 6. On the **Creating Document Add Identification** page, enter the following details and select **Next**:

| Field              | Description                                                     |
|--------------------|-----------------------------------------------------------------|
| Name               | Enter a name for new document that you want to create.          |
| Long Name          | Enter a long name for the new document that you want to create. |
| Description        | Enter description.                                              |
| Marketing Company  | Select the relevant Marketing Company for the Document.         |
| Operations Company | Select the relevant Operation Company for the Document.         |

7. On the Add Identification Create Document Version page, enter the following details and select Continue:

#### Table 6-2 Add Identification: Create Document Version

| Field       | Description                            |
|-------------|----------------------------------------|
| Name        | Enter Name for document version.       |
| Description | Enter Description for document version |

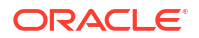

#### Table 6-2 (Cont.) Add Identification: Create Document Version

| Field            | Description                                                       |
|------------------|-------------------------------------------------------------------|
| Set Status Dates | Set the Active and Inactive dates for the Document configuration. |

- 8. On the Creating Document Version Manage Associations page, expand Options and select Layouts or Styles that you want to associate.
- **9.** To add new Layout, refer to the topic Configuring Layouts. Alternatively, you can also select a layout from the list of existing layouts.
- **10.** To add new Styles, refer to the topic Creating a Style. Alternatively, you can also select an existing style from the list of existing styles.
- 11. On the Success page, select Finish.

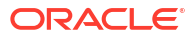

# 7 Assembly Template Reference

The Assembly Template is a JSON file that is attached to the Package Version Configuration. It supports the mapping of external data, inclusion conditions and iterations.

Minimum viable Assembly Template is an empty object - {}; one open bracket ({) and one close bracket (}).

The Assembly Template enhances the configuration by supporting:

- Data mapping through the definition of Fields which can be referenced during Content configuration creation to include variable data in the Content. Fields can be defined globally or at the Document, Layout or Content level for variable scope control.
- Conditions on Documents, Layout and Content which control when optional components are included in the assembled output.
- Iterations on Documents, Layouts and Content which further control the number of times a component may be included in the assembled output according to a data collection.

### Schema Reference Table

The Schema Reference Table defines the allowable object structures and the examples provide further illustration. The Documents, Layouts and Content referenced in the Assembly Template must be defined by Configuration and be Associated to the Assembly Template's Package Version.

#### Note:

Property values in the following table are case-sensitive.

| Object                                             | Property  | Туре   | Description                                                                                                    | Require<br>d |
|----------------------------------------------------|-----------|--------|----------------------------------------------------------------------------------------------------|--------------|
| Assembly<br>Template \$\$Id<br>Documents<br>Fields |           | Object | The top-level object representing the Assembly Template                                                        |              |
|                                                    | \$\$Id    | String | The name of the Package configuration                                                                          | Y            |
|                                                    | Documents | Array  | An array of Document objects                                                                                   | N            |
|                                                    | Fields    | Array  | An array of Field objects. Fields<br>identify how values from instance<br>data will be merged into the output. | N            |
| Document                                           |           | Object | An object representing a Document                                                                              |              |

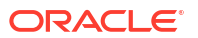

| Object                     | Property  | Туре                                 | Description                                                                                                    | Require<br>d |
|----------------------------|-----------|--------------------------------------|----------------------------------------------------------------------------------------------------|--------------|
|                            | \$\$Id    | String                               | The name of the Document configuration                                                                                                    | Y            |
|                            | Condition | String                               | A Json Path expression that<br>identifies an object or objects in the<br>instance data. If no such object or<br>objects are found, the Document<br>will not be included in the output.<br>Default is "true". | N            |
|                            | Iteration | Object                               | Used when multiple instances of the Document are possible based on occurrences of instance data.                                                                                                    | Ν            |
|                            | Fields    | Array                                | An array of Field objects. Fields<br>identify how values from instance<br>data will be merged into the output.                                                                                               | Ν            |
|                            | Layouts   | Array                                | An array of Layout objects. Layouts<br>describe the sections of the<br>Document and their relative<br>positioning. Every Document must<br>have at least one Layout.                                          | N            |
| Field                      |           | Object                               | An object representing data values to be substituted into Content                                                                                                    |              |
| Name                       | Name      | String                               | The name of the Field as it is known to its container. It becomes the property name in the output.                                                                                                    | Y            |
|                            | Path      | String                               | The Json path used to identify the instance data which will become a property value in the output.                                                                                                    | Y            |
|                            | Mandatory | Boolean                              | Indicates if the field is mandatory.<br>By default, it is set to true.                                                                                                    | N            |
| Layout \$\$Id<br>Condition |           | Object                               | Describes a Layout                                                                                                    | Y            |
|                            | String    | The name of the Layout configuration | Y                                                                                                    |              |
|                            | Condition | String                               | A Json Path expression that<br>identifies an object or objects in the<br>instance data. If no such object or<br>objects are found, the Layout will<br>not be included in the output.<br>Default is "true".   | N            |
|                            | Contents  | Array                                | An array of Content objects.                                                                                                    | N            |
|                            | Iteration | Object                               | Used when multiple instances of the Layout are possible based on occurrences of instance data                                                                                                    | Ν            |

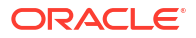

| Object                           | Property  | Туре   | Description                                                                                                    | Require<br>d |
|----------------------------------|-----------|--------|----------------------------------------------------------------------------------------------------|--------------|
| Iteration                        |           | Object | Describes the containing object<br>(Document, Layout, Content) may<br>be repeated based on multiple<br>occurrences of some object/<br>property in the instance data.                                                                          |              |
|                                  | \$\$Id    | String | The name of the Iteration                                                                                                    | Y            |
| F                                | Туре      | String | <ul> <li>The type of the iteration can be the following:</li> <li>Iterator Denotes collection data lopping within a content item.</li> <li>Spliterator Creates a content item for every data instance available in the collection.</li> </ul> | Y            |
|                                  | Path      | String | The Json path value that will<br>potentially return multiple values,<br>each of which is used to substitute<br>values into an instance of the<br>Iteration's container.                                                                       | Y            |
|                                  | Fields    |        | An array of Field objects. Fields<br>identify how values from instance<br>data will be merged into the output.                                                                                                    | N            |
| Content                          |           | Object | An object representing a block of<br>Content (text, image, video, etc)                                                                                                    |              |
| \$\$Id<br>Condition<br>Iteration | \$\$Id    | Object | An object representing a block of<br>Content (text, image, video, etc)                                                                                                    |              |
|                                  | Condition | String | The name of the Content<br>Configuration                                                                                                    | Y            |
|                                  | Iteration | String | A Json Path expression that<br>identifies an object or objects in the<br>instance data. If no such object or<br>objects are found, the Content will<br>not be included in the output.<br>Default is "true".                                   | N            |
|                                  |           | Object | Used when multiple instances of<br>the Content may be produced for<br>multiple occurrences of some<br>specified instance data                                                                                                    | N            |

# **Examples of Assembly Template**

#### Basic

Beyond the empty object ({}) any Assembly Template will have to have a "\$\$Id" object whose value matches the Package's name.

```
{"$$Id":"My Package"}
```

The presence of any child object array is optional such that a Document, Layout, Content does not have to contain any children. If any child objects of Document, Layout or Content are added to any parent object the child object must have an "\$\$Id" object whose value matches the name of that child.

```
{"$$Id":"My Package", "Documents":[{"$$Id":"My First Document"},
{"$$Id":"My 2nd Document"}]}
```

Condition and Iteration as well as a collection of Fields is also optional on each object type supporting them. A child object can be included without a Condition or Iteration and without a collection of Field; however, such a structure provides no value.

#### Field

A Field collection defines the mapping between the incoming JSON data and the referenceable Field names used in Content configuration to display the data. In order to reference incoming data in a Content configuration (e.g. Hello) a Field for that data must be defined in the Assembly Template.

Fields defined in one object can be referenced during configuration by any Content within the configuration hierarchy defined through association. Fields can be over written by redefining the Field in a child object in which case the Content under the child's hierarchy will use the over written value.

```
{"$$Id" : "My Package", "Fields" :
[{"Name":"FullName","Path":"$.beneficiary.name"}]}
```

The Assembly Template above would provide a Field with the Name of "FullName" that could be referenced in any Content within the My Package hierarchy through any Document->Layout association. If the JSON data submitted in the Assembly request is { "beneficiary": { "name": "Jim Smith"}, "spouse": { "name": "Jane Smith"}}, "spouse": { "name": "Jane Smith"} the value of FullName in all areas would be Jim Smith.

```
Given the same data and the following Assembly Template{"$$Id" : "My Package",
"Fields" :
[{"Name":"FullName","Path":"$.beneficiary.name","Mandatory": false}],
"Documents":[{"$$Id": "Right of Ownership", "Fields":
[{"Name":"FullName","Path":"$.beneficiary.spouse"}]}]
```

The value of FullName in any Content included in the "Right of Ownership" Document would be "Jane Smith" while all other Document Content would get a value of "Jim Smith".

The value for the field Mandatory indicates if the field is required. By default, it is set to True. When it is set to false, no error message is displayed about missing JSON path and if you do map to it, the value will be empty in output. If the Mandatory attribute is set to true or is missing, an error is displayed and no output is rendered from the assembly.

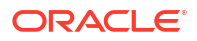
#### Condition

A Condition on any object will determine if that object is included in the assembled output. If an object is not included in the Assembly Template or does not have a Condition, it will always be included in the output. Iteration can also impact the inclusion of an object in the output as discussed elsewhere.

#### Example:

```
Given the following Assembly Template {"$$Id":"My Package", "Documents":
[{"$$Id":"Auto Renewal", "Condition":"$[?(@.account.auto ==
'True')]"}]}
```

If the data is {"account": {"auto": " True"} the Auto Renewal document will be included in the output, but if the data is {"account":{"auto": "annual"} the Auto Renewal document will not be included in the output.

```
Given the following Assembly Template { "$$Id": "My Package", "Documents":
[ { "$$Id": "Auto Renewal", "Condition": "$[?(@.account.auto ==
'annual' || @.account.auto == 'True')]" } ]
```

```
If the data is { "account": { "auto": " True" } or { "account": { "auto":
 "annual" } the Auto Renewal document will be included in the output.
```

### Note:

You can use the "&&" operator when 2 conditions are to be satisfied.

#### Iteration

An Iteration on an object will determine if that object is included multiple times in the assembled output. The object, and its child objects if any, will be include one for each instance of the referenced JSON path in the data. The Fields array, if any, within the Iteration will utilize the Path defined in the Iteration as their root within their JSON path.

```
Given the following Assembly Template {"$$Id":"name of package
object", "Documents": [{"$$Id":"name of document object that
repeats", "Fields": [], "Iteration": {"$$Id":"name given to repeating
node", "Path": "$.account[*]", "Type": "Spliterator", "Fields":
[{"Name":"acct_number", "Path": "$.number"}]}}] the Account Details document
will be included twice in the output. Within the Account Details document Content that
references act_number within the first copy of the document will get the value XK12T-11 tand
the second copy will get the value YR15T-01.
```

## Assembly Template JSON Schema

```
"$schema": "http://json-schema.org/draft-07/schema#",
"definitions": {
"Field": {
"type": "object",
"properties": {
```

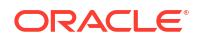

```
"Name": {
"type": "string"
},
"Path": {
 "type": "string"
 }
},
 "required": [
 "Name",
 "Path"
],
 "additionalProperties": false
},
"Fields": {
"type": "array",
"items": {
 "$ref": "#/definitions/Field"
}
},
"Layout": {
"type": "object",
"properties": {
"$$Id": {
"type": "string"
},
"Fields": {
 "$ref": "#/definitions/Fields"
},
"Condition": {
 "type": "string"
},
"Iteration": {
"$ref": "#/definitions/Iteration"
},
"Contents": {
 "$ref": "#/definitions/Contents"
}
},
 "required": [
"$$Id"
],
"additionalProperties": false
},
"Layouts": {
"type": "array",
"items": {
"$ref": "#/definitions/Layout"
 }
},
 "Iteration": {
"type": "object",
"properties": {
 "Path": {
 "type": "string"
 },
"Fields": {
```

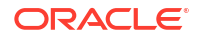

```
"$ref": "#/definitions/Fields"
}
},
"required": [
"Path"
],
"additionalProperties": false
},
"Content": {
"type": "object",
"properties": {
"$$Id": {
"type": "string"
},
"Iteration": {
"$ref": "#/definitions/Iteration"
},
"Fields": {
"$ref": "#/definitions/Fields"
}
},
"required": [
"$$Id"
],
"additionalProperties": false
},
"Contents": {
"type": "array",
"items": {
"$ref": "#/definitions/Content"
}
},
"Document": {
"type": "object",
"properties": {
"$$Id": {
"type": "string"
},
"Condition": {
"type": "string"
},
"Fields": {
"$ref": "#/definitions/Fields"
},
"Iteration": {
"$ref": "#/definitions/Iteration"
},
"Layouts": {
"$ref": "#/definitions/Layouts"
}
},
"required": [
"$$Id"
],
"additionalProperties": false
},
```

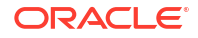

```
"Documents": {
"type": "array",
"items": {
"$ref": "#/definitions/Document"
 }
 }
},
"type": "object",
"properties": {
"$$Id": {
"type": "string"
},
"Fields": {
"$ref": "#/definitions/Fields"
},
"Documents": {
"$ref": "#/definitions/Documents"
}
},
"required": [
"$$Id"
],
"additionalProperties": false
}
```

# 8 Communication Distribution

The end result of Communication Cloud Service is to create communication. This is achieved using the CommunicationDistribution REST API.

Assembly uses the data provided by the source system to drive the Package Assembly Template and the configuration of the Documents, Layouts, Content, Style and Fonts that contribute to the Package. The CommunicationDistribution Post method is used to create HTML, HTML email, PDF, and CSV.

Communication Cloud Service Distribution enables you to distribute configured communications through channels such as email and lets you store it using documentation repositories.

You can use the Communication REST API method from source systems to request a communication process. Communication Cloud Service distribution uses data provided by the source system to drive the Package Assembly Templates and distribution services. HTML, and PDF can be distributed to repositories such as Oracle Content Manager or through email using Oracle's OCI Email Service.

Distribution supported by Communication Cloud Service:

- Email distribution using OCI Email Service (OCI)
- Storage of communication using Oracle Content Manager (OCM)

Communication Distribution process includes 3 major configurations.

- Composing communications for distribution (Email, PDF or HTML)
- Configuring the Communication Email Distribution Service and Communication Distribution Storage Service
- Configuring the supplier service (OCI or OCM)

#### Table 8-1 Communication components for distribution to document repository

| Component                  | Description                                                                                                    |
|----------------------------|----------------------------------------------------------------------------------------------------|
| Document                   | Communication that is to be sent to the document repository.                                                                                                    |
| Metadata                   | The JSON that will be sent along with the<br>communication that enables the document<br>repository to properly consume the communication.<br>For example, put it into the right location for the end<br>user to view or download. |
| Assembly                   | Creation of the communication and the JSON metadata that will be sent to the document repository.                                                                                                    |
| Communication Distribution | Instructions on where the document and metadata will be sent to.                                                                                                    |

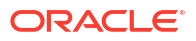

| ComponentDescriptionEmail bodyBody component of the email that will be sent to<br>the email distribution channel.Email subjectThe subject line of the email that will be sent.Email address(es)The address(es) that the email will be sent to<br>including From, To, CC and BCC.AssemblyThe creation of the email along with the subject<br>and address(es) the email will be sent to.Email DistributionThe instructions where the email will be sent to. |                    |                                                                                             |
|----------------------------------------------------------------------------------------------------|--------------------|---------------------------------------------------------------------------------------------|
| Email bodyBody component of the email that will be sent to<br>the email distribution channel.Email subjectThe subject line of the email that will be sent.Email address(es)The address(es) that the email will be sent to<br>including From, To, CC and BCC.AssemblyThe creation of the email along with the subject<br>and address(es) the email will be sent to.Email DistributionThe instructions where the email will be sent to.                     | Component          | Description                                                                                 |
| Email subjectThe subject line of the email that will be sent.Email address(es)The address(es) that the email will be sent to<br>including From, To, CC and BCC.AssemblyThe creation of the email along with the subject<br>and address(es) the email will be sent to.Email DistributionThe instructions where the email will be sent to.                                                                                                    | Email body         | Body component of the email that will be sent to the email distribution channel.            |
| Email address(es)The address(es) that the email will be sent to<br>including From, To, CC and BCC.AssemblyThe creation of the email along with the subject<br>and address(es) the email will be sent to.Email DistributionThe instructions where the email will be sent to.                                                                                                    | Email subject      | The subject line of the email that will be sent.                                            |
| AssemblyThe creation of the email along with the subject<br>and address(es) the email will be sent to.Email DistributionThe instructions where the email will be sent to.                                                                                                    | Email address(es)  | The address(es) that the email will be sent to including From, To, CC and BCC.              |
| Email DistributionThe instructions where the email will be sent to.                                                                                                    | Assembly           | The creation of the email along with the subject and address(es) the email will be sent to. |
|                                                                                                    | Email Distribution | The instructions where the email will be sent to.                                           |

#### Table 8-2 Communication components for email distribution

### • Part 1: Composing communication for distribution

The first part of configuration includes composing the communication that you want to distribute. You must compose email or create PDF or HTML that you want to distribute.

## • Part 2: Configuring the Communication Email Distribution Service and Communication Distribution Storage Service

Configure the Communication Email distribution service and Communication Storage distribution service to carry out tasks defined in the process table and ensure that all the tasks are performed in a sequential manner. This configuration ensures that the packages created are distributed via right channel.

#### Part 3: Configuring the Supplier Service

 Communication Cloud Service supports suppliers to distribute communications. For the email service, you can use OCI Email and for communication storage, you can use Oracle Content Manager (OCM).

When the communication distribution API receives a request from the source system to distribute email PDF/HTML to storage, it triggers a sequence of processes which are defined for a business function. For each process, communication distribution triggers the assembly configuration to first generate the desired communication output and then distribute it as required.

Each package configuration consists of the Document, Layout, Content, and Content version details.

After successful completion of the distribution flow, the process table is updated with status to start with the next activity.

Following table lists the most common terms used in Communication Distribution:

#### Table 8-3 Commonly used terms in Communication Distribution

| Term             | Description                                                                                                    |
|------------------|----------------------------------------------------------------------------------------------------|
| Process<br>Table | Communication runs a series of processes that can be configured within a Process Table to control the flow of Communication based on key factors and the outcome of each process.                                                                                                    |
| Processes        | A Process executes one or more Services that perform some function. Services within a process are run asynchronously. All communication processes have a 1:1 relationship with a single service that implements the process.                                                                                                    |
| Services         | Services perform some function within a process. A service can be called by an external client or by internal process. Services are always run by a process. Services can invoke processes or perform any other action necessary to complete their function. Services can be simple or complex (having their own process tables and processes). |

| Table 8-3 | (Cont.) Commonly u | sed terms in | <b>Communication Distribut</b> | ion |
|-----------|--------------------|--------------|--------------------------------|-----|
|-----------|--------------------|--------------|--------------------------------|-----|

| Term      | Description                                                                                                    |
|-----------|----------------------------------------------------------------------------------------------------|
| Suppliers | Suppliers refers to service providers that are not available within Communication Cloud Service. Any service that is offered through a cloud offering external to Financial Services Cloud, is referred as a supplier. |

## **Email Distribution**

Communication Cloud Service Distribution supports creation and distribution of email via SMTP using OCI email. Email distribution includes the following activities:

- Part1: Composing Communication Email Content
- Part 2: Configuring the Communication Email Distribution process
- Part 3: Email Distribution Supplier configuration (OCI Email)

#### Part 1: Composing Communication Email Content

The communication email distribution begins with composing the email for distribution. To construct an email for distribution, create a package with a subject, body, and addresses for email distribution. You can define versions for each communication package to facilitate efficient management of email content.

Note:

You can also attach PDF documents to emails.

#### Part 2: Configuring the Communication Email Distribution process

The email distribution configuration begins with associating the Communication Service to a Marketing Company. You can associate one communication service endpoint to one Marketing Company. The Communication email service includes Communication Detail which is associated to the process table. Communication Detail is based on transaction type that you define for your business process. A process table holds the sequence in which tasks should be run. Based on the sequence of tasks, the Communication detail calls Communication Creation service or Communication Distribution service. Following are the two types of processes for email distribution:

- Communication Process Create Email
- Communication Process Distribute Email

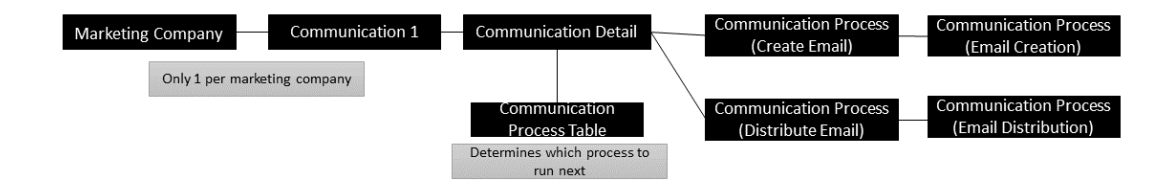

#### Part 3: Email Distribution Supplier configuration (OCI Email)

Currently, Communication Cloud Service supports OCI Email service for email distribution. To distributed emails, you must have the Communication Distribution Email Oracle OCI Email service configured.

The Communication Distribution Email Oracle OCI Email service should be associated with the Operations Company Supplier service. This holds the credentials required to connect to the OCI email supplier service.

The Communication Distribution Email Oracle OCI Email service is then associated with the Communication Distribution Email service which is part of the Communication Distribution Email process.

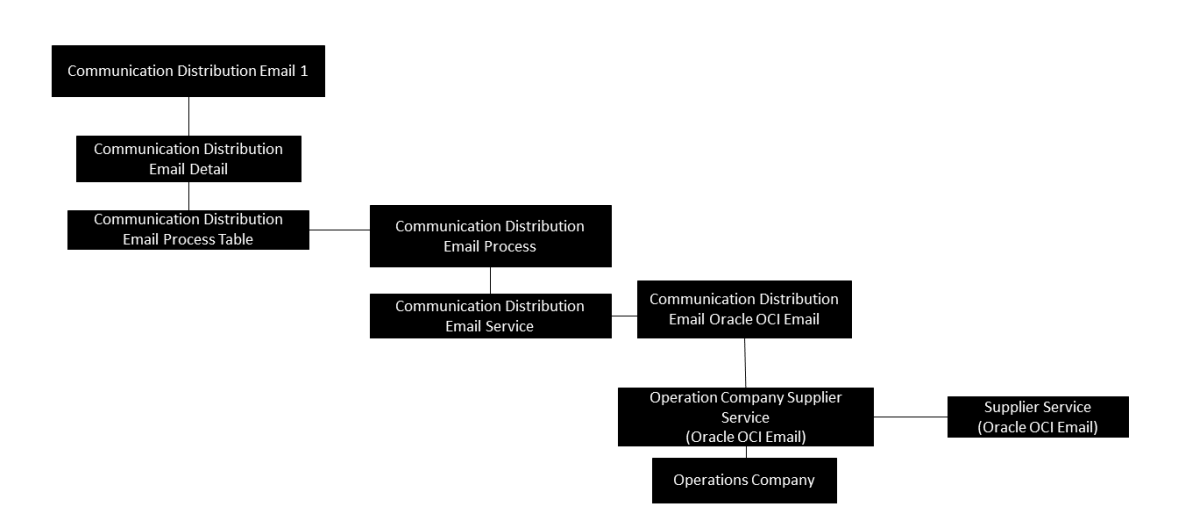

## Storage Distribution

Communication Cloud Service Distribution supports storage and distribution of PDF using Oracle Content Management (OCM). Storage distribution includes the following activities:

- Part1: Composing Communication PDF and Metadata
- Part 2: Configuring the Communication Storage Distribution process
- Part 3: Storage Distribution Supplier configuration (OCM)

#### Part 1: Composing Communication PDF and Metadata

The communication storage distribution begins with composing the PDF for distribution. To construct a PDF for distribution, create a PDF package and metadata JSON. You can define versions for each communication package to facilitate efficient management of PDF content.

#### Part 2: Configuring the Communication Storage Distribution process

The PDF distribution configuration begins with associating the Communication Service to a Marketing Company. You can associate one communication service endpoint to one Marketing Company. The Communication storage service includes Communication Detail which is associated to the process table. Communication Detail is based on transaction type that you define for your business process. A process table holds the sequence in which tasks should be run. Based on the sequence of tasks, the Communication detail calls Communication Creation

service or Communication Distribution service. Following are the two types of processes for Storage Distribution:

- Communication Process Create PDF
- Communication Process Distribute PDF

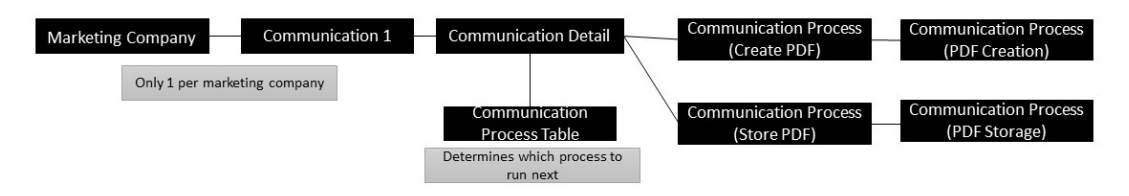

#### Part3: Storage Distribution Supplier configuration (OCM)

Currently, Communication Cloud Service supports OCM service for PDF storage. To distributed PDF, you must have the Oracle Content Management Storage service configured.

The Communication Distribution Storage OCM service should be associated with the Operations Company Supplier service. This holds the credentials required to connect to the OCM supplier service.

The Communication Distribution Storage Oracle OCM service is then associated with the Communication Distribution Storage service which is part of the Communication Distribution Storage process.

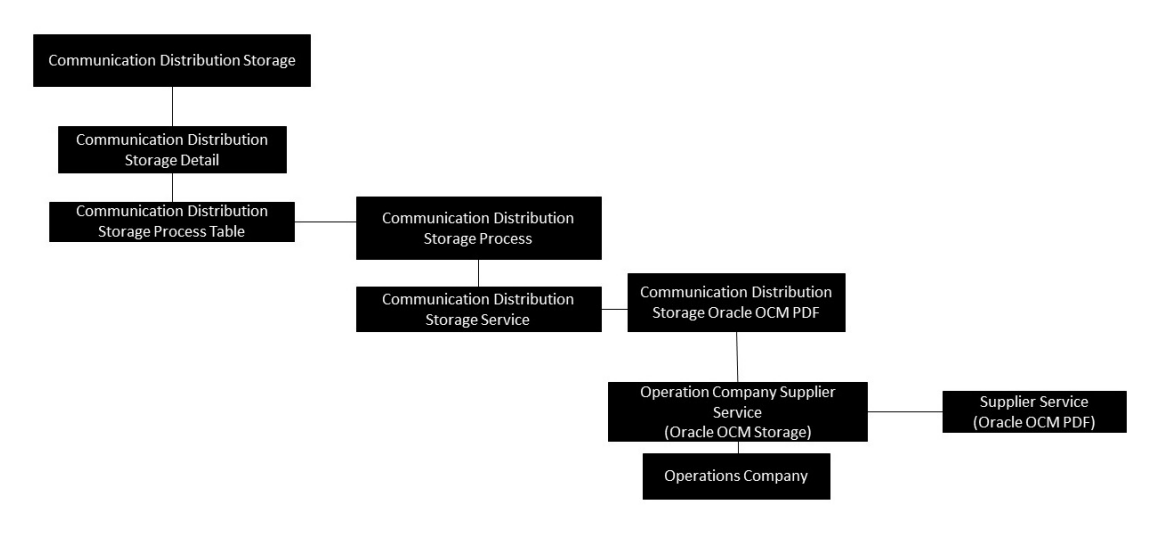

## Communication

### Request

The Post method should be used when a Communication is requested. The Get method can be used to query a previously requested Communication.

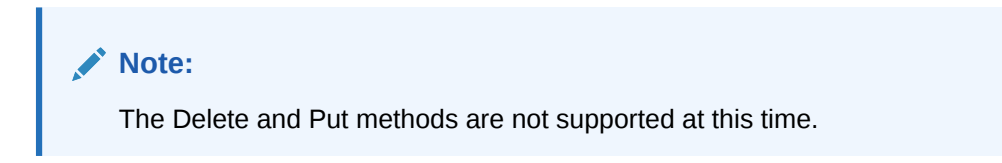

The API endpoint is as follows:

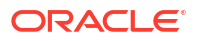

"https://environmentname/tenancy/api/Communication/v1/CommunicationRec".

Replace the *environmentname* with your specific URL information specific to your Service endpoint.

Replace tenancy with the target tenancy (non-prod, pre-prod or prod) within the environment.

Example: https://futurabank/non-prod/api/Communication/v1/CommunicationRec

For additional information on the environment and three tenancies provided by the Service, Refer to Financial Services Cloud Documentation.

### Note:

For complete syntax please refer to the Swagger which can be obtained by calling "https://environmentname/tenancy/api/Communication/v1/CommunicationRec/ swagger.json"

#### Headers

There are several headers that may be required by the methodology utilized to call the Post method on the API. The intention here is to identify those that have special consideration or maybe considered optional for other API calls.

The standard "Content-Type" header should be set to "application/json".

The standard "Authorization" header must be set to "Bearer token" where Token is the authentication token provided by a call to the OAuth access API.

For more information, refer to the Authorization topic.

#### **Post Request**

#### Body

The body of the post is JSON and must identify the configuration and the data to be used to create and distribute the Communication. The body may also contain optional elements as described below.

```
{
```

```
"CommunicationRec": {
  "CommunicationId": "String (Max: 1024)",
  "CommunicationInfo": {
    "CommunicationConfigUuid": "UUID String (36)",
    "MarketingCompanyConfigUuid": "UUID String (36)",
    "MarketingCompanyShortName": "String (Max: 30)",
    "CommunicationData": "{Escaped JSON}",
    "Language": "en_US",
    "CommunicationConfigEffDt": " yyyy-MM-dd ",
    "CommunicationTransactionEffDt": " yyyy-MM-dd ",
    "CommunicationTransactionType": "Enum",
    "CommunicationUserDefinedTransactionType": "String (Max: 255)"
    }
}
```

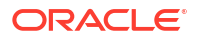

#### Elements

**CommunicationId:** Optional. A client specified unique identifier for the Communication. If not provided nothing is stored and an empty value is returned for the matching element in the response. This can be used for the calling application for its own purposes. The value is stored and returned in the response.

#### Note:

At least one of CommunicationConfigUuid or MarketingCompanyShortName or MarketingCompanyConfigUuid is required (see the note on Short Name or UUID below).

**MarketingCompanyShortName:** The Marketing Company Short Name is the name of the Marketing Company whose Communication Configuration should be used. The value is not stored and not returned in the response.

**CommunicationConfigUuid:** The UUID of the Communication Configuration to use with this execution. A UUID is a unique identifier the Service attaches to every configuration when created and is often returned in other API responses. The Configuration holds the settings that control what processes the execution will perform. The value is stored and returned in the response.

**MarketingCompanyConfigUuid:** The Marketing Company Config UUID is the specific UUID of the Marketing Company whose Communication Configuration should be used. The value is not stored and not returned in the response.

#### Note:

The decision to use a Short Name or UUID will depend on the use case being implemented. Both should be unique within the system. If the client is implementing a standard communication pattern it most likely should use the Short Name of the Marketing Company. If the client is implementing a complex flow where in it creates, searches, or otherwise calls another API to determine which Marketing Company to use the UUID is more likely to be used.

**CommunicationData:** Required. Escaped JSON data used by the Package Assembly Template logic to include documents and map data into output, metadata and/or addresses. The minimal JSON that is required "{}"; however, it is also dependent on the data required based on the Assembly Template (see the Assembly Template Reference). The value is stored but is not returned in the response.

#### Language: Optional.

**CommunicationTransactionEffDt:** Optional. Reserved for future implementation. It is stored and is returned in the response. If not provided the current system date and time will be used. Format is yyyy- MM-dd (e.g. 2022-05-17).

**CommunicationConfigEffDt:** Optional. Used to find configuration that is active on the specified date and time. The date and time provided is compared against the Active Status Date on the Configuration entity Versions and their children (Email, Storage, Package, Document Version, Layout, etc.) to identify the correct assets to use. This allows the client to produce output based on future or past dated configuration. If not provided the current system date and time is used. Format is yyyy-MM- dd (e.g. 2022-05-17).

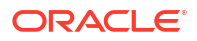

**CommunicationTransactionType:** Required. Used to identify the specific Communication Detail Configuration for the Communication. Allowed values are "Origination" and "User Defined". The value is not stored and not returned in the response.

**CommunicationUserTransactionType:** Is required only when Communication Transaction Type = "User Defined". It is used to identify the specific Communication Detail Configuration for the Communication. The value is not stored and not returned in the response.

#### Response

The response will return an appropriate status code (201, 404, etc.) but will also include a body that contains additional information that may be useful to the client.

#### 4xx Error Response

Error responses will differ depending on the nature of the error. Generally, errors can be associated with one of several categories:

- Authorization
- Invalid Post
- Invalid Data
- Invalid Configuration
- System

#### **Invalid Post**

{

If the Post does not include a required element.

```
"executionId": "aac9cb4c-f643-447b-a75d-02c7b9e96a27",
"responsePayload": null,
"message": "Please provide CommunicationTransactionType in the request",
"statusCode": 400,
"failureReason": null,
"messageCode": "Communication_DT_E_CR_1018",
"success": false,
"exceptionOnFail": null
}
```

#### **Invalid Data**

If the CommunicationData is not valid a typical response may appear as follows.

```
},
{
    {
        "Message": "Assembly version: 2.0.74"
    },
    {
        "Message": "Error code 500. AssemblyData is empty"
     }
]
}
```

#### Elements

- executionId is the unique id of this request's execution and can be used by Oracle Support to review logs not accessible by users. The message is the general description of the overall issue.
- statusCode is the standard HTTP error code and will be in the 400 or 500 series for most failures.
- Messages is an array of one or more detailed messages that provide more insight into the issue.
- The number and value of the messages will vary depending on the error(s) found that led to the failure and are typically only provided when there is an Assembly related issue.
- messageCode is an internal code that maybe useful to support.

#### **2xx Success Response**

```
{
          "CommunicationRec":{
             "CommunicationUuid": "CDA5FF69B32D4E87A9A3635433806FE5",
          "CommunicationInfo": {
             "CommunicationConfigUuid": "9628DE6255864B4CB421416BB11682D9"
         }, "CommunicationDetailRec": {
            "CommunicationDetailUuid": "9B7AD84F8F5B4AA4A9E0079B949C59B7",
            "CommunicationDetailInfo": {
            "CommunicationDetailConfigUuid":
"13D530C4B70B49AE95D5C7F200A032C6",
            "CommunicationUuid": "CDA5FF69B32D4E87A9A3635433806FE5",
            "ConsolidatedStandardResponse": {
            "ConsolidatedManualReviewRequiredInd": false,
            "ConsolidatedResponseStatus": "Complete"
            }
        }
```

#### Elements

The response elements that mirror the request body elements are as described above in the Request Body section. Additional response items are as follows:

**CommunicationUuid:** The unique internal identifier of this Communication.

**CommunicationDetailConfigUuid:** The unique internal identifier of the Communication Configuration Detail that was used to produce the result.

**ConsolidatedManualReviewRequiredInd:** Boolean indicating if a Manual Review of the Communication is recommended based on the configuration and result. Generally this is true only when ConsolidatedResponseStatus is not Complete.

**ConsolidatedResponseStatus:** Indicates whether all the expected processes configured for the communication were completed or not. Possible values:

- Complete: All processes that were called responded with a 'Complete' status.
- Complete With Error: One or more of the processes that were called returned an 'Error' or Complete With Error' and one or more returned a 'Complete' status.
- Error: All the processes returned an 'Error' status.
- Incomplete: One or more processes returned an 'Incomplete' status. This occurs when an asynchronous call is still processing.

#### **Get Request**

The Get request can be used with several inline parameters or can be called with no parameters to return a list of all Communications. Calling without any qualifiers should be used with caution as the list of records could be extensive.

#### Options

CommunicationRec/

CommunicationRec/Id where the Id is the CommunicationId provided in the original Post request.

CommunicationRec/Uuid where the UUID is the CommunicationUuid returned from the original Post request.

#### **Parameters**

The following inline parameters can be added to the Get request.

**depth:** A Boolean value that when set to true will provide a more verbose response when used with an Id or UUID.

**totalResults:** A Boolean value that when set to true will provide a more verbose response when used with an Id or UUID.

**whr:** Can be used when Get is called without a UUID or Id to filter the results. Any attribute of a Communication can be used in the whr clause.

limit: A numeric that can be used to limit the number of results returned.

offset: A numeric that can be used with limit to affect paging of the results with multiple calls.

#### **4xx Error Response**

If no record is found with the UUID or the Id the response will be similar to the following. Other error responses will look like those from the Post.

```
{
    "executionId": "f4e32efb-2f43-44ee-b0d0-550e9c7f2a4d",
    "responsePayload": null,
    "message": "No Records Match Selection Criteria -
    No records match the selection criteria of the request.",
    "statusCode": 404,
    "failureReason": null,
    "messageCode": null,
```

```
"success": false,
"exceptionOnFail": null
}
```

## Authorization for API

All Rest API requests require a valid Token be provided in the Authorization header. The ouath2 access method provides a convenient way to obtain a valid Token. This topic is not intended to be instructive on security best practices or serve as a reference for best practices regarding the retention of the token or credentials used in the method provided. It is intended only to provide information on the available API.

#### Request

The Post method should be used to obtain a token. The Get, Delete and Push methods are not supported. The API end point is https://ENVIRONMENTNAME/TENANCY/api/oauth2/v1/access.

ENVIRONMENTNAME should be replaced with your specific URL information that is specific to your Service endpoint.

TENANCY should be replaced with the target tenancy within the environment. This will be nonprod, pre-prod or prod.

Example: https://futurabank/non-prod/api/oauth2/v1/access

#### Headers

There are several headers that may be required by the methodology utilized to call the Post method on the API. The intention here is to identify those that have special consideration or maybe considered optional for other API calls.

The standard "Content-Type" header should be set to "application/json"

#### Payload

{

The body of the post is JSON and must include the required credentials. The User specified must have the Assembly related Entitlements enabled; see the 'Entitlements Guide' and the 'Transaction Type Reference' for more information.

```
"User" : "string",
"Password" : "string"
}
```

#### Response

The success response body is JSON and will contain the token that can be passed into the Authorization header for subsequent API calls such as CommunicationAssembly. The structure of the body is {"AccessToken":"Token"} where Token represents the token itself. Example: {"AccessToken": "eyJ4NXQjUzI1NiI6Ikhzc..."} The token can be very long and is abbreviated in this example.

The failure response will be "Unauthorized" if the user and password cannot be authenticated.

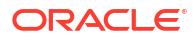

# 9 Transaction Type Reference

Operator Entitlements provide customers on the Financial Services Cloud platform with options to control fine-grained access to service capabilities (end-points) exposed from the Service. This includes access through the user interface by which users can manage the Communication Cloud Service Configuration items such as Package, Document, Style, etc.

The Financial Services Cloud Entitlements section explains how Entitlements are created in the system by associating Transaction Groups to User Groups. It also provides details of Transaction Types that pertain to the Communication Cloud Service and offer guidance on grouping them with logical user groups to create effective Entitlements within the organization.

Note that the information on user groups and the approach to manage access is for guidance only. Each organization's structure, staffing, and needs decide the final approach. Oracle Consulting and Oracle Partners can be engaged to provide additional direction as well as to manage Entitlements.

## Create, Read, Update, and Delete Transaction Types

Transaction Types are independent from one another. However, there is a pattern that aligns with the API method endpoints (operations) associated with each one. There will be a create, read, update, and delete Transaction Type for each API that aligns with the associated ability to perform that action on the target of the API. Some APIs may not expose all endpoints, in which case there may not be a Create, Read, Update, and Delete Transaction Type exposed for that API.

Transaction Types with 'Create' in the name or description are aligned with the ability to create the entity referenced by the Transaction Type description, using the underlying API. Likewise, Read, Update, and Delete align with the ability to Read, Update, or Delete items using the underlying API.

This allows fine grained control across the create, read, update and delete functions performed by Users and external systems through user interfaces or REST calls.

## Logical Categorization

Transaction Types allow a very fine-grained control of system endpoint access and can be used to ensure that the appropriate groups of users have the appropriate access based on their role in the organization.

The Transaction Types within Communication Cloud Service can be logically grouped into two overlapping categories: **Configuration** and **Assembly**. These categories may not exist as specific items within the Service, but can be used to help build Create logical assignments.

#### Configuration

Transaction Types related to managing the configuration of items within the service such as Packages and Content.

These would also include Transaction Types related to the relationship between two different Configuration items such as the Document Configuration to Layout Configuration relationships.

Users responsible for defining the reusable Packages, Documents, Styles, etc. as well as the graphical and textual Content used in outgoing communication will be aligned to this category.

#### Assembly

Transaction Types related to the creation of unique instances of a Configuration item in order to assemble an output.

Users responsible for creating instances of outgoing communication using the configuration will be aligned to this category. These users may include other systems or services as well as QA or other reviewers.

## Grouping and Entitlement Approach

The alignment of staff to one or more segments of control is not a cookie cutter process. Within Communication Management; however, there are some broad grouping and entitlement approaches that can be used as a starting point to consider how to align Entitlements to enable Users with the appropriate rights.

The Financial Services Cloud Entitlements provides the necessary details on how Transaction Groups associated to User Groups create Entitlements. One way of looking at this is to consider a Transaction Group to define the capabilities that can be assigned to one or more User Groups.

Users who are responsible for creating or editing Content are entitled to create, edit, read, and potentially delete Content Configuration items. Only a limited number of Users should be entitled to perform deletes. The Content creators can apply styling to the content, but they are entitled to use only existing Styles created by brand designers to ensure compliance. Brand designers may only be allowed to create, read, update, and delete Styles, but they would have no access to Content Configuration. Brand designers are granted Assembly entitlements that allow them to create an assembly of content built by others, to view and confirm the final output.

An approach that provides flexibility is to align Transaction Groups to Configuration items and Assembly. These groups can then be associated to the User Groups as needed, based on the distribution of responsibility. Separating the Delete Transaction Types gives a higher level of control.

Group all Package-related, Document-related, Layout-related transactions to enable proper level of control across User groups.

#### **Example Grouping**

Each of these groups would be assigned to a Transaction Group containing transactions that enable them to do the required activities. See Transaction Type Listing topic to identify the appropriate Transaction Types.

User Groups:

- Content Contributors: Legal, compliance, graphic artists, and other subject matter experts who contribute text or graphics for use in output
- Content Creators: Staff responsible for the creation and management of text and graphic content
- Layout Designers: Staff responsible for the way content should be laid out within document containers for presentation in HTML.
- Stylists: Staff responsible for defining styling that meets corporate branding requirements and ensures output readability

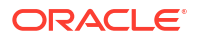

- **Document Owners**: Product managers, marketers and other staff responsible for defining the communications
- Package Designers: Product managers and other staff who are responsible for grouping communications documents into logical packages that can be assembled based on client system needs
- Assemblers: Testers, external systems and other entities that need to create instances of outgoing communication

#### Environment

Each Financial Services Cloud customer receives a non-production, pre-production and production tenancy. The Transaction Groups and users listed above may be used in the non-production environment where Configuration is built.

The number and variety of User and Transaction Groups and subsequent Entitlements is different in pre-production and production.

- In Pre-production, Configuration creation, deletion, or updating does not occur and the environment is primarily used for Assembly by QA testers and test systems.
- In Production, only authorized Users and authorized Client Systems are allowed access and only to Assembly functions.

#### Automation

Transaction Type, Transaction Group, User Group and Entitlement configuration can be done using the user interface. These configurations can also be done in bulk through automation using APIs. Oracle Consulting and trained Partners can assist organizations by automating configuration through spreadsheets or other methods.

## **Transaction Type Listing**

This listing may not include all possible Transaction Types, but the ones commonly used to control user and system access while creating Entitlements for accessing the Communication Cloud Service' operational functionality.

For more information on the structure and hierarchy of configuration items within the Communication Cloud Service, see Financial Services Cloud Entitlements topic.

#### **Table Column Definitions**

- Name: Name that appears in the page for the Transaction Type
- Description: A general description of the Transaction Type
- **Required For**: User activity that requires an Entitlement to the Transaction Type for the User to perform the activity

#### Notes

• Transaction Types with **Master** in the description are those that can be used to create an entire hierarchy of Configurations, starting at the entry point including any number of associated configuration items.

For example, **Crt Com Pkg Ver Cf** allows creation of a Package Version to which Documents, Styles, etc. could then be associated whereas **Crt Com Pkg Ver Master Cf** allows creation of a Package Version and associated Documents, Styles, etc. to be created in a single step.

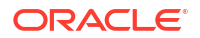

• The hierarchical structure of the Configuration elements and their definition as well as related terms such as Version are covered in the Financial Services Communication Cloud Service Guide.

#### Configuration

Configurations holds set of configurations that you want to move across the environment.

| Name   | Description          |
|--------|----------------------|
| Crt Cf | Create Configuration |
| Rd Cf  | Read Configuration   |
| Upd Cf | Update Configuration |
| Del Cf | Delete Configuration |

#### Table 9-1 Configuration

#### Package Configuration

Packages are containers of data mapping, logic and Documents that define potential output

| Name                      | Description                                                    | Required For                                                                                                    |
|---------------------------|----------------------------------------------------------------|----------------------------------------------------------------------------------------------------|
| Rd Com Pkg Cf             | Read a Communication Package<br>Configuration                  | Viewing and managing base<br>Packages and for creating or<br>deleting Versions of the<br>Package.                        |
| Upd Com Pkg Cf            | Update a Communication Package<br>Configuration                | Managing base Packages<br>and for creating or deleting<br>Versions of the Package.                                       |
| Rd Com Pkg Master Cf      | Read a Communication Package Master<br>Configuration           | Viewing, creating, deleting<br>and managing base<br>Packages and for creating or<br>deleting Versions of the<br>Package. |
| Del Com Pkg Master Cf     | Delete a Communication Package<br>Master Configuration         | Removing base Packages that are no longer needed.                                                                        |
| Crt Com Pkg Ver Cf        | Create a Communication Package<br>Version Configuration        | Creating new Versions of a Package.                                                                                      |
| Rd Com Pkg Ver Cf         | Read a Communication Package<br>Version Configuration          | Viewing and managing<br>Package Versions.                                                                                |
| Upd Com Pkg Ver Cf        | Update a Communication Package<br>Version Configuration        | Managing existing Package<br>Versions.                                                                                   |
| Crt Com Pkg Ver Master Cf | Create a Communication Package<br>Version Master Configuration | Creating new Versions of a Package.                                                                                      |
| Rd Com Pkg Ver Master Cf  | Read a Communication Package<br>Version Master Configuration   | Viewing and managing<br>Package Versions.                                                                                |
| Upd Com Pkg Ver Master Cf | Update a Communication Package<br>Version Master Configuration | Managing existing Package Versions.                                                                                      |
| Del Com Pkg Ver Master Cf | Delete a Communication Package<br>Version Master Configuration | Removing Versions of<br>Packages that are no longer<br>needed.                                                           |
| Crt Com Pkg               | Create a Communication Package                                 | Create a Communication<br>Package                                                                                        |

Table 9-2 Package Configuration

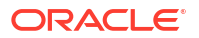

| Table 9-2 | (Cont.) Package Configuration |
|-----------|-------------------------------|

| Name                            | Description                                                                                                    | Required For                                                                                                    |
|---------------------------------|----------------------------------------------------------------------------------------------------|----------------------------------------------------------------------------------------------------|
| Rd Com Pkg                      | Read a Communication Package                                                                                                  | Read a Communication<br>Package                                                                                                  |
| Upd Com Pkg                     | Update a Communication Package                                                                                                | Update a Communication<br>Package                                                                                                |
| Del Com Pkg                     | Delete a Communication Package                                                                                                | Delete a Communication<br>Package                                                                                                |
| Rd Co Com Pkg Cf RI             | Read a Company to Communication<br>Package Configuration Relationship                                                         | Read a Company to<br>Communication Package<br>Configuration Relationship                                                         |
| Crt Co Com Pkg Cf RI            | Create a Company to Communication<br>Package Configuration Relationship                                                       | Create a Company to<br>Communication Package<br>Configuration Relationship                                                       |
| Upd Co Com Pkg Cf RI            | Update a Company to Communication<br>Package Configuration Relationship                                                       | Update a Company to<br>Communication Package<br>Configuration Relationship                                                       |
| Del Co Com Pkg Cf Rl            | Delete a Company to Communication<br>Package Configuration Relationship                                                       | Delete a Company to<br>Communication Package<br>Configuration Relationship                                                       |
| Rd Co Com Doc Cf RI             | Read a Company to Communication<br>Document Configuration Relationship                                                        | Read a Company to<br>Communication Document<br>Configuration Relationship                                                        |
| Upd Com Pkg Mst Cf              | Update a Communication Package<br>Master Configuration                                                                        | Update a Communication<br>Package Master<br>Configuration                                                                        |
| Crt Com Pkg Cf                  | Create a Communication Package<br>Configuration                                                                               | Create a Communication<br>Package Configuration                                                                                  |
| Del Com Pkg Cf                  | Delete a Communication Package<br>Configuration                                                                               | Delete a Communication<br>Package Configuration                                                                                  |
| Del Com Pkg Ver Cf              | Delete a Communication Package<br>Version Configuration                                                                       | Delete a Communication<br>Package Version<br>Configuration                                                                       |
| Crt Com Pkg Ver Cf Doc Cf RI    | Create a Communication Package to<br>Communication Package Version<br>Configuration to Document<br>Configuration Relationship | Create a Communication<br>Package to Communication<br>Package Version<br>Configuration to Document<br>Configuration Relationship |
| Rd Com Pkg Ver Cf Doc Cf RI     | Read a Communication Package to<br>Communication Package Version<br>Configuration to Document<br>Configuration Relationship   | Read a Communication<br>Package to Communication<br>Package Version<br>Configuration to Document<br>Configuration Relationship   |
| Upd Com Pkg Ver Cf Doc Cf<br>RI | Update a Communication Package to<br>Communication Package Version<br>Configuration to Document<br>Configuration Relationship | Update a Communication<br>Package to Communication<br>Package Version<br>Configuration to Document<br>Configuration Relationship |
| Del Com Pkg Ver Cf Doc Cf<br>Rl | Delete a Communication Package to<br>Communication Package Version<br>Configuration to Document<br>Configuration Relationship | Delete a Communication<br>Package to Communication<br>Package Version<br>Configuration to Document<br>Configuration Relationship |

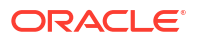

## **Document Configuration**

| Table 9.3 | Document | Configuration |
|-----------|----------|---------------|
| Table 3-3 | Document | Connyuration  |

| Name                      | Description                                                              | Required For                                                                                                    |
|---------------------------|--------------------------------------------------------------------------|----------------------------------------------------------------------------------------------------|
| Rd Com Doc Cf             | Read a Communication Document<br>Configuration                           | Viewing and managing base<br>Documents and for creating<br>or deleting Versions of the<br>Documents.                     |
| Upd Com Doc Cf            | Update a Communication Document<br>Configuration                         | Managing base Documents<br>and for creating or deleting<br>Versions of the Documents.                                    |
| Rd Com Doc Master Cf      | Read a Communication Document<br>Master Configuration                    | Viewing, creating, deleting<br>and managing base<br>Packages and for creating or<br>deleting Versions of the<br>Package. |
| Del Com Doc Master Cf     | Delete a Communication Document<br>Master Configuration                  | Removing base Documents that are no longer needed.                                                                       |
| Upd Com Doc Ver Cf        | Update a Communication Document<br>Version Configuration                 | Managing existing Document Versions.                                                                                     |
| Crt Com Doc Ver Master Cf | Create a Communication Document<br>Version Master Configuration          | Creating new Versions of a Documents.                                                                                    |
| Rd Com Doc Ver Master Cf  | Read a Communication Document<br>Version Master Configuration            | Viewing and managing<br>Document Versions.                                                                               |
| Upd Com Doc Ver Master Cf | Update a Communication Document<br>Version Master Configuration          | Managing existing Document Versions.                                                                                     |
| Del Com Doc Ver Master Cf | Delete a Communication Document<br>Version Master Configuration          | Removing Versions of<br>Documents that are no longer<br>needed.                                                          |
| Crt Com Doc               | Create a Communication Document                                          | Create a Communication<br>Document                                                                                       |
| Rd Com Doc                | Read a Communication Document                                            | Read a Communication<br>Document                                                                                         |
| Upd Com Doc               | Update a Communication Document                                          | Update a Communication<br>Document                                                                                       |
| Del Com Doc               | Delete a Communication Document                                          | Delete a Communication<br>Document                                                                                       |
| Rd Co Com Doc Cf RI       | Read a Company to Communication<br>Document Configuration Relationship   | Read a Company to<br>Communication Document<br>Configuration Relationship                                                |
| Crt Co Com Doc Cf RI      | Create a Company to Communication<br>Document Configuration Relationship | Create a Company to<br>Communication Document<br>Configuration Relationship                                              |
| Upd Co Com Doc Cf RI      | Update a Company to Communication<br>Document Configuration Relationship | Update a Company to<br>Communication Document<br>Configuration Relationship                                              |
| Del Co Com Doc Cf RI      | Delete a Company to Communication<br>Document Configuration Relationship | Delete a Company to<br>Communication Document<br>Configuration Relationship                                              |
| Upd Com Doc Mst Cf        | Update a Communication Document<br>Master Configuration                  | Update a Communication<br>Document Master<br>Configuration                                                               |

| Name                            | Description                                                                                                    | Required For                                                                                                    |
|---------------------------------|----------------------------------------------------------------------------------------------------|----------------------------------------------------------------------------------------------------|
| Crt Com Doc Cf                  | Create a Communication Document<br>Configuration                                                                                                    | Create a Communication<br>Document Configuration                                                                                                    |
| Del Com Doc Cf                  | Delete a Communication Document<br>Configuration                                                                                                    | Delete a Communication<br>Document Configuration                                                                                                    |
| Crt Com Doc Ver Cf              | Create a Communication Document<br>Version Configuration                                                                                            | Create a Communication<br>Document Version<br>Configuration                                                                                               |
| Rd Com Doc Ver Cf               | Read a Communication Document<br>Version Configuration                                                                                              | Read a Communication<br>Document Version<br>Configuration                                                                                                 |
| Del Com Doc Ver Cf              | Delete a Communication Document<br>Version Configuration                                                                                            | Delete a Communication<br>Document Version<br>Configuration                                                                                               |
| Crt Com Doc Ver Cf Lyt Cf RI    | Create a Communication Document<br>Version Configuration to Communication<br>Document to Version Configuration<br>Layout Configuration Relationship | Create a Communication<br>Document Version<br>Configuration to<br>Communication Document to<br>Version Configuration Layout<br>Configuration Relationship |
| Rd Com Doc Ver Cf Lyt Cf RI     | Read a Communication Document<br>Version Configuration to Communication<br>Document to Version Configuration<br>Layout Configuration Relationship   | Read a Communication<br>Document Version<br>Configuration to<br>Communication Document to<br>Version Configuration Layout<br>Configuration Relationship   |
| Upd Com Doc Ver Cf Lyt Cf<br>RI | Update a Communication Document<br>Version Configuration to Communication<br>Document to Version Configuration<br>Layout Configuration Relationship | Update a Communication<br>Document Version<br>Configuration to<br>Communication Document to<br>Version Configuration Layout<br>Configuration Relationship |
| Del Com Doc Ver Cf Lyt Cf RI    | Delete a Communication Document<br>Version Configuration to Communication<br>Document to Version Configuration<br>Layout Configuration Relationship | Delete a Communication<br>Document Version<br>Configuration to<br>Communication Document to<br>Version Configuration Layout<br>Configuration Relationship |
| Crt Com Doc Ver Cf Stl Cf RI    | Create a Communication Document<br>Version Configuration to Communication<br>Document to Version Configuration Style<br>Configuration Relationship  | Create a Communication<br>Document Version<br>Configuration to<br>Communication Document to<br>Version Configuration Style<br>Configuration Relationship  |
| Upd Com Doc Ver Cf Stl Cf RI    | Update a Communication Document<br>Version Configuration to Communication<br>Document to Version Configuration Style<br>Configuration Relationship  | Update a Communication<br>Document Version<br>Configuration to<br>Communication Document to<br>Version Configuration Style<br>Configuration Relationship  |

| Table 9-3 (Cont.) Document Configuration | Table 9-3 |
|------------------------------------------|-----------|
|------------------------------------------|-----------|

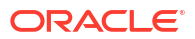

### Table 9-3 (Cont.) Document Configuration

| Name                         | Description                                                                                                    | Required For                                                                                                    |
|------------------------------|----------------------------------------------------------------------------------------------------|----------------------------------------------------------------------------------------------------|
| Del Com Doc Ver Cf Stl Cf RI | Delete a Communication Document<br>Version Configuration to Communication<br>Document to Version Configuration Style<br>Configuration Relationship | Delete a Communication<br>Document Version<br>Configuration to<br>Communication Document to<br>Version Configuration Style<br>Configuration Relationship |

## Table 9-4 Document To Style Association

| Name                        | Description                                                                                                    | Required For                               |
|-----------------------------|----------------------------------------------------------------------------------------------------|--------------------------------------------|
| Rd Com Doc Ver Cf Stl Cf RI | Read a Communication Document<br>Version Configuration to Communication<br>Document to Version Configuration Style<br>Configuration Relationship | Viewing and managing<br>Document Versions. |

## Table 9-5 Layout Configuration

| Name                     | Description                                                                            | Required For                                                                                 |
|--------------------------|----------------------------------------------------------------------------------------|----------------------------------------------------------------------------------------------|
| Rd Com Lyt Cf            | Read a Communication Layout<br>Configuration                                           | Viewing and managing<br>Layouts and for associating<br>Layouts to Documents.                 |
| Upd Com Lyt Cf           | Update a Communication Layout<br>Configuration                                         | Managing existing Layouts                                                                    |
| Crt Com Lyt Master Cf    | Create a Communication Layout Master<br>Configuration                                  | Creating new Layouts                                                                         |
| Rd Com Lyt Master Cf     | Read a Communication Layout Master Configuration                                       | Viewing and managing<br>Layouts and for associating<br>Layouts to Documents.                 |
| Upd Com Lyt Master Cf    | Update a Communication Layout Master Configuration                                     | Managing existing Layouts                                                                    |
| Del Com Lyt Master Cf    | Delete a Communication Layout Master<br>Configuration                                  | Removing Layouts that are no<br>longer needed and are not<br>referenced by any<br>Documents. |
| Crt Com Lyt Cf           | Create a Communication Layout<br>Configuration                                         | Create a Communication<br>Layout Configuration                                               |
| Del Com Lyt Cf           | Delete a Communication Layout<br>Configuration                                         | Delete a Communication<br>Layout Configuration                                               |
| Crt Lyts Hierarchy       | Create a Layouts Hierarchy                                                             | Create a Layouts Hierarchy                                                                   |
| Rd Lyts Hierarchy        | Read a Layouts Hierarchy                                                               | Read a Layouts Hierarchy                                                                     |
| Upd Lyts Hierarchy       | Update a Layouts Hierarchy                                                             | Update a Layouts Hierarchy                                                                   |
| Del Lyts Hierarchy       | Delete a Layouts Hierarchy                                                             | Delete a Layouts Hierarchy                                                                   |
| Crt Com Lyt Cf Lyt Cf RI | Create a Communication Layout<br>Configuration to Layout Configuration<br>Relationship | Create a Communication<br>Layout Configuration to<br>Layout Configuration<br>Relationship    |

| Name                             | Description                                                                                     | Required For                                                                                       |
|----------------------------------|-------------------------------------------------------------------------------------------------|----------------------------------------------------------------------------------------------------|
| Rd Com Lyt Cf Lyt Cf RI          | Read a Communication Layout<br>Configuration to Layout Configuration<br>Relationship            | Read a Communication<br>Layout Configuration to<br>Layout Configuration<br>Relationship            |
| Upd Com Lyt Cf Lyt Cf RI         | Update a Communication Layout<br>Configuration to Layout Configuration<br>Relationship          | Update a Communication<br>Layout Configuration to<br>Layout Configuration<br>Relationship          |
| Del Com Lyt Cf Lyt Cf RI         | Delete a Communication Layout<br>Configuration to Layout Configuration<br>Relationship          | Delete a Communication<br>Layout Configuration to<br>Layout Configuration<br>Relationship          |
| Crt Com Lyt Cf Ctnt Cf RI        | Create a Communication Layout<br>Configuration to Content Configuration<br>Relationship         | Create a Communication<br>Layout Configuration to<br>Content Configuration<br>Relationship         |
| Rd Com Lyt Cf Ctnt Cf RI         | Read a Communication Layout<br>Configuration to Content Configuration<br>Relationship           | Read a Communication<br>Layout Configuration to<br>Content Configuration<br>Relationship           |
| Upd Com Lyt Cf Ctnt Cf RI        | Update a Communication Layout<br>Configuration to Content Configuration<br>Relationship         | Update a Communication<br>Layout Configuration to<br>Content Configuration<br>Relationship         |
| Del Com Lyt Cf Ctnt Cf RI        | Delete a Communication Layout<br>Configuration to Content Configuration<br>Relationship         | Delete a Communication<br>Layout Configuration to<br>Content Configuration<br>Relationship         |
| Crt Com Ctnt Ver Cf Lyt Cf RI    | Create a Communication Content<br>Version Configuration to Layout<br>Configuration Relationship | Create a Communication<br>Content Version Configuration<br>to Layout Configuration<br>Relationship |
| Rd Com Ctnt Ver Cf Lyt Cf RI     | Read a Communication Content Version<br>Configuration to Layout Configuration<br>Relationship   | Read a Communication<br>Content Version Configuration<br>to Layout Configuration<br>Relationship   |
| Upd Com Ctnt Ver Cf Lyt Cf<br>RI | Update a Communication Content<br>Version Configuration to Layout<br>Configuration Relationship | Update a Communication<br>Content Version Configuration<br>to Layout Configuration<br>Relationship |
| Del Com Ctnt Ver Cf Lyt Cf RI    | Delete a Communication Content<br>Version Configuration to Layout<br>Configuration Relationship | Delete a Communication<br>Content Version Configuration<br>to Layout Configuration<br>Relationship |
| Crt Com Lyt Cf Stl Cf Rl         | Create a Communication Layout<br>Configuration to Style Configuration<br>Relationship           | Create a Communication<br>Layout Configuration to Style<br>Configuration Relationship              |
| Upd Com Lyt Cf Stl Cf RI         | Update a Communication Layout<br>Configuration to Style Configuration<br>Relationship           | Update a Communication<br>Layout Configuration to Style<br>Configuration Relationship              |

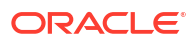

### Table 9-5 (Cont.) Layout Configuration

| Name                     | Description                                                                           | Required For                                                                          |
|--------------------------|---------------------------------------------------------------------------------------|---------------------------------------------------------------------------------------|
| Del Com Lyt Cf Stl Cf Rl | Delete a Communication Layout<br>Configuration to Style Configuration<br>Relationship | Delete a Communication<br>Layout Configuration to Style<br>Configuration Relationship |

#### Table 9-6 Layout to Style Association

| Name                    | Description                                                                         | Required For                  |
|-------------------------|-------------------------------------------------------------------------------------|-------------------------------|
| Rd Com Lyt Cf Stl Cf RI | Read a Communication Layout<br>Configuration to Style Configuration<br>Relationship | Viewing and managing Layouts. |

### **Content Configuration**

Contents are text strings, data references and graphics that appear in the output.

| Name                       | Description                                                    | Required For                                                                                      |
|----------------------------|----------------------------------------------------------------|---------------------------------------------------------------------------------------------------|
| Rd Com Ctnt Cf             | Read a Communication Content<br>Configuration                  | Viewing and managing base<br>Contents and for creating or<br>deleting Versions of the<br>Content. |
| Upd Com Ctnt Cf            | Update a Communication Content<br>Configuration                | Managing base Contents and<br>for creating or deleting<br>Versions of the Content                 |
| Rd Com Ctnt Master Cf      | Read a Communication Content Master<br>Configuration           | Viewing and managing base<br>Contents and for creating or<br>deleting Versions of the<br>Content. |
| Del Com Ctnt Master Cf     | Delete a Communication Content<br>Master Configuration         | Removing base Contents that are no longer needed.                                                 |
| Crt Com Ctnt Ver Cf        | Create a Communication Content<br>Version Configuration        | Creating new Versions of a base Content.                                                          |
| Rd Com Ctnt Ver Cf         | Read a Communication Content Version Configuration             | Viewing and managing<br>Content Versions.                                                         |
| Upd Com Ctnt Ver Cf        | Update a Communication Content<br>Version Configuration        | Managing existing Content Versions.                                                               |
| Del Com Ctnt Ver Cf        | Delete a Communication Content<br>Version Configuration        | Removing Versions of a<br>Content that are no longer<br>needed.                                   |
| Crt Com Ctnt Ver Master Cf | Create a Communication Content<br>Version Master Configuration | Creating new Versions of a base Content                                                           |
| Rd Com Ctnt Ver Master Cf  | Read a Communication Content Version<br>Master Configuration   | Viewing and managing<br>Content Versions.                                                         |
| Upd Com Ctnt Ver Master Cf | Update a Communication Content<br>Version Master Configuration | Managing existing Content Versions.                                                               |
| Del Com Ctnt Ver Master Cf | Delete a Communication Content<br>Version Master Configuration | Removing Versions of a<br>Content that are no longer<br>needed.                                   |

## Table 9-7 Content Configuration

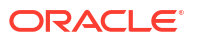

| Name                              | Description                                                                                      | Required For                                                                                        |
|-----------------------------------|--------------------------------------------------------------------------------------------------|----------------------------------------------------------------------------------------------------|
| Rd Com Ctnt Cf Rls                | Read a Communication Content<br>Configuration Relationship                                       | Read Communication<br>Content Configuration<br>Relationships.                                       |
| Rd Com Ctnt Ver Cf RIs            | Read a Communication Content Version<br>Configuration Relationship                               | Read Communication<br>Content Version Configuration<br>Relationships.                               |
| Crt Com Ctnt Master Cf            | Create a Communication Content<br>Master Configuration                                           | Create a Communication<br>Content Master Configuration                                              |
| Upd Com Ctnt Master Cf            | Update a Communication Content<br>Master Configuration                                           | Update a Communication<br>Content Master Configuration                                              |
| Crt Com Ctnt Cf                   | Create a Communication Content<br>Configuration                                                  | Create a Communication<br>Content Configuration                                                     |
| Del Com Ctnt Cf                   | Delete a Communication Content<br>Configuration                                                  | Delete a Communication<br>Content Configuration                                                     |
| Crt Com Ctnt Ver Cf Ctnt Cf<br>RI | Create a Communication Content<br>Version Configuration to Content<br>Configuration Relationship | Create a Communication<br>Content Version Configuration<br>to Content Configuration<br>Relationship |
| Rd Com Ctnt Ver Cf Ctnt Cf<br>Rl  | Read a Communication Content Version<br>Configuration to Content Configuration<br>Relationship   | Read a Communication<br>Content Version Configuration<br>to Content Configuration<br>Relationship   |
| Upd Com Ctnt Ver Cf Ctnt Cf<br>RI | Update a Communication Content<br>Version Configuration to Content<br>Configuration Relationship | Update a Communication<br>Content Version Configuration<br>to Content Configuration<br>Relationship |
| Del Com Ctnt Ver Cf Ctnt Cf<br>RI | Delete a Communication Content<br>Version Configuration to Content<br>Configuration Relationship | Delete a Communication<br>Content Version Configuration<br>to Content Configuration<br>Relationship |
| Crt Com Stl Cf Ctnt Ver Cf RI     | Create a Communication Style<br>Configuration to Content Version<br>Configuration Relationship   | Create a Communication<br>Style Configuration to Content<br>Version Configuration<br>Relationship   |
| Upd Com Stl Cf Ctnt Ver Cf RI     | Update a Communication Style<br>Configuration to Content Version<br>Configuration Relationship   | Update a Communication<br>Style Configuration to Content<br>Version Configuration<br>Relationship   |
| Del Com Stl Cf Ctnt Ver Cf RI     | Delete a Communication Style<br>Configuration to Content Version<br>Configuration Relationship   | Delete a Communication<br>Style Configuration to Content<br>Version Configuration<br>Relationship   |

| Table 9-7 (Cont.) Content Configura | tion |
|-------------------------------------|------|
|-------------------------------------|------|

## Table 9-8 Content to Style Association

| Name                         | Description                                                                                  | Required For                              |
|------------------------------|----------------------------------------------------------------------------------------------|-------------------------------------------|
| Rd Com Stl Cf Ctnt Ver Cf RI | Read a Communication Style<br>Configuration to Content Version<br>Configuration Relationship | Viewing and managing<br>Content Versions. |

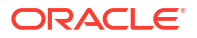

### **Style Configuration**

Styles define the font, size, color, bullets, etc. that define the appearance of the potential output.

| Name               | Description                                          | Required For                                                                                                    |
|--------------------|------------------------------------------------------|----------------------------------------------------------------------------------------------------|
| Crt Com Stl Cf     | Create a Style Configuration                         | Creating new Styles                                                                                              |
| Rd Com Stl Cf      | Read a Style Configuration                           | Viewing and managing Styles<br>and for associating Styles to<br>Content, Documents or<br>Packages                |
| Upd Com Stl Cf     | Update a Style Configuration                         | Managing existing Styles.                                                                                        |
| Del Com Stl Cf     | Delete a Style Configuration                         | Removing Styles that are no<br>longer needed and are not<br>referenced by any Contents,<br>Documents or Packages |
| Rd Com Stl Mst Cf  | Read a Communication Style Master<br>Configuration   | Read a Communication Style Master Configuration                                                                  |
| Crt Com Stl Mst Cf | Create a Communication Style Master<br>Configuration | Create a Communication<br>Style Master Configuration                                                             |
| Upd Com Stl Mst Cf | Update a Communication Style Master Configuration    | Update a Communication<br>Style Master Configuration                                                             |
| Del Com Stl Mst Cf | Delete a Communication Style Master<br>Configuration | Delete a Communication<br>Style Master Configuration                                                             |

Table 9-9 Style Configuration

### Table 9-10Style to Style Class

| Name                            | Description                                                   | Required For                                                     |
|---------------------------------|---------------------------------------------------------------|------------------------------------------------------------------|
| Rd Com Stl Class Name Mst<br>Cf | Read a Communication Style Class<br>Name Master Configuration | Read a Communication Style<br>Class Name Master<br>Configuration |

## **Font Configuration**

Fonts are necessary to define how the letters of text appear.

#### Table 9-11 Font Configuration

| Name            | Description                 | Required For                                                                   |
|-----------------|-----------------------------|--------------------------------------------------------------------------------|
| Crt Com Font Cf | Create a Font Configuration | Uploading font files to create new Fonts.                                      |
| Rd Com Font Cf  | Read a Font Configuration   | Viewing and managing Fonts<br>and for associating Fonts to<br>Styles.          |
| Upd Com Font Cf | Update a Font Configuration | Managing existing Fonts.                                                       |
| Del Com Font Cf | Delete a Font Configuration | Removing Fonts that are no longer needed and are not referenced by any Styles. |

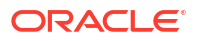

## Assembly Execution

Assembly is the processes of combining data with a Package to produce a unique set of output.

Table 9-12 Assembly Execution

| Name           | Description        | Required For                                                          |
|----------------|--------------------|-----------------------------------------------------------------------|
| Crt Com Asmbly | Create an Assembly | Creating an outgoing<br>communication or for<br>previewing a Package. |
| Rd Com Asmbly  | Read an Assembly   | Reading an outgoing communication.                                    |

Transaction Types for User Defined Data

| Name                                       | Description                                                        |
|--------------------------------------------|--------------------------------------------------------------------|
| Rd User Defined Data Cf                    | Read User Defined Data Configuration                               |
| Rd User Defined Data Field Cf              | Read User Defined Data Field Configuration                         |
| Rd User Defined Data Structure Cf          | Read User Defined Data Structure Configuration                     |
| Rd User Defined Data Format Cf             | Read User Defined Data Format Configuration                        |
| Crt User Defined Data Format Cf            | Create User Defined Data Format Configuration                      |
| Upd User Defined Data Format Cf            | Update User Defined Data Format Configuration                      |
| Del User Defined Data Format Cf            | Delete User Defined Data Format Configuration                      |
| Rd User Defined Data Mst Cf                | Read User Defined Data Master Configuration                        |
| Crt User Defined Data Mst Cf               | Create User Defined Data Master Configuration                      |
| Upd User Defined Data Mst Cf               | Update User Defined Data Master Configuration                      |
| Del User Defined Data Mst Cf               | Delete User Defined Data Master Configuration                      |
| Rd User Defined Data Field Mst Cf          | Read User Defined Data Field Master<br>Configuration               |
| Crt User Defined Data Field Mst Cf         | Create User Defined Data Field Master<br>Configuration             |
| Upd User Defined Data Field Mst Cf         | Update User Defined Data Field Master<br>Configuration             |
| Del User Defined Data Field Mst Cf         | Delete User Defined Data Field Master<br>Configuration             |
| Rd User Defined Data Structure Mst Cf      | Read User Defined Data Structure Master<br>Configuration           |
| Upd User Defined Data Structure Mst Cf     | Update User Defined Data Structure Master<br>Configuration         |
| Del User Defined Data Structure Mst Cf     | Delete User Defined Data Structure Master<br>Configuration         |
| Rd User Defined Data Structure Ver Cf      | Read User Defined Data Structure Version<br>Configuration          |
| Rd User Defined Data Structure Ver Mst Cf  | Read User Defined Data Structure Version Master<br>Configuration   |
| Crt User Defined Data Structure Ver Mst Cf | Create User Defined Data Structure Version Master Configuration    |
| Upd User Defined Data Structure Ver Mst Cf | Update User Defined Data Structure Version<br>Master Configuration |

| Name                                       | Description                                                     |
|--------------------------------------------|-----------------------------------------------------------------|
| Del User Defined Data Structure Ver Mst Cf | Delete User Defined Data Structure Version Master Configuration |
| Rd User Defined Data Field Mst             | Read User Defined Data Field Master                             |
| Crt User Defined Data Field Mst            | Create User Defined Data Field Master                           |
| Rd User Defined Data Structure Mst         | Read User Defined Data Structure Master                         |
| Crt User Defined Data Structure Mst        | Create User Defined Data Structure Master                       |
| Crt User Defined Data Format               | Create User Defined Data Format                                 |
| Rd User Defined Data Field Iteration Mst   | Read User Defined Data Field Iteration Master                   |
| Crt User Defined Data Field Iteration Mst  | Create User Defined Data Field Iteration Master                 |
| Rd User Defined Data Field Grp Cf          | Read User Defined Data Field Group Configuration                |

## Transaction Type for Digital Asset

| Name                      | Description                                           |
|---------------------------|-------------------------------------------------------|
| Rd Dgtl Asset Cat Mst Cf  | Read Digital Asset Category Master Configuration      |
| Crt Dgtl Asset Cat Mst Cf | Create Digital Asset Category Master Configuration    |
| Upd Dgtl Asset Cat Mst Cf | Update Digital Asset Category Master<br>Configuration |
| Del Dgtl Asset Cat Mst Cf | Delete Digital Asset Category Master Configuration    |
| Rd Dgtl Asset Cat Cf      | Read Digital Asset Category Configuration             |
| Rd Dgtl Asset Mst Cf      | Read Digital Asset Master Configuration               |
| Upd Dgtl Asset Mst Cf     | Update Digital Asset Master Configuration             |
| Del Dgtl Asset Mst Cf     | Delete Digital Asset Master Configuration             |
| Rd Dgtl Asset Ver Mst Cf  | Read Digital Asset Version Master Configuration       |
| Crt Dgtl Asset Ver Mst Cf | Create Digital Asset Version Master Configuration     |
| Upd Dgtl Asset Ver Mst Cf | Update Digital Asset Version Master Configuration     |
| Del Dgtl Asset Ver Mst Cf | Delete Digital Asset Version Master Configuration     |
| Rd Dgtl Asset Mst         | Read Digital Asset Master                             |
| Crt Dgtl Asset Mst        | Create Digital Asset Master                           |
| Rd Dgtl Asset Dt Cf       | Read Digital Asset Detail Configuration               |
| Rd Dgtl Asset Cf          | Read Digital Asset Configuration                      |

## **Transaction Types for Rule**

| Name                | Description                                 |
|---------------------|---------------------------------------------|
| Rd Rule Cat Cf      | Read a Rule Category Configuration          |
| Rd Rule Cf          | Read a Rule Configuration                   |
| Rd Rule Cat Mst Cf  | Read a Rule Category Master Configuration   |
| Crt Rule Cat Mst Cf | Create a Rule Category Master Configuration |
| Upd Rule Cat Mst Cf | Update a Rule Category Master Configuration |
| Del Rule Cat Mst Cf | Delete a Rule Category Master Configuration |
| Rd Rule Mst Cf      | Read a Rule Master Configuration            |
| Crt Rule Mst Cf     | Create a Rule Master Configuration          |
| Upd Rule Mst Cf     | Update a Rule Master Configuration          |
| Del Rule Mst Cf     | Delete a Rule Master Configuration          |

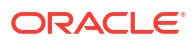

#### **Transaction Types for Brand**

| Name                              | Description                                              |
|-----------------------------------|----------------------------------------------------------|
| Rd Brand Color Cf                 | Read a Brand Color Configuration                         |
| Crt Brand Color Cf                | Create a Brand Color Configuration                       |
| Upd Brand Color Cf                | Update a Brand Color Configuration                       |
| Del Brand Color Cf                | Delete a Brand Color Configuration                       |
| Rd Brand Color Series Mst Cf      | Read a Brand Color Series Master Configuration           |
| Upd Brand Color Series Mst Cf     | Update a Brand Color Series Master Configuration         |
| Del Brand Color Series Mst Cf     | Delete a Brand Color Series Master Configuration         |
| Rd Brand Color Series Ver Mst Cf  | Read a Brand Color Series Version Master Configuration   |
| Crt Brand Color Series Ver Mst Cf | Create a Brand Color Series Version Master Configuration |
| Upd Brand Color Series Ver Mst Cf | Update a Brand Color Series Version Master Configuration |
| Del Brand Color Series Ver Mst Cf | Delete a Brand Color Series Version Master Configuration |
| Rd Brand Color Series Cf          | Read a Brand Color Series Configuration                  |
| Rd Brand Color Space Cf           | Read a Brand Color Space Configuration                   |
| Rd Brand Color Space Mst Cf       | Read a Brand Color Space Master Configuration            |
| Upd Brand Color Space Mst Cf      | Update a Brand Color Space Master Configuration          |
| Del Brand Color Space Mst Cf      | Delete a Brand Color Space Master Configuration          |
| Rd Brand Color Space Ver Mst Cf   | Read a Brand Color Space Version Master Configuration    |
| Crt Brand Color Space Ver Mst Cf  | Create a Brand Color Space Version Master Configuration  |
| Upd Brand Color Space Ver Mst Cf  | Update a Brand Color Space Version Master Configuration  |
| Del Brand Color Space Ver Mst Cf  | Delete a Brand Color Space Version Master Configuration  |
| Rd Brand Dt Mst Cf                | Read a Brand Detail Master Configuration                 |
| Upd Brand Dt Mst Cf               | Update a Brand Detail Master Configuration               |
| Del Brand Dt Mst Cf               | Delete a Brand Detail Master Configuration               |
| Rd Brand Dt Ver Mst Cf            | Read a Brand Detail Version Master Configuration         |
| Crt Brand Dt Ver Mst Cf           | Create a Brand Detail Version Master Configuration       |
| Upd Brand Dt Ver Mst Cf           | Update a Brand Detail Version Master Configuration       |
| Del Brand Dt Ver Mst Cf           | Delete a Brand Detail Version Master Configuration       |
| Rd Brand Dt Cf                    | Read a Brand Detail Configuration                        |
| Rd Brand Mst Cf                   | Read a Brand Master Configuration                        |
| Crt Brand Mst Cf                  | Create a Brand Master Configuration                      |
| Upd Brand Mst Cf                  | Update a Brand Master Configuration                      |
| Del Brand Mst Cf                  | Delete a Brand Master Configuration                      |
| Rd Brand Cf                       | Read a Brand Configuration                               |

# Transaction Type Listing for Communication Distribution

This topic lists the Transaction Types that you need for Communication Distribution.

#### **Table Column Definitions**

- Name: Name that appears in the page for the Transaction Type
- Description: A general description of the Transaction Type

Notes

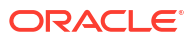

• Transaction Types with **Master** in the description are those that can be used to create an entire hierarchy of Configurations, starting at the entry point including any number of associated configuration items.

For example, **Crt Com Pkg Ver Cf** allows creation of a Package Version to which Documents, Styles, etc. could then be associated whereas **Crt Com Pkg Ver Master Cf** allows creation of a Package Version and associated Documents, Styles, etc. to be created in a single step.

• The hierarchical structure of the Configuration elements and their definition as well as related terms such as Version are covered in the Financial Services Communication Cloud Service Guide.

#### Supplier

| Name             | Description                 |
|------------------|-----------------------------|
| Rd Sp Hierarchy  | Read Supplier Hierarchy     |
| Upd Sp Hierarchy | Update Supplier Hierarchy   |
| Del Sp Hierarchy | Delete Supplier Hierarchy   |
| Crt Sp Hierarchy | Create a Supplier Hierarchy |
| Crt Sp           | Create Supplier             |
| Rd Sp            | Read Supplier               |
| Upd Sp           | Update Supplier             |
| Del Sp           | Delete Supplier             |
| Rd Sp Rls        | Read Supplier Relationships |

#### **Supplier With Representative Association**

| Name             | Description                                               |
|------------------|-----------------------------------------------------------|
| Crt Sp Sp Rep RI | Create a Supplier to Supplier Representative Relationship |
| Rd Sp Sp Rep Rl  | Read Supplier Supplier Representative Relationship        |
| Upd Sp Sp Rep RI | Update Supplier Supplier Representative Relationship      |
| Del Sp Sp Rep RI | Delete Supplier Supplier Representative Relationship      |
| Rd Sp Rep Rls    | Read Supplier Representative Relationships                |
| Crt Sp Sp Sr RI  | Create Supplier Supplier Service Relationship             |
| Rd Sp Sp Sr RI   | Read Supplier Supplier Service Relationship               |
| Upd Sp Sp Sr RI  | Update Supplier Supplier Service Relationship             |
| Del Sp Sp Sr Rl  | Delete Supplier Supplier Service Relationship             |

#### **Supplier Representative**

| Name         | Description                         |
|--------------|-------------------------------------|
| Crt Sp Rep   | Create Supplier Representative      |
| Rd Sp Rep    | Read Supplier Representative        |
| Upd Sp Rep   | Update Supplier Representative      |
| Del Sp Rep   | Delete Supplier Representative      |
| Crt Sp Sr    | Create Supplier Service             |
| Rd Sp Sr     | Read Supplier Service               |
| Upd Sp Sr    | Update Supplier Service             |
| Del Sp Sr    | Delete Supplier Service             |
| Rd Sp Sr Rls | Read Supplier Service Relationships |

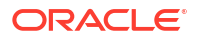

## Supplier Service With Operations Company Supplier Service

| Name                                      | Description                                                                                     |
|-------------------------------------------|-------------------------------------------------------------------------------------------------|
| Crt Oprtns Cmp Sp<br>Sr Sp Sr Rl          | Create Operations Company Supplier Service Supplier Service Relationship                        |
| Rd Op Cmp Sp Sr<br>Sp Sr Rl               | Read Operations Company Supplier Service Supplier Service Relationship                          |
| Upd Op Cmp Sp Sr<br>Sp Sr Rl              | Update Operations Company Supplier Service Supplier Service Relationship                        |
| Del Op Cmp Sp Sr<br>Sp Sr Rl              | Delete Operations Company Supplier Service Supplier Service Relationship                        |
| Del Sp Sr Cp<br>Oprtns Cmp Sp Sr<br>Cp Rl | Delete Supplier Service Component Operations Company Supplier Service<br>Component Relationship |

## Supplier Service With Supplier Service Component

| Name                     | Description                                                     |
|--------------------------|-----------------------------------------------------------------|
| Crt Sp Sr Sp Sr Cp<br>Rl | Create Supplier Service Supplier Service Component Relationship |
| Rd Sp Sr Sp Sr Cp<br>Rl  | Read Supplier Service Supplier Service Component Relationship   |
| Upd Sp Sr Sp Sr<br>Cp Rl | Update Supplier Service Supplier Service Component Relationship |
| Del Sp Sr Sp Sr Cp<br>Rl | Delete Supplier Service Supplier Service Component Relationship |

## **Operations Company Supplier Service**

| Name                       | Description                                            |
|----------------------------|--------------------------------------------------------|
| Crt Oprtns Cmp Sp<br>Sr    | Create Operations Company Supplier Service             |
| Rd Oprtns Cmp Sp<br>Sr     | Read Operations Company Supplier Service               |
| Upd Oprtns Cmp<br>Sp Sr    | Update Operations Company Supplier Service             |
| Del Oprtns Cmp<br>Sp Sr    | Delete Operations Company Supplier Service             |
| Rd Oprtns Cmp Sp<br>Sr Rls | Read Operations Company Supplier Service Relationships |

## **Operations Company Supplier Service With Company**

| Name                           | Description                                                     |
|--------------------------------|-----------------------------------------------------------------|
| Crt Cmp Oprtns<br>Cmp Sp Sr RI | Create Company Operations Company Supplier Service Relationship |
| Rd Cmp Oprtns<br>Cmp Sp Sr RI  | Read Company Operations Company Supplier Service Relationship   |
| Upd Cmp Oprtns<br>Cmp Sp Sr RI | Update Company Operations Company Supplier Service Relationship |
| Del Cmp Oprtns<br>Cmp Sp Sr Rl | Delete Company Operations Company Supplier Service Relationship |

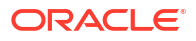

#### **Supplier Service Component**

| Name                      | Description                                   |
|---------------------------|-----------------------------------------------|
| Crt Sp Sr Cp<br>Hierarchy | Create Supplier Service Component Hierarchy   |
| Rd Sp Sr Cp<br>Hierarchy  | Read Supplier Service Component Hierarchy     |
| Upd Sp Sr Cp<br>Hierarchy | Update Supplier Service Component Hierarchy   |
| Del Sp Sr Cp<br>Hierarchy | Delete Supplier Service Component Hierarchy   |
| Rd Sp Sr Cp Rls           | Read Supplier Service Component Relationships |
| Crt Sp Sr Cp              | Create Supplier Service Component             |
| Rd Sp Sr Cp               | Read Supplier Service Component               |
| Upd Sp Sr Cp              | Update Supplier Service Component             |
| Del Sp Sr Cp              | Delete Supplier Service Component             |

# Supplier Service Component With Operations Company Supplier Service Component association

| Name                                      | Description                                                                                  |
|-------------------------------------------|----------------------------------------------------------------------------------------------|
| Crt Sp Sr Cp<br>Oprtns Cmp Sp Sr<br>Cp Rl | Create Supplier Service Component Operations Company Supplier Service Component Relationship |
| Rd Sp Sr Cp<br>Oprtns Cmp Sp Sr<br>Cp Rl  | Read Supplier Service Component Operations Company Supplier Service Component Relationship   |
| Upd Sp Sr Cp<br>Oprtns Cmp Sp Sr<br>Cp Rl | Update Supplier Service Component Operations Company Supplier Service Component Relationship |

## **Operations Company Supplier Service Component**

| Name                           | Description                                                          |
|--------------------------------|----------------------------------------------------------------------|
| Crt Ops Co Sp Sr<br>Cp         | Create an Operations Company Supplier Service Component              |
| Rd Ops Co Sp Sr<br>Cp          | Read an Operations Company Supplier Service Component                |
| Upd Ops Co Sp Sr<br>Cp         | Update an Operations Company Supplier Service Component              |
| Del Ops Co Sp Sr<br>Cp         | Delete an Operations Company Supplier Service Component              |
| Rd Ops Co Sp Sr<br>Cp Rls      | Read Operations Company Supplier Service Component Relationships     |
| Crt Ops Co Sp Sr<br>Cp Scr Str | Create an Operations Company Supplier Service Component Secure Store |
| Rd Ops Co Sp Sr<br>Cp Scr Str  | Read an Operations Company Supplier Service Component Secure Store   |
| Upd Ops Co Sp Sr<br>Cp Scr Str | Update an Operations Company Supplier Service Component Secure Store |
| Del Ops Co Sp Sr<br>Cp Scr Str | Delete an Operations Company Supplier Service Component Secure Store |

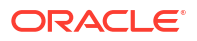

| Name                              | Description                                                                   |
|-----------------------------------|-------------------------------------------------------------------------------|
| Rd Ops Co Sp Sr<br>Cp Scr Str Rls | Read Operations Company Supplier Service Component Secure Store Relationships |

#### **Operations Company Supplier Service Component With Company association**

| Name                         | Description                                                                       |
|------------------------------|-----------------------------------------------------------------------------------|
| Crt Co Ops Co Sp<br>Sr Cp Rl | Create a Company to Operations Company Supplier Service Component<br>Relationship |
| Rd Co Ops Co Sp<br>Sr Cp Rl  | Read a Company to Operations Company Supplier Service Component Relationship      |
| Upd Co Ops Co Sp<br>Sr Cp Rl | Update a Company to Operations Company Supplier Service Component Relationship    |
| Del Co Ops Co Sp<br>Sr Cp Rl | Delete a Company to Operations Company Supplier Service Component Relationship    |

## Operations Company Supplier Service Component With Communication Distribution Email Oracle OCI Email Configuration association

| Name                                              | Description                                                                                                    |
|---------------------------------------------------|----------------------------------------------------------------------------------------------------|
| Crt Ops Co Sp Sr<br>Cp Com Dist Eml<br>OCI Cf Rl  | Create an Operations Company Supplier Service Component to Communication<br>Distribution Email Oracle OCI Email Configuration Relationship |
| Rd Ops Co Sp Sr<br>Cp Com Dist Eml<br>OCI Cf Rl   | Read an Operations Company Supplier Service Component to Communication<br>Distribution Email Oracle OCI Email Configuration Relationship   |
| Upd Ops Co Sp Sr<br>Cp Com Dist Eml<br>OCI Cf Rl  | Update an Operations Company Supplier Service Component to Communication<br>Distribution Email Oracle OCI Email Configuration Relationship |
| Del Ops Co Sp Sr<br>Cp Com Dist Eml<br>OCI Cf Rl  | Delete an Operations Company Supplier Service Component to Communication<br>Distribution Email Oracle OCI Email Configuration Relationship |
| Rd Ops Co Sp Sr<br>Cp Com Dist Strg<br>OCM Cf Rl  | Read an Operations Company Supplier Service Component to Communication<br>Distribution Storage Oracle OCM Configuration Relationship       |
| Crt Ops Co Sp Sr<br>Cp Com Dist Strg<br>OCM Cf RI | Create an Operations Company Supplier Service Component to Communication<br>Distribution Storage Oracle OCM Configuration Relationship     |
| Upd Ops Co Sp Sr<br>Cp Com Dist Strg<br>OCM Cf Rl | Update an Operations Company Supplier Service Component to Communication<br>Distribution Storage Oracle OCM Configuration Relationship     |
| Del Ops Co Sp Sr<br>Cp Com Dist Strg<br>OCM Cf Rl | Delete an Operations Company Supplier Service Component to Communication<br>Distribution Storage Oracle OCM Configuration Relationship     |

## Table

| Name      | Description    |
|-----------|----------------|
| Crt Table | Create a Table |
| Rd Table  | Read a Table   |
| Upd Table | Update a Table |

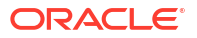

| Name                    | Description                       |
|-------------------------|-----------------------------------|
| Del Table               | Delete a Table                    |
| Crt Table Data          | Create a Table Data               |
| Rd Table Data           | Read a Table Data                 |
| Upd Table Data          | Update a Table Data               |
| Del Table Data          | Delete a Table Data               |
| Crt Table Data Cf       | Create a Table Data Configuration |
| Rd Table Data Cf        | Read a Table Data Configuration   |
| Upd Table Data Cf       | Update a Table Data Configuration |
| Del Table Data Cf       | Delete a Table Data Configuration |
| Rd Table Fact<br>Values | Read Table Fact Values            |

## **Communication Email**

| Name                        | Description                                             |
|-----------------------------|---------------------------------------------------------|
| Crt Com Email Mst           | Create Communication Email Master                       |
| Rd Com Email Mst            | Read Communication Email Master                         |
| Crt Com Email Ver<br>Mst Cf | Create Communication Email Version Master Configuration |
| Rd Com Email Ver<br>Mst Cf  | Read Communication Email Version Master Configuration   |
| Upd Com Email<br>Ver Mst Cf | Update Communication Email Version Master Configuration |
| Del Com Email Ver<br>Mst Cf | Delete Communication Email Version Master Configuration |
| Rd Com Email Cf             | Read Communication Email Configuration                  |
| Rd Com Email Mst<br>Cf      | Read Communication Email Master Configuration           |
| Del Com Email Mst<br>Cf     | Delete Communication Email Master Configuration         |
| Upd Com Email<br>Mst Cf     | Update Communication Email Master Configuration         |

### **Communication Distribution Email**

| Name                         | Description                                                  |
|------------------------------|--------------------------------------------------------------|
| Crt Com Dist Email<br>Mst    | Create Communication Distribution Email Master               |
| Rd Com Dist Email<br>Mst     | Read Communication Distribution Email Master                 |
| Crt Com Dist Email<br>Mst Cf | Create Communication Distribution Email Master Configuration |
| Rd Com Dist Email<br>Mst Cf  | Read Communication Distribution Email Master Configuration   |
| Upd Com Dist<br>Email Mst Cf | Update Communication Distribution Email Master Configuration |
| Del Com Dist Email<br>Mst Cf | Delete Communication Distribution Email Master Configuration |

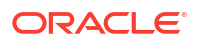

| Name                                      | Description                                                                   |
|-------------------------------------------|-------------------------------------------------------------------------------|
| Crt Com Dist Email<br>OCI Email Mst       | Create Communication Distribution Email Oracle OCI Email Master               |
| Rd Com Dist Email<br>OCI Email Mst        | Read Communication Distribution Email Oracle OCI Email Master                 |
| Crt Com Dist Email<br>OCI Email Mst Cf    | Create Communication Distribution Email Oracle OCI Email Master Configuration |
| Rd Com Dist Email<br>OCI Email Mst Cf     | Read Communication Distribution Email Oracle OCI Email Master Configuration   |
| Upd Com Dist<br>Email OCI Email<br>Mst Cf | Update Communication Distribution Email Oracle OCI Email Master Configuration |
| Del Com Dist Email<br>OCI Email Mst Cf    | Delete Communication Distribution Email Oracle OCI Email Master Configuration |
| Rd Com Dist Email<br>Cf                   | Read Communication Distribution Email Configuration                           |
| Rd Com Dist Email<br>OCI Email Cf         | Read Communication Distribution Email Oracle OCI Email Configuration          |

#### **Communication Storage**

| Name                          | Description                                               |
|-------------------------------|-----------------------------------------------------------|
| Crt Com Storage<br>Mst        | Create Communication Storage Master                       |
| Rd Com Storage<br>Mst         | Read Communication Storage Master                         |
| Crt Com Storage<br>Ver Mst Cf | Create Communication Storage Version Master Configuration |
| Rd Com Storage<br>Ver Mst Cf  | Read Communication Storage Version Master Configuration   |
| Upd Com Storage<br>Ver Mst Cf | Update Communication Storage Version Master Configuration |
| Del Com Storage<br>Ver Mst Cf | Delete Communication Storage Version Master Configuration |
| Rd Com Strg Cf                | Read Communication Storage Configuration                  |
| Rd Com Storage<br>Mst Cf      | Read Communication Storage Master Configuration           |
| Del Com Storage<br>Mst Cf     | Delete Communication Storage Master Configuration         |
| Upd Com Strg Mst<br>Cf        | Update Communication Storage Master Configuration         |

## Transaction Types for Communication Distribution Storage

| Name                        | Description                                                    |
|-----------------------------|----------------------------------------------------------------|
| Crt Com Dist Strg Mst       | Create Communication Distribution Storage Master               |
| Rd Com Dist Strg Mst        | Read Communication Distribution Storage Master                 |
| Crt Com Dist Strg Mst<br>Cf | Create Communication Distribution Storage Master Configuration |
| Rd Com Dist Strg Mst<br>Cf  | Read Communication Distribution Storage Master Configuration   |
| Name                            | Description                                                               |
|---------------------------------|---------------------------------------------------------------------------|
| Upd Com Dist Strg Mst<br>Cf     | Update Communication Distribution Storage Master Configuration            |
| Del Com Dist Strg Mst<br>Cf     | Delete Communication Distribution Storage Master Configuration            |
| Crt Com Dist Strg OCM<br>Mst    | Create Communication Distribution Storage Oracle OCM Master               |
| Rd Com Dist Strg OCM<br>Mst     | Read Communication Distribution Storage Oracle OCM Master                 |
| Crt Com Dist Strg OCM<br>Mst Cf | Create Communication Distribution Storage Oracle OCM Master Configuration |
| Rd Com Dist Strg OCM<br>Mst Cf  | Read Communication Distribution Storage Oracle OCM Master Configuration   |
| Upd Com Dist Strg<br>OCM Mst Cf | Update Communication Distribution Storage Oracle OCM Master Configuration |
| Del Com Dist Strg<br>OCM Mst Cf | Delete Communication Distribution Storage Oracle OCM Master Configuration |
| Rd Com Dist Strg Cf             | Read Communication Distribution Storage Configuration                     |
| Rd Com Dist Strg OCM<br>Cf      | Read Communication Distribution Storage Oracle OCM Configuration          |

#### Transaction Types for Communication

| Name           | Description                               |
|----------------|-------------------------------------------|
| Crt Com        | Create Communication                      |
| Rd Com         | Read Communication                        |
| Crt Com Mst    | Create Communication Master               |
| Rd Com Mst     | Read Communication Master                 |
| Crt Com Mst Cf | Create Communication Master Configuration |
| Rd Com Mst Cf  | Read Communication Master Configuration   |
| Upd Com Mst Cf | Update Communication Master Configuration |
| Del Com Mst Cf | Delete Communication Master Configuration |
| Rd Com Cf      | Read Communication Configuration          |

#### Transaction Types for Communication Rendition

| Name                        | Description                                                 |
|-----------------------------|-------------------------------------------------------------|
| Rd Com Rndtn Mst<br>Cf      | Read Communication Rendition Master Configuration           |
| Upd Com Rndtn<br>Mst Cf     | Update Communication Rendition Master Configuration         |
| Del Com Rndtn Mst<br>Cf     | Delete Communication Rendition Master Configuration         |
| Rd Com Rndtn Ver<br>Mst Cf  | Read Communication Rendition Version Master Configuration   |
| Crt Com Rndtn Ver<br>Mst Cf | Create Communication Rendition Version Master Configuration |
| Upd Com Rndtn<br>Ver Mst Cf | Update Communication Rendition Version Master Configuration |

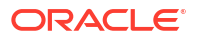

| Name                        | Description                                                 |
|-----------------------------|-------------------------------------------------------------|
| Del Com Rndtn Ver<br>Mst Cf | Delete Communication Rendition Version Master Configuration |
| Rd Com Rndtn Cf             | Read Communication Rendition Configuration                  |
| Rd Com Rndtn Mst            | Read Communication Rendition Master                         |
| Crt Com Rndtn Mst           | Create Communication Rendition Master                       |
|                             |                                                             |

#### Transaction Types for Communication Distribution Direct

| Name                  | Description                                     |
|-----------------------|-------------------------------------------------|
| Crt Com Dist Drct Mst | Create Communication Distribution Direct Master |

#### Transaction Types for SFTP Communication Distribution Storage

| Name                             | Description                                                                |
|----------------------------------|----------------------------------------------------------------------------|
| Rd External SFTP                 | Read External Oracle SFTP                                                  |
| Crt External SFTP                | Create External Oracle SFTP                                                |
| Upd External<br>SFTP             | Update External Oracle SFTP                                                |
| Del External SFTP                | Delete External Oracle SFTP                                                |
| Rd Com Dist Strg<br>SFTP Mst Cf  | Read Communication Distribution Storage Oracle SFTP Master Configuration   |
| Crt Com Dist Strg<br>SFTP Mst Cf | Create Communication Distribution Storage Oracle SFTP Master Configuration |
| Upd Com Dist Strg<br>SFTP Mst Cf | Update Communication Distribution Storage Oracle SFTP Master Configuration |
| Del Com Dist Strg<br>SFTP Mst Cf | Delete Communication Distribution Storage Oracle SFTP Master Configuration |
| Rd Com Dist Strg<br>SFTP Mst     | Read Communication Distribution Storage Oracle SFTP Master                 |
| Crt Com Dist Strg<br>SFTP Mst    | Create Communication Distribution Storage Oracle SFTP Master               |
| Rd Com Dist Strg<br>SFTP Cf      | Read Communication Distribution Storage Oracle SFTP Configuration          |

#### **Transaction Types for Communication Batch**

| Name                    | Description                    |
|-------------------------|--------------------------------|
| Crt Com Btch            | Create Communication Batch     |
| Crt Com Btch Job        | Create Communication Batch Job |
| Crt Counter Btch        | Create Counter Batch           |
| Crt Btch Timer          | Create Batch Timer             |
| Rd Btch Schdr           | Read Batch Scheduler           |
| Rd Btch Cf              | Read Batch Configuration       |
| Crt Btch Cf             | Create Batch Configuration     |
| Upd Btch Cf             | Update Batch Configuration     |
| Del Btch Cf             | Delete Batch Configuration     |
| Crt Btch File<br>Upload | Create Batch File Upload       |

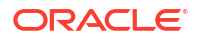

| Name                    | Description                   |
|-------------------------|-------------------------------|
| Upd Btch File<br>Upload | Update Batch File Upload      |
| Rd Btch                 | Read Batch                    |
| Upd Btch                | Update Batch                  |
| Rd Schd Cf              | Read Schedule Configuration   |
| Crt Schd Cf             | Create Schedule Configuration |
| Upd Schd Cf             | Update Schedule Configuration |
| Del Schd Cf             | Delete Schedule Configuration |
| Crt Btch                | Create Batch                  |

#### Transaction Types for Communication Message

| Name                          | Description                                                 |
|-------------------------------|-------------------------------------------------------------|
| Upd Com Message<br>Mst Cf     | Update Communication Message Master Configuration           |
| Crt Com Message<br>Mst        | Create a Communication Message Master                       |
| Crt Com Message<br>Ver Mst Cf | Create a Communication Message Version Master Configuration |
| Del Com Message<br>Mst Cf     | Delete a Communication Message Master Configuration         |
| Del Com Message<br>Ver Mst Cf | Delete a Communication Message Version Master Configuration |
| Rd Com Message<br>Cf          | Read a Communication Message Configuration                  |
| Rd Com Message<br>Mst         | Read a Communication Message Master                         |
| Rd Com Message<br>Mst Cf      | Read a Communication Message Master Configuration           |
| Rd Com Message<br>Ver Mst Cf  | Read a Communication Message Version Master Configuration   |
| Upd Com Message<br>Ver Mst Cf | Update a Communication Message Version Master Configuration |

#### Transaction Types for Communication Distribution Message Telesign SMS

| Name                                           | Description                                                                   |
|------------------------------------------------|-------------------------------------------------------------------------------|
| Crt Com Dist<br>Message Telesign<br>SMS Mst    | Create a Communication Distribution Message Telesign SMS Master               |
| Crt Com Dist<br>Message Telesign<br>SMS Mst Cf | Create a Communication Distribution Message Telesign SMS Master Configuration |
| Rd Com Dist<br>Message Telesign<br>SMS Cf      | Read a Communication Distribution Message Telesign SMS Configuration          |
| Rd Com Dist<br>Message Telesign<br>SMS Mst     | Read a Communication Distribution Message Telesign SMS Master                 |

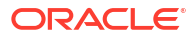

| Name                                           | Description                                                                   |
|------------------------------------------------|-------------------------------------------------------------------------------|
| Rd Com Dist<br>Message Telesign<br>SMS Mst Cf  | Read a Communication Distribution Message Telesign SMS Master Configuration   |
| Upd Com Dist<br>Message Telesign<br>SMS Mst Cf | Update a Communication Distribution Message Telesign SMS Master Configuration |
| Del Com Dist<br>Message Telesign<br>SMS Mst Cf | Delete a Communication Distribution Message Telesign SMS Master Configuration |
| Crt External<br>Telesign SMS                   | Create an External Telesign SMS                                               |
| Rd External<br>Telesign SMS                    | Read an External Telesign SMS                                                 |
| Rd Mock Telesign<br>SMS                        | Read a Mock Telesign SMS                                                      |
| Crt Mock Telesign<br>SMS                       | Create a Mock Telesign SMS                                                    |
| Upd Mock Telesign<br>SMS                       | Update a Mock Telesign SMS                                                    |
| Del Mock Telesign<br>SMS                       | Delete a Mock Telesign SMS                                                    |
| Rd Mock Telesign<br>SMS Request                | Read a Mock Telesign SMS Request                                              |

#### **Operations Company Supplier Service Component Master Configuration**

| Name                              | Description                                                                     |
|-----------------------------------|---------------------------------------------------------------------------------|
| Rd Oprtns Cmp Sp<br>Sr Cp Mst Cf  | Read an Operations Company Supplier Service Component Master Configuration      |
| Crt Oprtns Cmp Sp<br>Sr Cp Mst Cf | Create an Operations Company Supplier Service Component Master Configuration    |
| Upd Oprtns Cmp<br>Sp Sr Cp Mst Cf | Update an Operations Company Supplier Service Component Master<br>Configuration |
| Del Oprtns Cmp Sp<br>Sr Cp Mst Cf | Delete an Operations Company Supplier Service Component Master Configuration    |

#### Transaction Types for Communication Distribution ESignature

| Name                           | Description                                                            |
|--------------------------------|------------------------------------------------------------------------|
| Crt Com Dist ESignature Mst    | Create a Communication Distribution ESignature<br>Master               |
| Crt Com Dist ESignature Mst Cf | Create a Communication Distribution ESignature<br>Master Configuration |
| Del Com Dist ESignature Mst Cf | Delete a Communication Distribution ESignature<br>Master Configuration |
| Rd Com Dist ESignature Cf      | Read a Communication Distribution ESignature<br>Configuration          |
| Rd Com Dist ESignature Mst     | Read a Communication Distribution ESignature<br>Master                 |
| Rd Com Dist ESignature Mst Cf  | Read a Communication Distribution ESignature<br>Master Configuration   |

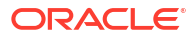

| Name                                                   | Description                                                       |
|--------------------------------------------------------|-------------------------------------------------------------------|
| Crt Com Dist<br>ESignature<br>DocuSign ESign<br>Mst    | Create a Communication Distribution DocuSign Master               |
| Crt Com Dist<br>ESignature<br>DocuSign ESign<br>Mst Cf | Create a Communication Distribution DocuSign Master Configuration |
| Del Com Dist<br>ESignature<br>DocuSign ESign<br>Mst Cf | Delete a Communication Distribution DocuSign Master Configuration |
| Rd Com Dist<br>ESignature<br>DocuSign ESign Cf         | Read a Communication Distribution DocuSign Configuration          |
| Rd Com Dist<br>ESignature<br>DocuSign ESign<br>Mst     | Read a Communication Distribution DocuSign Master                 |
| Rd Com Dist<br>ESignature<br>DocuSign ESign<br>Mst Cf  | Read a Communication Distribution DocuSign Master Configuration   |

#### Transaction Types for Communication Distribution DocuSign

#### Transaction Types for Communication Distribution Message Master Configuration

| Name                        | Description                                                         |
|-----------------------------|---------------------------------------------------------------------|
| Crt Com Dist Message Mst    | Create a Communication Distribution Message<br>Master               |
| Crt Com Dist Message Mst Cf | Create a Communication Distribution Message<br>Master Configuration |
| Del Com Dist Message Mst Cf | Delete a Communication Distribution Message<br>Master Configuration |
| Rd Com Dist Message Cf      | Read a Communication Distribution Message<br>Configuration          |
| Rd Com Dist Message Mst     | Read a Communication Distribution Message<br>Master                 |
| Rd Com Dist Message Mst Cf  | Read a Communication Distribution Message<br>Master Configuration   |
| Upd Com Dist Message Mst Cf | Update a Communication Distribution Message<br>Master Configuration |

#### Transaction Types for Communication Distribution Twilio Messaging

| Name                                      | Description                                                               |
|-------------------------------------------|---------------------------------------------------------------------------|
| Rd Com Dist Message Twilio Messaging Cf   | Read Communication Distribution Message Twilio<br>Messaging Configuration |
| Rd Com Dist Message Twilio Messaging Mst  | Read Communication Distribution Message Twilio<br>Messaging Master        |
| Crt Com Dist Message Twilio Messaging Mst | Create Communication Distribution Message Twilio<br>Messaging Master      |

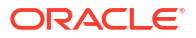

| Name                                         | Description                                                                        |
|----------------------------------------------|------------------------------------------------------------------------------------|
| Rd Com Dist Message Twilio Messaging Mst Cf  | Read Communication Distribution Message Twilio<br>Messaging Master Configuration   |
| Crt Com Dist Message Twilio Messaging Mst Cf | Create Communication Distribution Message Twilio<br>Messaging Master Configuration |
| Upd Com Dist Message Twilio Messaging Mst Cf | Update Communication Distribution Message Twilio<br>Messaging Master Configuration |
| Del Com Dist Message Twilio Messaging Mst Cf | Delete Communication Distribution Message Twilio<br>Messaging Master Configuration |
| Rd External Twilio Messaging                 | Read External Twilio Messaging                                                     |
| Crt External Twilio Messaging                | Create External Twilio Messaging                                                   |

#### Transaction Types for Communication Distribution Twilio Email

| Name                                            | Description                                                                      |
|-------------------------------------------------|----------------------------------------------------------------------------------|
| Rd Com Dist Email, Eml Twilio Send Grid Mst     | Read Communication Distribution Email Twilio<br>Send Grid Master                 |
| Crt Com Dist Email, Eml Twilio Send Grid Mst    | Create Communication Distribution Email Twilio<br>Send Grid Master               |
| Rd Com Dist Email, Eml Twilio Send Grid Mst Cf  | Read Communication Distribution Email Twilio<br>Send Grid Master Configuration   |
| Crt Com Dist Email, Eml Twilio Send Grid Mst Cf | Create Communication Distribution Email Twilio<br>Send Grid Master Configuration |
| Upd Com Dist Email, Eml Twilio Send Grid Mst Cf | Update Communication Distribution Email Twilio<br>Send Grid Master Configuration |
| Del Com Dist Email, Eml Twilio Send Grid Mst Cf | Delete Communication Distribution Email Twilio<br>Send Grid Master Configuration |
| Rd Com Dist Email, Eml Twilio Send Grid Cf      | Read Communication Distribution Email Twilio<br>Send Grid Configuration          |

#### **Transaction Types for Search**

| Name                       | Description                                               |
|----------------------------|-----------------------------------------------------------|
| Rd Search Cat Mst Cf       | Read a Search Category Master Configuration               |
| Crt Search Cat Mst Cf      | Create a Search Category Master Configuration             |
| Upd Search Cat Mst Cf      | Update a Search Category Master Configuration             |
| Del Search Cat Mst Cf      | Delete a Search Category Master Configuration             |
| Rd Search Cat Cf           | Read a Search Category Configuration                      |
| Rd Search Stmt Cf          | Read a Search Statement Configuration                     |
| Rd Search Stmt Mst Cf      | Read a Search Statement Master Configuration              |
| Upd Search Stmt Mst Cf     | Update a Search Statement Master Configuration            |
| Del Search Stmt Mst Cf     | Delete a Search Statement Master Configuration            |
| Rd Search Stmt Ver Mst Cf  | Read a Search Statement Version Master<br>Configuration   |
| Crt Search Stmt Ver Mst Cf | Create a Search Statement Version Master<br>Configuration |
| Upd Search Stmt Ver Mst Cf | Update a Search Statement Version Master<br>Configuration |
| Del Search Stmt Ver Mst Cf | Delete a Search Statement Version Master<br>Configuration |

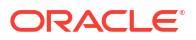

| Name                           | Description                                                     |
|--------------------------------|-----------------------------------------------------------------|
| Rd Search Stmt Grp Cf          | Read a Search Statement Group Configuration                     |
| Rd Search Stmt Grp Mst Cf      | Read a Search Statement Group Master<br>Configuration           |
| Upd Search Stmt Grp Mst Cf     | Update a Search Statement Group Master<br>Configuration         |
| Del Search Stmt Grp Mst Cf     | Delete a Search Statement Group Master<br>Configuration         |
| Rd Search Stmt Grp Ver Mst Cf  | Read a Search Statement Group Version Master<br>Configuration   |
| Crt Search Stmt Grp Ver Mst Cf | Create a Search Statement Group Version Master<br>Configuration |
| Upd Search Stmt Grp Ver Mst Cf | Update a Search Statement Group Version Master<br>Configuration |
| Del Search Stmt Grp Ver Mst Cf | Delete a Search Statement Group Version Master<br>Configuration |
| Rd Search Cf                   | Read a Search Configuration                                     |
| Rd Search Mst Cf               | Read a Search Master Configuration                              |
| Upd Search Mst Cf              | Update a Search Master Configuration                            |
| Del Search Mst Cf              | Delete a Search Master Configuration                            |
| Rd Search Ver Mst Cf           | Read a Search Version Master Configuration                      |
| Crt Search Ver Mst Cf          | Create a Search Version Master Configuration                    |
| Upd Search Ver Mst Cf          | Update a Search Version Master Configuration                    |
| Del Search Ver Mst Cf          | Delete a Search Version Master Configuration                    |

## 10 Accessibility Overview

Creating accessible communication is a key part of the full life cycle of development and business operations. From how your company engages a new prospect to customer retention – accessible communication is critically important.

#### Why Accessibility is Important

According to a World Bank statistic, up to 15% of the population is disabled; either by birth, critical illness, result of accident or aging. Accessibility means to provide equal access to differently abled users. It also removes the obstacles between a company and its potential customers.

See The World Bank website for more information.

#### **Oracle Policies on Accessibility**

Oracle is committed to creating accessible technologies and products that enhance the overall workplace environment and contribute to the productivity of its employees, customers, and customers' customers. The process of building accessible applications at Oracle affects all stages of the development cycle and involves considerable investment in time and resources. The accessibility status of each Oracle product is reported in a Voluntary Product Accessibility Template (VPAT). The VPAT is not just a checklist, it acts as a product's statement of conformance to accessibility criteria such as Web Content Accessibility Guideline (WCAG) 2.0, or Section 508 of the US Federal Rehabilitation Act.

To know more about Oracle's Policy with respect to accessibility, see Oracle Accessibility Policies and Standards Interpretation page.

#### Objective

This document contains accessibility best practices and tips for administrators, designers, and others using Oracle Financial Services Communication Cloud Service to create documents. It also includes accessibility considerations for the use of Oracle Financial Services Communication Cloud Service.

#### Audience

This document is intended for those who need to:

- Configure the Oracle Financial Services Communication Cloud Service to generate accessible output.
- Operate the Oracle Financial Services Communication Cloud Service tools with accessibility features enabled.

#### **Documentation Accessibility**

This documentation may contain links to Websites of other companies or organizations that Oracle does not own or control. Oracle neither evaluates nor makes any representations regarding the accessibility of these websites.

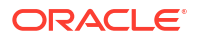

#### Customer Support

If you have any questions about the installation or use of our products, please call +1.800.223.1711 or visit the My Oracle Support website.

Go to My Oracle Support to find answers in the Oracle Support Knowledge Base, submit, update or review your Service Requests, engage the My Oracle Support Community, download software updates, and tap into Oracle proactive support tools and best practices.

Hearing impaired customers in the U.S. who need to speak with an Oracle Support representative may use a Telecommunications Relay Service (TRS). Information about TRS is available at Federal Communications Commission website.

A list of phone numbers is available at Telecommunications Relay Services Directory. International hearing impaired customers should use the TRS at 1.605.224.1837

### Terms

The following terms are used in this document:

| Term                     | Description                                                                                                    |  |  |
|--------------------------|----------------------------------------------------------------------------------------------------|--|--|
| Card                     | A container that displays content and/or actions for a single object or topic                                                                                                    |  |  |
| Checkbox                 | A small box on a form into which a check or other mark is entered as the response<br>to a question or selection of the associated item. A checkbox group may allow the<br>option to select multiple responses or items. Checkboxes can be selected and<br>deselected.                                                                                                    |  |  |
| Chip                     | A Chip is an iconic representation of a currently applied search criteria, filter or selected value.                                                                                                    |  |  |
| Global Navigation<br>Bar | The top row of the screen where buttons, links, menus or elements afford navigation from one set of content to another. This bar appears identically across all pages to provide a consistent means of navigation                                                                                                    |  |  |
| Hierarchy                | Hierarchical relationships are a structure of superordinate/subordinate or parent/<br>child relationships. Oracle Financial Services Cloud hierarchies are created when<br>an entity instance of a particular type is associated to another entity instance of the<br>same type (e.g., Company-to-Company)                                                                    |  |  |
| Jump Menu                | A menu with the option to "Go To" the selected item                                                                                                    |  |  |
| List                     | <ul> <li>A group of like or similar items displayed on the page/screen. Often includes various methods from which one or more items from the list can be used; e.g., users may have options like</li> <li>View a "Snapshot"</li> <li>View an "Action Menu"</li> </ul>                                                                                                    |  |  |
| More menu                | A menu through which the user interacts with the application. Typically a contextual menu that allows the user to select "more" options. Limited to a small set of contextual "Action" options.                                                                                                    |  |  |
| Plus icon                | <ul> <li>An contextual iconic representation of the option to expand a list or create a new item</li> <li>Left Side o Line item expand group/list. (Minus represents collapse)</li> <li>Right Side</li> <li>Create a new item from a card <ul> <li>Create a new item from a select item list view when an item of 'this type' does not currently exist</li> </ul> </li> </ul> |  |  |

#### Table 10-1 Terms used in this document

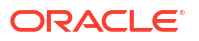

| Term         | Description                                                                                                    |
|--------------|----------------------------------------------------------------------------------------------------|
| Radio button | A small circle or "button" on a form into which a mark is entered as the response to<br>a question or selection of the associated item. A radio button group allows the<br>selection of only one option. Selecting an option automatically deselects any other<br>selected radio button in the same group. |
| Search Bar   | A text field with related options (e.g., Clear, Search) that allows a user to attempt to locate one or more items using unbounded parameters.                                                                                                    |
| Snapshot     | A snapshot is read-only view of a specific item                                                                                                    |
| Tab bar      | A tab bar allows navigation between different content sections.                                                                                                    |
| Tree view    | A tree view displays hierarchical relationships between items.                                                                                                    |

#### Table 10-1 (Cont.) Terms used in this document

# Using Communication Cloud Service to Create Accessible Documents

This section provides information on document design considerations (package, content, etc.) that may impact the accessibility of documents produced by the Oracle Financial Services Communication Cloud Service.

#### **Document Accessibility Considerations**

Here are some points to consider for document accessibility:

- People with low vision can view the screen with the help of technologies such as large screens, screen magnifiers, zoom text, optical enlargers, etc.
- For low vision or blind users, the document should be able to be read aloud by assistive technology such as a screen reader, which speaks content using a Text-To-Speech (TTS) engine.
- For users who are unable to use a mouse, including the screen reader users, the document should be able to be accessed by keyboard-only.
- For people with low or color vision deficiencies, the proper color contrast ratio should be maintained to make the document accessible.

#### **Alternative Text**

Screen readers may read alternative text, if present, to provide information about non-text content such as graphics. Communication Cloud Service enables users to specify alternate text on objects such as graphics. This alternate text is then embedded in the HTML output.

Alternative text attributes are automatically applied to graphics using the graphic Description supplied by the user during configuration.

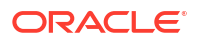

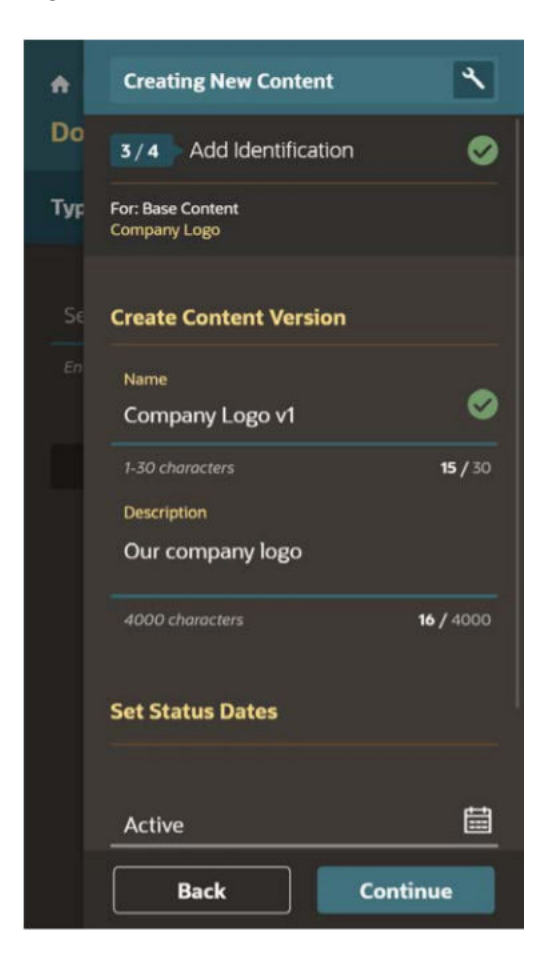

#### Figure 10-1 Alternative Text

#### **Color Contrast**

Color should not be used as the only way to convey meaning. For example, users with color vision deficiencies may not able to distinguish warning text that is in red from non-warning text that is not red. The best option is to use meaningful text along with color. In a warning text, for example, the word Warning could be included to identify warning text from non warning text. Also, there must be contrast between foreground and background colors to display the text correctly when rendered on a background with a different color.

Style configuration in Communication Cloud Service can be used to control color contrast by setting a font color and a background color:

- Font Color is the color of the text (letters).
- Background Color is the color of the space around the letters.

Black and White. Black and white creates the highest contrast possible.

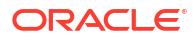

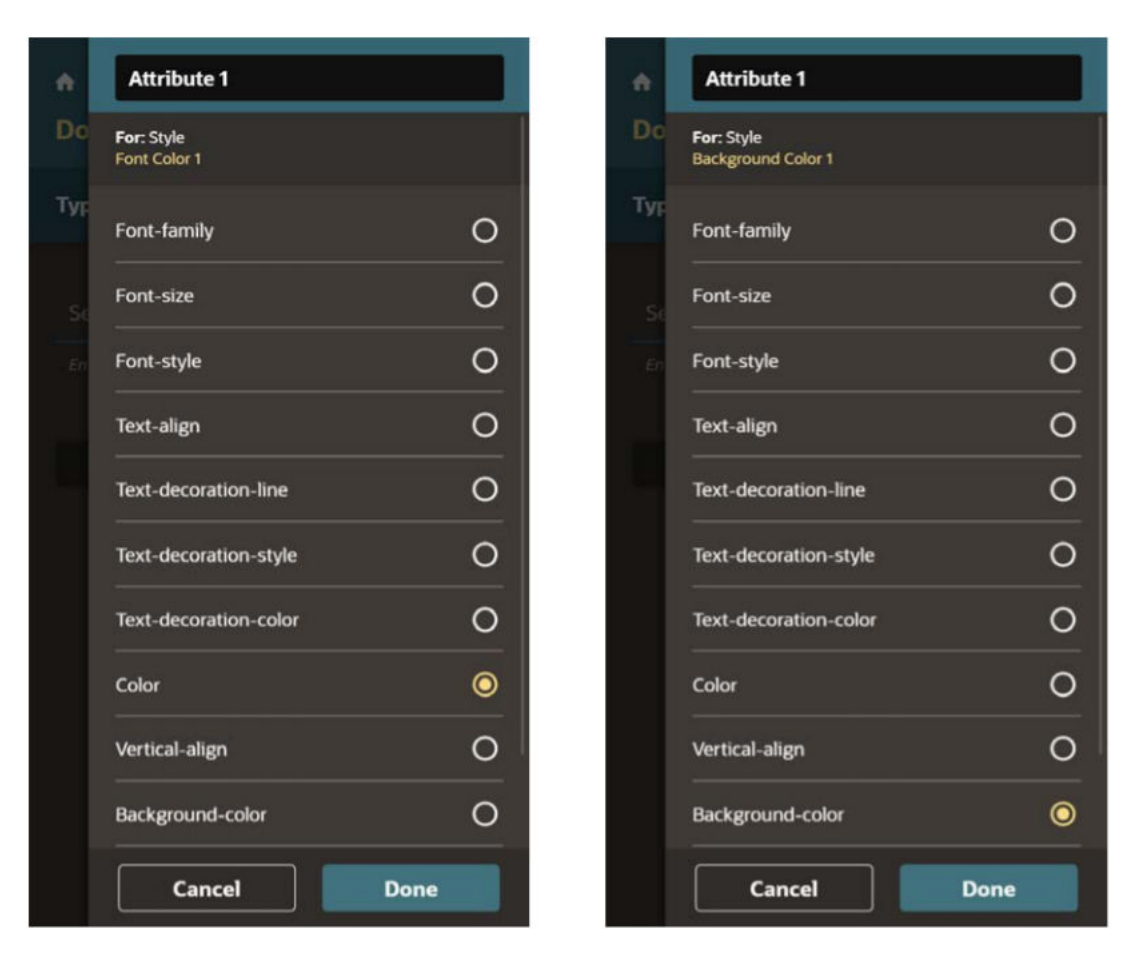

#### Figure 10-2 Color Contrast

#### **Embedded Font**

Consider the fonts used to generate the output. Select clear, readable fonts in an appropriate size for readability.

When a font has high readability, embedding fonts ensures that all recipients will be able to display in the HTML as intended. Avoid embedding fonts with poor readability.

The Communication Cloud Service always embeds fonts in the HTML output.

#### Additional Tips for Accessibility

In addition to the configuration, settings presented herein there are also various layout and design considerations that can impact the accessibility of documents produced by Oracle Financial Services Communication Cloud Service.

#### Tips:

- Do not use ASCII characters to render drawings or figures such as ":-)" or "-->" or a series of characters such as "----". Screen Readers may read these without interpretation. So the user may hear "dash dash greater than" rather than the arrow (-->) that was intended.
- Ensure hyperlinks are underlined so that a user who can't distinguish the color knows they are links.

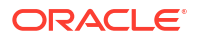

- Avoid abbreviations and acronyms unless so common, they're considered as part of the language. Define or explain an abbreviation on the first time you use it.
- Avoid making explicit reference to mnemonics.
- Descriptions for alternate text should be concise. The World Wide Web Consortium (W3C) recommends 100 or fewer characters for alternate text.
- It is a good idea to end the alternate text with a punctuation mark so that voice synthesizers pause for short time and therefore help comprehension.

## Using Accessibility Features Within the Oracle Financial Services Communication Cloud Services

This section discusses accessibility features within the Oracle Financial Services Communication Cloud Service.

**Navigation While Editing** 

Oracle Financial Services Communication Cloud Service provides the following keyboard interactions to navigate within the application.

**Global Navigation Bar** 

Figure 10-3 Global Navigation Bar

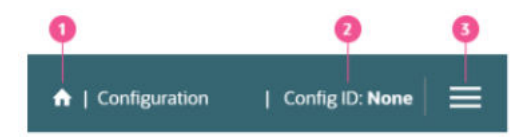

| Sr.No | Target    | Key/Action                                                                                             |
|-------|-----------|----------------------------------------------------------------------------------------------------|
| 1     | Home Icon | Tap <b>Tab</b> to focus on the Home icon. Tap <b>Enter</b> to navigate to the Dashboard page           |
| 2     | Config ID | Tap <b>Tab</b> to focus on Config ID. Tap <b>Enter</b> to open the Config ID Quick Access panel.       |
| 3     | Menu      | Tap <b>Tab</b> to focus on the Hamburger menu icon. Tap <b>Enter</b> to open the main navigation menu. |

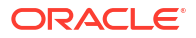

#### Jump Menu

#### Figure 10-4 Jump Menu

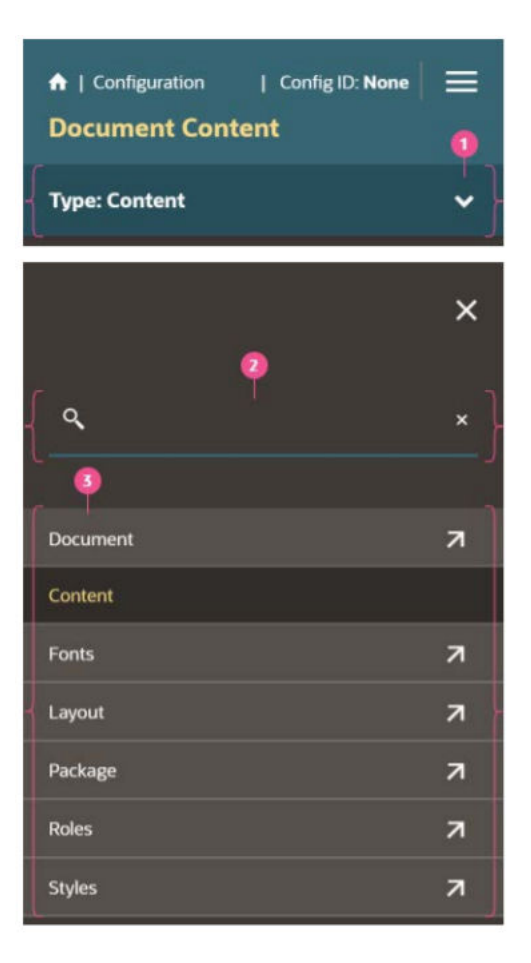

| Sr.No | Target      | Key/Action                                                                                                    |
|-------|-------------|----------------------------------------------------------------------------------------------------|
| 1     | Jump menu   | Tap <b>Tab</b> to focus on the dropdown text. Tap down arrow key <b>DownArrow</b> to open the options list.                                                                                     |
| 2     | Search bar  | Tap <b>Tab</b> to focus on the search textbox. Type a keyword and then <b>Tab</b> to search from the set of available options.                                                                  |
| 3     | Option list | Tap <b>Tab</b> to focus on the first option list item. Tap <b>DownArrow</b> to move to the next option or <b>UpArrow</b> to move to the previous option. Tap <b>Enter</b> to select the option. |

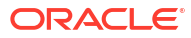

#### More Menu

#### Figure 10-5 More Menu

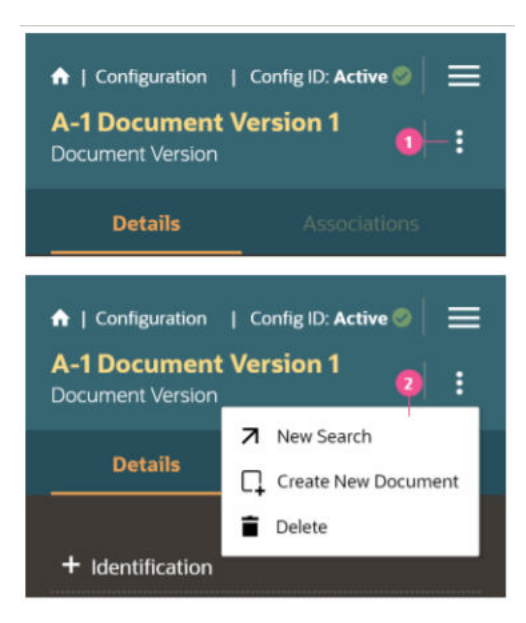

| Sr.No | Target         | Key/Action                                                                                                    |
|-------|----------------|----------------------------------------------------------------------------------------------------|
| 1     | More menu icon | Tap <b>Tab</b> to focus on the More menu icon. Tap <b>DownArrow</b> arrow key to open the dropdown options list |
| 2     | Option list    | Tap <b>DownArrow</b> to move to the next option. Tap Enter to select the option.                                |

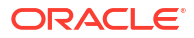

#### Search Bar

#### Figure 10-6 Search Bar

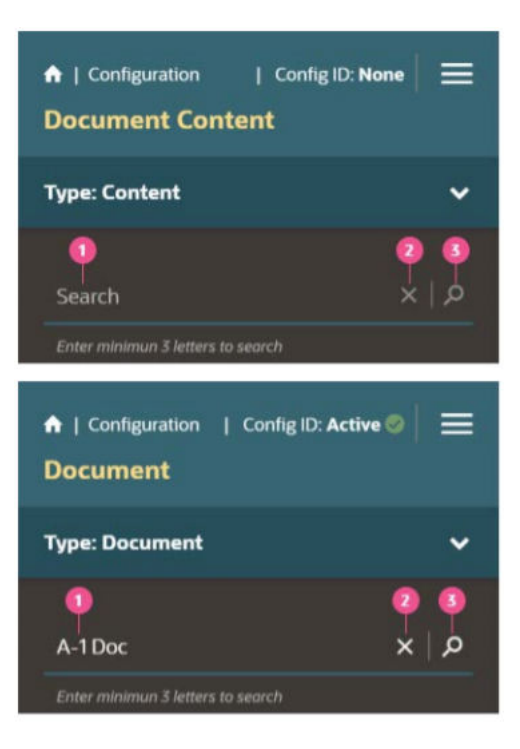

| Sr.No | Target      | Key/Action                                                                                                    |
|-------|-------------|----------------------------------------------------------------------------------------------------|
| 1     | Search bar  | Tap <b>Tab</b> to focus on the textbox. Enter the search text. The clear (x) and search (magnifying glass) icons are enabled after typing 3 or more letters.                                       |
| 2     | Clear icon  | When the clear icon (x) is disabled there is no focus. When clear icon is enabled Tap <b>Tab</b> to focus on the clear icon. Tap <b>Enter</b> to clear the text                                    |
| 3     | Search icon | When the search icon (magnifying glass) is disabled there is<br>no focus. When search icon is enabled Tap <b>Tab</b> to focus on<br>the search icon. Tap <b>Enter</b> to initiate the text search. |

#### Chip

#### Figure 10-7 Chip

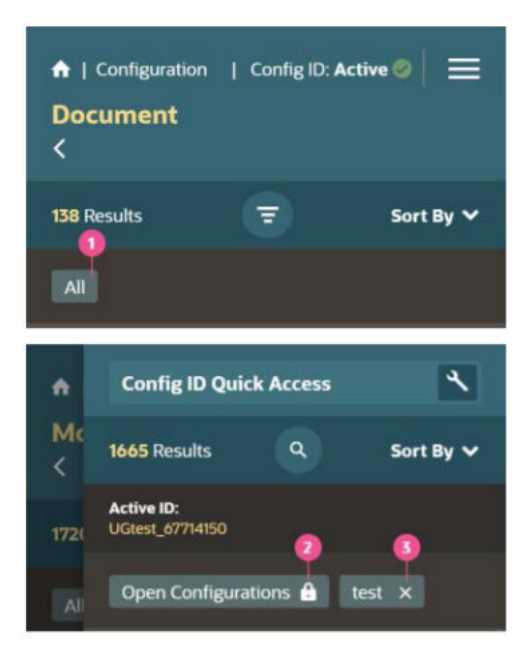

| Sr.No | Target                         | Key/Action                                                                                                    |
|-------|--------------------------------|----------------------------------------------------------------------------------------------------|
| 1     | Chips with no icon             | Chips with no icon are not actionable and will not have focus.                                                                                                |
| 2     | Chips with a lock icon         | Chips with a lock icon are not actionable and will not have focus                                                                                             |
| 3     | Chips with a clear<br>(x) icon | Chips with the clear icon (x) are actionable. Tap <b>Tab</b> to focus<br>on the icon. Tap <b>Enter</b> to clear this chip filter from the search<br>criteria. |

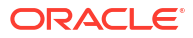

#### List with Snapshot and More menu

| Figure 10-8 | List with Snapshot and More menu |
|-------------|----------------------------------|
|-------------|----------------------------------|

| ↑   Configuration Document St < | Config ID: A<br>yles | ctive 🥥 🛛 | ≡   |
|---------------------------------|----------------------|-----------|-----|
| 51 Results                      |                      | Sort B    | y 🗸 |
|                                 |                      | 2         | 3   |
| ⊤<br>Font Color - Blu           | ie 1                 |           | :   |
| Font Color - Blu                | ie 2                 | Ü         | :   |
| Font Color - Bla                | ck                   | Ē         | :   |
| Font Color - Gra                | у                    | Ö         | :   |
| Font Color - Re                 | d 1                  | Ö         | :   |
| Font Color - Re                 | d 2                  |           | :   |
|                                 |                      |           |     |

| Sr.No | Target        | Key/Action                                                                                                    |
|-------|---------------|----------------------------------------------------------------------------------------------------|
| 1     | List items    | Tap <b>Tab</b> to focus on the list item. Tap <b>DownArrow</b> to move to the next list item or <b>UpArrow</b> to move to the previous list item.                                                                                                    |
| 2     | Snapshot icon | Tap <b>F2</b> to access the Snapshot icon. Tap <b>Enter</b> to open the snapshot dialog.                                                                                                    |
| 3     | More menu     | Tap <b>Tab</b> to focus on the More menu. Tap <b>DownArrow</b> to open<br>the options list for the More menu. Tap <b>DownArrow</b> to move<br>to the next menu option or <b>UpArrow</b> to move to the previous<br>menu option. Tap <b>Enter</b> to select the menu option. Tap Esc to<br>navigate back to the list item / parent list |

List with Expand/Collapse, Snapshot and More menu

#### Figure 10-9 List with Expand/Collapse, Snapshot and More menu

| <ul> <li>↑   Configuration</li> <li>Document</li> <li></li> </ul> | Config ID: / | Active 🛛 🗎 🗮             |
|-------------------------------------------------------------------|--------------|--------------------------|
| 138 Results                                                       |              | Sort By 🗸                |
| All<br><b>2 1 +</b> A-0 Document                                  |              | <b>○ ○</b><br>□ <b>:</b> |
| + A-1 Document                                                    |              | ₽ :                      |
| + Document B-12                                                   |              | :D :                     |
| + Document C-1                                                    |              | © :                      |
| + Document C-20                                                   |              | <u>.</u> :               |
| + Document D-1                                                    |              | @ :                      |
| + Document D-2                                                    |              | +                        |

| Sr.No | Target                   | Key/Action                                                                                                    |
|-------|--------------------------|----------------------------------------------------------------------------------------------------|
| 1     | List items               | Tap <b>Tab</b> to focus on the list item. Tap <b>DownArrow</b> to move to the next list item or <b>UpArrow</b> to move to the previous list item.                                                                                                    |
| 2     | Expand/ Collapse<br>icon | Tap <b>F2</b> to access the plus icon. Then Tap <b>Enter</b> to navigate to next screen.                                                                                                    |
| 3     | Snapshot icon            | Tap <b>F2</b> to access the Snapshot icon. Tap <b>Enter</b> to open the snapshot dialog.                                                                                                    |
| 4     | More menu                | Tap <b>Tab</b> to focus on the More menu. Tap <b>DownArrow</b> to open<br>the options list for the More menu. Tap <b>DownArrow</b> to move<br>to the next menu option or <b>UpArrow</b> to move to the previous<br>menu option. Tap <b>Enter</b> to select the menu option. Tap Esc to<br>navigate back to the list item / parent list |

#### List with Snapshot and Radio button

#### Figure 10-10 List with Snapshot and Radio button

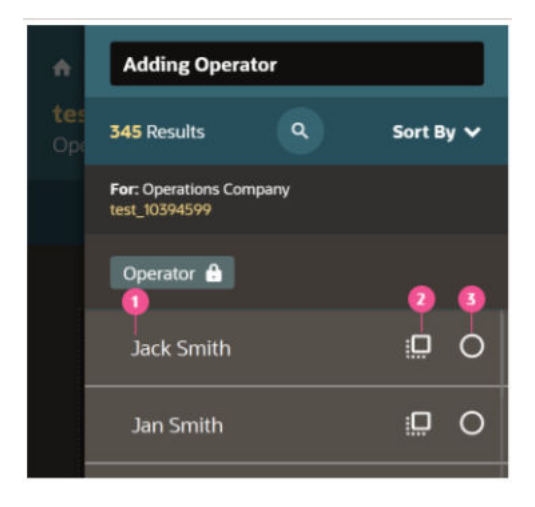

| Sr.No | Target        | Key/Action                                                                                                    |
|-------|---------------|----------------------------------------------------------------------------------------------------|
| 1     | List items    | Tap <b>Tab</b> to focus on the list item. Tap <b>DownArrow</b> to move to the next list item or <b>UpArrow</b> to move to the previous list item.         |
| 2     | Snapshot icon | Tap <b>F2</b> to access the Snapshot icon. Tap <b>Enter</b> to open the snapshot dialog.                                                                  |
| 3     | Radio button  | Tap Tab to focus on the radio button. Tap <b>Shift + Space</b> to select the radio button. Tap <b>Esc</b> to navigate back to the list item / parent list |

#### List with Snapshot and Radio button

| •           | Updating Transaction   |           |
|-------------|------------------------|-----------|
| tes<br>Trai | 385 Results Q          | Sort By 🗸 |
|             | Transactions           | 2 0       |
| +           | Rd Tnt Ris             |           |
| +           | Crt Employee           |           |
| +           | Del Txn Grp Cf         |           |
|             | Upd Employee           |           |
|             | Del Com Doc Ver Cf Lyt |           |
|             | Upd Com Asmbly         |           |
|             | Upd Com Stl Cf         |           |
|             | Finish                 |           |

#### Figure 10-11 List with Snapshot and Radio button

| Sr.No | Target        | Key/Action                                                                                                    |
|-------|---------------|----------------------------------------------------------------------------------------------------|
| 1     | List items    | Tap <b>Tab</b> to focus on the list item. Tap <b>DownArrow</b> to move to the next list item or <b>UpArrow</b> to move to the previous list item.  |
| 2     | Snapshot icon | Tap <b>F2</b> to access the Snapshot icon. Tap <b>Enter</b> to open the snapshot dialog.                                                           |
| 3     | Checkbox      | Tap <b>Tab</b> to focus on the checkbox. <b>Shift+Space</b> to select the checkbox. Tap <b>Esc</b> to navigate back to the list item / parent list |

#### List with Radio button

Figure 10-12 List with Radio button

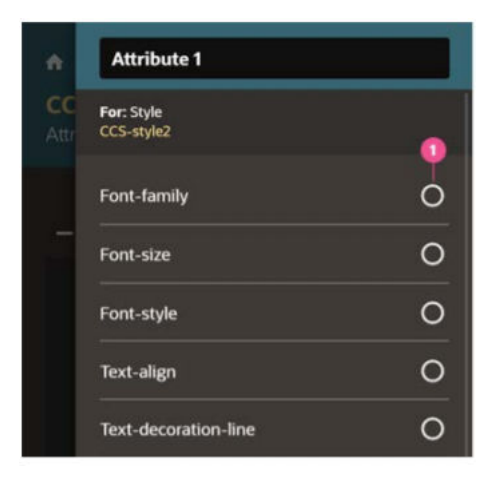

| Sr.No | Target       | Key/Action                                                                                                   |
|-------|--------------|----------------------------------------------------------------------------------------------------|
| 1     | Radio button | Tap <b>Tab</b> to focus on the list item. Tap <b>DownArrow</b> or <b>UpArrow</b> to select one radio option. |

List with Checkbox

| Filte | r : Operations Company      | ×     |
|-------|-----------------------------|-------|
| Sea   | rch                         | ম । ত |
| Ente  | minimun 3 letters to search |       |
| Type  | All                         |       |
|       | With Children               |       |
|       | Stand-Alone (Used)          |       |
|       | Stand-Alone (Not Used)      |       |

| Sr.No | Target   | Key/Action                                                                                                    |
|-------|----------|----------------------------------------------------------------------------------------------------|
| 1     | Checkbox | Tap <b>Tab</b> to set focus on the list item. Tap <b>Tab</b> to navigate to the next list or <b>Shift+Tab</b> to navigate to the previous list item. Tap <b>Space</b> to select the checkbox option. |

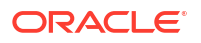

#### Hierarchy with a List view and Tree view

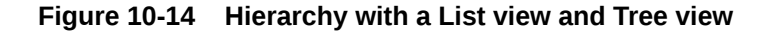

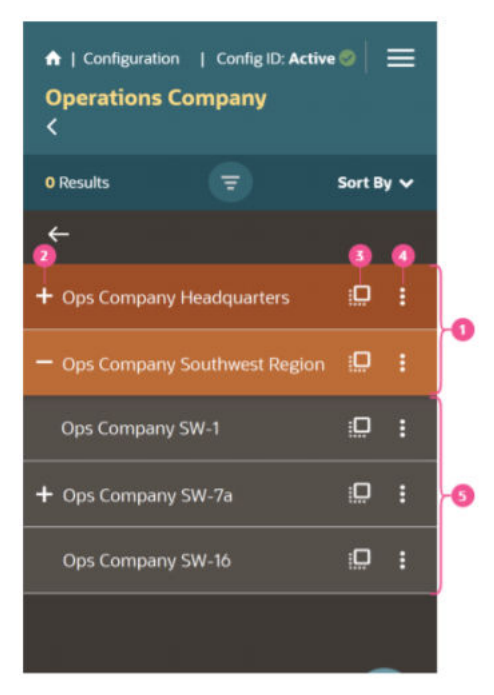

| Sr.No | Target                  | Key/Action                                                                                                    |
|-------|-------------------------|----------------------------------------------------------------------------------------------------|
|       |                         | Rows with an orange background are in a 'list view'. Rows with a gray background (below the list section) are in a 'tree view'.                                                                                                    |
| 1     | List items              | Tap <b>Tab</b> to focus on the list item. Tap <b>DownArrow</b> to move to the next list item or <b>UpArrow</b> to move to the previous list item.                                                                                                    |
| 2     | Expand/ Collapse<br>row | To expand or collapse a row, Tap <b>F2</b> to access the plus icon (+). Then Tap <b>Enter</b> to expand/collapse the selected item's hierarchy.                                                                                                    |
| 3     | Snapshot icon           | Tap <b>F2</b> to access the Snapshot icon. Tap <b>Enter</b> to open the snapshot dialog.                                                                                                    |
| 4     | More menu               | Tap <b>Tab</b> to focus on the More menu. Tap <b>DownArrow</b> to open<br>the options list for the More menu. Tap <b>DownArrow</b> to move<br>to the next menu option or <b>UpArrow</b> to move to the previous<br>menu option. Tap <b>Enter</b> to select the menu option. |
| 5     | Tree view               | Tap <b>Tab</b> to focus on the list item. Tap <b>RightArrow</b> to expand<br>the tree view. Tap <b>Tab</b> to navigation to the Snapshot icon and<br>More menu. Tap <b>Esc</b> to navigate back to the list item / parent<br>list                                           |

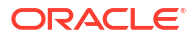

#### **Cards - Associations**

Figure 10-15 Cards - Associations

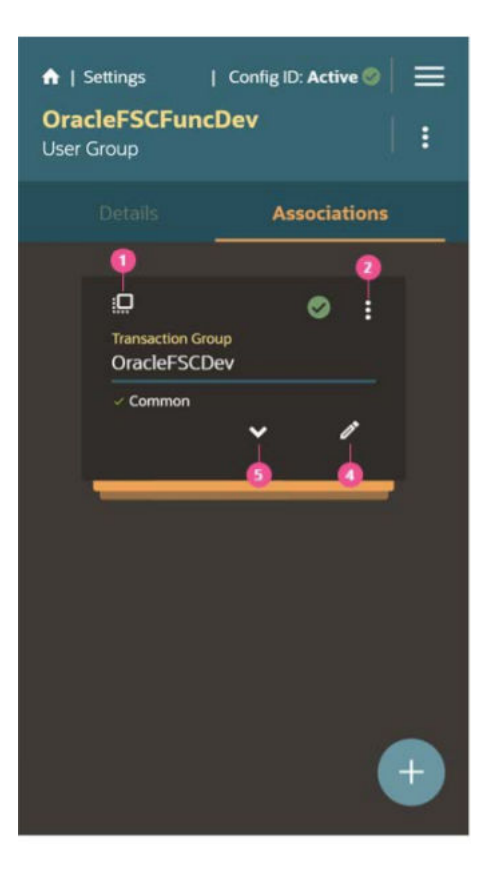

Figure 10-16 Cards - Associations

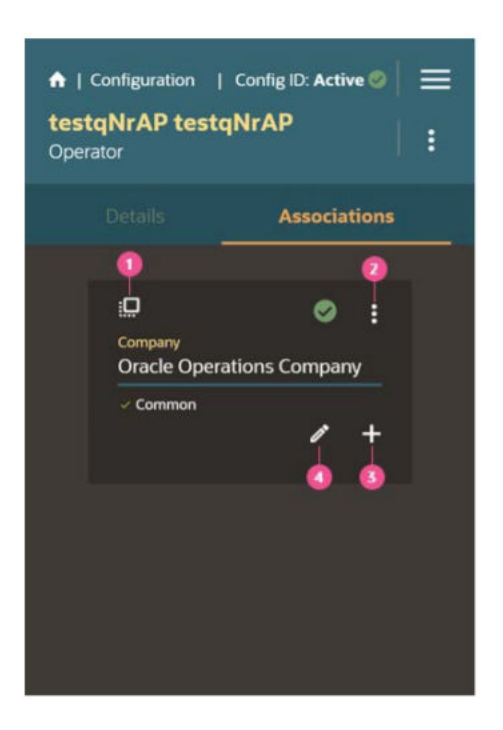

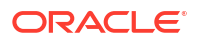

| Sr.No | Target                   | Key/Action                                                                                                    |
|-------|--------------------------|----------------------------------------------------------------------------------------------------|
| 1     | Snapshot                 | Tap <b>F2</b> to access the Snapshot icon. Tap <b>Enter</b> to open the snapshot dialog                                                                                                    |
| 2     | More menu                | Tap <b>Tab</b> to focus on the More menu. Tap <b>DownArrow</b> to open<br>the options list for the More menu. Tap <b>DownArrow</b> to move<br>to the next menu option or <b>UpArrow</b> to move to the previous<br>menu option. Tap <b>Enter</b> to select the menu option. |
| 3     | Add                      | Tap <b>Tab</b> to access the Add icon (+). Then Tap <b>Enter</b> to open the manage associations dialog.                                                                                                    |
| 4     | Edit                     | Tap <b>Tab</b> to access the Edit icon (pencil). Then Tap <b>Enter</b> to open the capture info dialog.                                                                                                    |
| 5     | Expand/ Collapse<br>icon | Tap <b>Tab</b> to access the Expand/Collapse icon (chevron), Tap <b>Tab</b> . Then Tap <b>Enter</b> to expand the card stack.                                                                                                    |

Tab Bar

#### Figure 10-17 Tab Bar

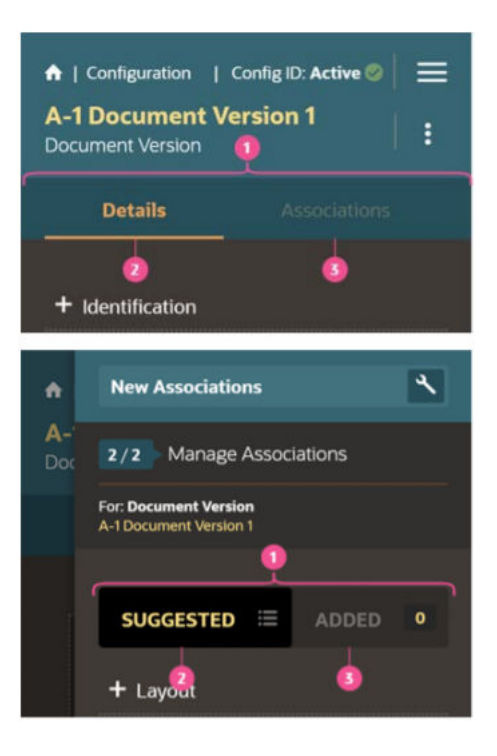

| Sr.No | Target       | Key/Action                                              |
|-------|--------------|---------------------------------------------------------|
| 1     | Tab bar      | Tap the <b>Tab</b> key to focus on the active tab.      |
| 2     | Active Tab   | Tap RightArrow arrow to move the focus to inactive tab. |
| 3     | Inactive Tab | Tap Enter to activate the tab.                          |

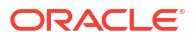

#### **Menu Element**

#### Table 10-2 Menu Item

| Кеу            | Action                                                            |
|----------------|-------------------------------------------------------------------|
| Enter or Space | Invoke the focused menu item's action.                            |
| UpArrow        | Move focus to the previous menu item, wrapping around at the top. |
| DownArrow      | Move focus to the next menu item, wrapping around at the bottom.  |
| Home           | Move focus to the first menu item.                                |
| End            | Move focus to the last menu item.                                 |
| Shift + F10    | Open the context menu.                                            |

#### Table 10-3 Menu Item in Top-level Menu

| Кеу | Action                                         |
|-----|------------------------------------------------|
| Esc | Close the menu and move focus to the launcher. |

#### **List View element**

#### Table 10-4 Menu Item

| Key(s)          | Action                                                                                                    |
|-----------------|----------------------------------------------------------------------------------------------------|
| F2              | Enters Actionable mode. This enables keyboard action on elements inside the item, including navigate between focusable elements inside the item.                                                                                                    |
| Esc             | Exits Actionable mode                                                                                                    |
| Tab             | When in Actionable Mode, navigates to next<br>focusable element within the item. If the last<br>focusable element is reached, shift focus back to<br>the first focusable element. When not in Actionable<br>Mode, navigates to next focusable element on<br>page (outside ListView).         |
| Shift+Tab       | When in Actionable Mode, navigates to previous<br>focusable element within the item. If the first<br>focusable element is reached, shift focus back to<br>the last focusable element. When not in Actionable<br>Mode, navigates to previous focusable element on<br>page (outside ListView). |
| DownArrow       | Move focus to the item below.                                                                                                    |
| UpArrow         | Move focus to the item above.                                                                                                    |
| LeftArrow       | When display in card layout, move focus to the item on the left                                                                                                    |
| RightArrow      | When display in card layout, move focus to the item on the right.                                                                                                    |
| Shift+DownArrow | Extend the selection to the item below                                                                                                    |
| Shift+UpArrow   | Extend the selection to the item above.                                                                                                    |
| Shift+LeftArrow | When display in card layout, extend the selection to the item on the left.                                                                                                    |

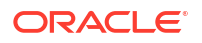

| Table 10-4 | (Cont.) | Menu | Item |
|------------|---------|------|------|
|------------|---------|------|------|

| Key(s)           | Action                                                                                                    |
|------------------|----------------------------------------------------------------------------------------------------|
| Shift+RightArrow | When display in card layout, extend the selection to the item on the right.                                                         |
| Shift+F10        | Launch the context menu if there is one associated with the current item.                                                           |
| Enter            | Selects the current item. No op if the item is already selected.                                                                    |
| Space            | Toggles to select and deselect the current item. If previous items have been selected, deselects them and selects the current item. |
| Shift+Space      | Selects contiguous items from the last selected item to the current item.                                                           |
| Ctrl+Space       | Toggles to select and deselect the current item while maintaining previous selected items.                                          |
| Ctrl+X           | Marks the selected items to move if reorder is enabled.                                                                             |
| Ctrl+C           | Marks the selected items to copy if reorder is enabled.                                                                             |
| Ctrl+V           | Paste the items that are marked to directly before<br>the current item (or as the last item if the current<br>item is a folder).    |

#### Table 10-5 Group Item

| Key(s)     | Action                                                                                                |
|------------|----------------------------------------------------------------------------------------------------|
| LeftArrow  | Collapse the current item if it is expanded and is collapsible. For non-hierarchical data, do nothing |
| RightArrow | Expand the current item if it has children and is expandable. For non-hierarchical data, do nothing.  |

#### Tab Bar element

#### Table 10-6 List Item

| Key(s)                        | Action                                                                             |
|-------------------------------|------------------------------------------------------------------------------------|
| Enter or Space                | Selects list item.                                                                 |
| UpArrow                       | Moves focus to the previous visible list item.                                     |
| DownArrow                     | Moves focus to the next visible list item                                          |
| RightArrow (LeftArrow in RTL) | For horizontal tab bar, focus will be moved to next visible item.                  |
| LeftArrow (RightArrow in RTL) | For horizontal tab bar, focus will be moved to previous visible item.              |
| Home                          | Moves focus to the first visible list item.                                        |
| End                           | Moves focus to the last visible list item.                                         |
| F2                            | If focus is on a list item, Taping F2 will make its contents accessible using TAB. |
| Esc                           | When F2 mode is enabled, Tap Esc to exit F2 mode                                   |

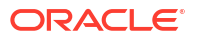

| Key(s)         | Action                                                                                                    |
|----------------|----------------------------------------------------------------------------------------------------|
| Ctrl+X         | Marks the current item to move if reorderable is enabled.                                                                                    |
| Ctrl+V         | Paste the item that are marked to directly before the current item                                                                           |
| DELETE         | Delete the current item.                                                                                                    |
| Enter or Space | Open menu. Refer menu button touch documentation. <b>Note:</b> This is applicable only for Horizontal Tab Bar when overflow is set to popup. |

#### Table 10-6 (Cont.) List Item

#### Table 10-7Overflow Menu button

| Key(s)         | Action                                                                                                 |
|----------------|----------------------------------------------------------------------------------------------------|
| Enter or Space | Collapse the current item if it is expanded and is collapsible. For non-hierarchical data, do nothing. |

You can access more details at Oracle JavaScript Extension Toolkit (JET) Keyboard and Touch Reference, which lists the keyboard and touch gestures for all Oracle JET components.

### Additional Reference

Oracle JavaScript Extension Toolkit (JET) is a toolkit for developing user interfaces. Based on industry standards and popular open-source frameworks, Oracle JET adds advanced functionality and services to help developers build better applications faster. Oracle JET components have built-in accessibility support that conforms with the Web Content Accessibility Guidelines version 2.1 at the AA level (WCAG 2.1 AA)

Oracle Financial Services Communication Cloud Service uses JET elements, which provide keyboard options to perform various actions. Some example actions are:

Menu element

| Кеу            | Action                                                           |
|----------------|------------------------------------------------------------------|
| Enter or Space | Invoke the focused menu item's action.                           |
| UpArrow        | Move focus to the previous menu item, wrapping around at the top |
| DownArrow      | Move focus to the next menu item, wrapping around at the bottom. |
| Home           | Move focus to the first menu item.                               |
| End            | Move focus to the last menu item.                                |
| Shift + F10    | Open the context menu.                                           |

#### Table 10-8 Menu Element

#### Table 10-9 Menu Item in Top-level Menu

| Кеу | Action                                        |
|-----|-----------------------------------------------|
| Esc | Close the menu and move focus to the launcher |

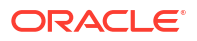

| Кеу              | Action                                                                                                    |
|------------------|----------------------------------------------------------------------------------------------------|
| F2               | Enters Actionable mode. This enables keyboard action on elements inside the item, including navigate between focusable elements inside the item.                                                                                                    |
| Esc              | Exits Actionable mod                                                                                                    |
| Tab              | When in Actionable Mode, navigates to next focusable element within the item. If the last focusable element is reached, shift focus back to the first focusable element. When not in Actionable Mode, navigates to next focusable element on page (outside ListView).                  |
| Shift+Tab        | When in Actionable Mode, navigates to previous focusable element within the item.<br>If the first focusable element is reached, shift focus back to the last focusable<br>element. When not in Actionable Mode, navigates to previous focusable element<br>on page (outside ListView). |
| DownArrow        | Move focus to the item below.                                                                                                    |
| UpArrow          | Move focus to the item above.                                                                                                    |
| LeftArrow        | When display in card layout, move focus to the item on the left.                                                                                                    |
| RightArrow       | When display in card layout, move focus to the item on the right                                                                                                    |
| Shift+DownArrow  | Extend the selection to the item below.                                                                                                    |
| Shift+UpArrow    | Extend the selection to the item above.                                                                                                    |
| Shift+LeftArrow  | When display in card layout, extend the selection to the item on the left.                                                                                                    |
| Shift+RightArrow | When display in card layout, extend the selection to the item on the right.                                                                                                    |
| Shift+F10        | Launch the context menu if there is one associated with the current item.                                                                                                    |
| Enter            | Selects the current item. No op if the item is already selected.                                                                                                    |
| Space            | Toggles to select and deselect the current item. If previous items have been selected, deselects them and selects the current item.                                                                                                    |
| Shift+Space      | Selects contiguous items from the last selected item to the current item.                                                                                                    |
| Ctrl+Space       | Toggles to select and deselect the current item while maintaining previous selected items.                                                                                                    |
| Ctrl+X           | Marks the selected items to move if reorder is enabled.                                                                                                    |
| Ctrl+C           | Marks the selected items to copy if reorder is enabled.                                                                                                    |
| Ctrl+V           | Paste the items that are marked to directly before the current item (or as the last item if the current item is a folder).                                                                                                    |

Table 10-10 List View Element

#### Table 10-11 Group Item

| Key(s)     | Action                                                                                                 |
|------------|----------------------------------------------------------------------------------------------------|
| LeftArrow  | Collapse the current item if it is expanded and is collapsible. For non-hierarchical data, do nothing. |
| RightArrow | Expand the current item if it has children and is expandable. For non-hierarchical data, do nothing.   |

#### Table 10-12Tab Bar element

| Key(s)         | Action                                         |
|----------------|------------------------------------------------|
| Enter or Space | Selects list item                              |
| UpArrow        | Moves focus to the previous visible list item. |
| DownArrow      | Moves focus to the next visible list item      |

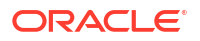

| Key(s)                              | Action                                                                                                    |
|-------------------------------------|----------------------------------------------------------------------------------------------------|
| RightArrow<br>(LeftArrow in RTL)    | For horizontal tab bar, focus will be moved to next visible item.                                                                     |
| LeftArrow<br>(RightArrow in<br>RTL) | For horizontal tab bar, focus will be moved to previous visible item                                                                  |
| Home                                | Moves focus to the first visible list item.                                                                                           |
| End                                 | Moves focus to the last visible list item.                                                                                            |
| F2                                  | If focus is on a list item, pressing F2 will make its contents accessible using TAB.                                                  |
| Esc                                 | When F2 mode is enabled, press Esc to exit F2 mode.                                                                                   |
| Ctrl+X                              | Marks the current item to move if reorderable is enabled.                                                                             |
| Ctrl+V                              | Paste the item that are marked to directly before the current item                                                                    |
| DELETE                              | Delete the current item.                                                                                                    |
| Enter or Space                      | Open menu. Refer menu button touch documentation. Note: This is applicable only for Horizontal Tab Bar when overflow is set to popup. |

#### Table 10-12 (Cont.) Tab Bar element

#### Table 10-13 Overflow Menu button

| Key(s)         | Action                                                                                                |
|----------------|----------------------------------------------------------------------------------------------------|
| Enter or Space | Collapse the current item if it is expanded and is collapsible. For non-hierarchical data, do nothing |

You can access more details at Oracle JavaScript Extension Toolkit (JET) Keyboard and Touch Reference, which lists the keyboard and touch gestures for all Oracle JET components.

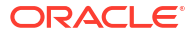

The following topics list the best practices that you can keep in mind while working in Communication Cloud Service.

- Email Configuration
- Best Practices for Conditions
- Best Practices for Content
- Fetching size or specific value of an object array using JSON path syntax
- Converting a JSON list result returned by the JSONPath query from the Assembly Template to a String

### **Communication Email Configuration Matrix**

Each email client can render email differently based on a number of supported or unsupported features. The table below is a guide to help understand what HTML elements are supported in what type of client.

Following are some best practices for creating emails that work across email clients:

- Email width should generally be kept to 600-800 pixels.
- Use Tables for basic email structure
- Use basic cross-platform fonts such as Arial or Times New Roman

Table 11-1 Email Configuration Matrix

| Configuratio<br>n | Desktop Clients                                      |                                 |                                                 | Web-based Clients               |                  | Workaround/best                                                                                                    |
|-------------------|------------------------------------------------------|---------------------------------|-------------------------------------------------|---------------------------------|------------------|----------------------------------------------------------------------------------------------------|
|                   | Microsoft<br>Outlook<br>Office(365)<br>Windows<br>10 | Apple Mail<br>15(macOS<br>12.0) | Outlook<br>Office<br>(365)<br>(macOS<br>12.6.1) | Microsoft<br>Outlook<br>Webmail | Gmail            | practice                                                                                                    |
| Grid Layout       | Not<br>Supported                                     | Supported                       | Supported                                       | Not<br>Supported                | Not<br>Supported | You can use<br>Content Designer<br>table instead of<br>grid layout which is<br>supported by<br>Outlook Office in<br>Windows 10. |

| Configuratio                | Desktop Clients                                      |                                 |                                                 | Web-based Clients               |                  | Workaround/best                                                                                                    |
|-----------------------------|------------------------------------------------------|---------------------------------|-------------------------------------------------|---------------------------------|------------------|----------------------------------------------------------------------------------------------------|
| n                           | Microsoft<br>Outlook<br>Office(365)<br>Windows<br>10 | Apple Mail<br>15(macOS<br>12.0) | Outlook<br>Office<br>(365)<br>(macOS<br>12.6.1) | Microsoft<br>Outlook<br>Webmail | Gmail            | practice                                                                                                    |
| Background<br>Color         | Not<br>Supported                                     | Supported                       | Supported                                       | Supported                       | Supported        | You can use<br>Background Color<br>for<br>Outlook Web<br>Email instead<br>of Outlook<br>Desktop App<br>For Content<br>Designer<br>table, Outlook<br>Desktop and<br>Web Email                                         |
| Border Radius               | Not<br>Supported                                     | Supported                       | Supported                                       | Supported                       | Supported        | You can use<br>Border Radius in<br>Outlook Web<br>Email.                                                                                                    |
| Background<br>Image         | Not<br>Supported                                     | Supported                       | Supported                                       | Not<br>Supported                | Not<br>Supported | You can use image<br>content reference<br>within a table and<br>configure table with<br>background color<br>but you can only<br>use the available<br>background color<br>palette within<br>Content Designer<br>tool. |
| Text<br>decoration<br>color | Not<br>Supported                                     | Supported                       | Supported                                       | Supported                       | Supported        | You can use Text<br>decoration color in<br>Outlook Web Email                                                                                                    |
| Text<br>decoration<br>style | Not<br>Supported                                     | Supported                       | Supported                                       | Supported                       | Supported        | You can use Text<br>decoration style in<br>Outlook Web Email                                                                                                    |
| Text<br>decoration line     | Not<br>Supported                                     | Supported                       | Supported                                       | Supported                       | Supported        | You can use Text<br>decoration line in<br>Outlook Web Email                                                                                                    |
| Text-Align                  | Not<br>Supported                                     | Supported                       | Supported                                       | Supported                       | Supported        | Text-Align<br>supported in<br>Outlook Web Email                                                                                                    |
| Margin                      | Not<br>Supported                                     | Supported                       | Supported                                       | Supported                       | Supported        | You can use<br>Margin in Outlook<br>Web Email                                                                                                    |
| Padding                     | Not<br>Supported                                     | Supported                       | Supported                                       | Supported                       | Supported        | You can use<br>Padding in Outlook<br>Web Email                                                                                                    |
| Font-Family                 | Supported                                            | Supported                       | Supported                                       | Supported                       | Supported        |                                                                                                    |
| Font-Size                   | Supported                                            | Supported                       | Supported                                       | Supported                       | Supported        |                                                                                                    |

 Table 11-1
 (Cont.) Email Configuration Matrix

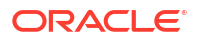

| Configuratio<br>n | Desktop Clients                                      |                                 |                                                 | Web-based Clients               |           | Workaround/best                                    |
|-------------------|------------------------------------------------------|---------------------------------|-------------------------------------------------|---------------------------------|-----------|----------------------------------------------------|
|                   | Microsoft<br>Outlook<br>Office(365)<br>Windows<br>10 | Apple Mail<br>15(macOS<br>12.0) | Outlook<br>Office<br>(365)<br>(macOS<br>12.6.1) | Microsoft<br>Outlook<br>Webmail | Gmail     | practice                                           |
| Font-Style        | Supported                                            | Supported                       | Supported                                       | Supported                       | Supported |                                                    |
| Color             | Supported                                            | Supported                       | Supported                                       | Supported                       | Supported |                                                    |
| SVG Images        | Not<br>Supported                                     | Supported                       | Supported                                       | Not<br>Supported                |           | You can use PNG<br>image format<br>instead of SVG. |

| Table 11-1 | (Cont.) | Email | Configuration | Matrix |
|------------|---------|-------|---------------|--------|
|------------|---------|-------|---------------|--------|

## **Best Practices for Conditions**

## Creating complex conditional evaluation in the JSON path syntax when used within an Assembly Template Condition

You can use logical operators **&&** (logical AND) and **||** (logical OR) when you want to evaluate multiple conditions within the same Assembly Template Condition. Additionally, you can use () (parentheses) to group or order multiple conditions or evaluations, while aiding the evaluation's overall readability. When evaluating, any conditions the condition within parenthesis are evaluated first, then expanding outwards to other conditions. You can manage order of operations by defining by encapsulating the sub-conditions within parentheses.

```
"Condition": "$[?(@.CustomerDetails.StatementDetails.DocumentType ==
    'Enhanced' && (@.CustomerDetails.StatementDetails.Frequency
    ==
    'Monthly' || @.CustomerDetails.StatementDetails.Frequency
    == 'Quarterly'))]",
```

Adding multiple comms-data and text into a condition A condition can wrap text and comms-data all in one.

```
<comms-cond>$Cond{"Condition": "Person == 'Individual'", "Text":"Person Name:
<comms-data>$Data{"Id":"Firstname"}</comms-data>
<comms-data>$Data{"Id":"LastName"}</comms-data>"}</comms-cond>
```

## **Best Practices for Content**

Editing a Content record if the Configuration Id that you used for Content creation is Closed

To edit a Content record if the Configuration Id that you used for Content creation is Closed, create a new Content version by using an another Configration ID.

#### Note:

You cannot edit Content record if the Configuration ID used to create that content is closed.

#### How to set the font size or line height of a single line break

Content Designer places the <br> tag outside the <span> tags and this will inherit the font-size style from its parent object. In case there is no style present for a parent object, it will be set to default value of 10 points.

<div style="font-size:20px"> <span style="font-size:10px"> Some text </span> <br> </div>

In order to avoid the inheritance, create a Style containing the desired font-size and/or lineheight attribute and apply it to a particular text through StyleClass.

#### Setting Padding zero to all table cells in a Content Designer Table

There are 2 ways in which you can set the Padding to 0 in a Content Designer Table:

- Setting table cell padding using Table Cell properties.
   The default padding for each table cell in Content Designer Table. To set the table cell padding to 0, select a table cell and set padding 0.
- Setting table cell padding at Table Column and Table Row level. The default padding for columns in table is set to 12 px. To set the cell padding to 0, select the entire column and set padding 0 in the Table Cell Properties. You can follow similar process for a Table Row.

## Fetching size or specific value of an object array using JSON path syntax

Following is an example to fetch size or specific value of an object array using JSON path syntax:

#### **Assembly Template**

```
{
          "$$Id": "PackageA",
          "Fields": [
       {
                      "Name": "CountOfPhones",
"Path":"$.length($.phones[*].type.length())"
                                                        }
                     "Name": "CountOfTypeAPhones",
       {
"Path":"$.length($.phones[?(@.type== 'TypeA')].length())"
       }
Preview
{
          "phones": [
                        "type": "TypeA"
                                                 },
                        "type": "TypeB"
         {
                                                 },
```

"type": "TypeC"

}

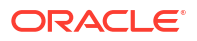

}

#### Path with a filter criterion

}

\$.length(\$.phones[?(@.type== 'TypeA')].length())

]

#### Path without a filter criterion

```
$.length($.phones[*].type.length())
```

# Converting a JSON list result returned by the JSONPath query from the Assembly Template to a String

The following JSONPath query returns result as a list within square brackets.

Reference: https://github.com/json-path/JsonPath#what-is-returned-when

Query:

```
$.documentSet.document.formData.medicalEvents[?(@.medicalEvent ==
\"Provider's Office\")].medicalEventServices[?(@.medicalEventService ==
\"Primary
Care\")].I_copay
Result: ["$25"]
```

By updating the query to include the concatenation function, and concatenating empty text at the end of the query result, the resulting format is converted to a string.

Updated Query:

```
$.concat($.documentSet.document.formData.medicalEvents[?(@.medicalEvent==
\"Provider's Office\")].medicalEventServices[0,1].I_copay,\"\")
Updated Result: $25
```

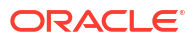

## 12 Release Log

The following tables include Communication Cloud Service enhancements:

2025

| Release<br>Number | Details |                                                                                                    |  |  |
|-------------------|---------|----------------------------------------------------------------------------------------------------|--|--|
| R25.3             | •       | Addition of User Defined Data configuration for creation of Field global list. This feature combines transformation, iteration, and formatting abilities, offering complete data manipulation replacing the assembly template. |  |  |
|                   | •       | Addition of Rule configuration using User Defined Data which enables the replacement of current condition business logic of Assembly Template to determine outcomes.                                                           |  |  |
|                   | •       | Addition of Brand configuration to create Color Series for charts.                                                                                                    |  |  |
|                   | •       | Addition of Digital Asset configuration for internal storage of generated communications which facilitates access and retrieval of communications for operations support.                                                      |  |  |
|                   | •       | Addition of Search configuration for creation of search business logic to retrieve Digital Assets.                                                                                                    |  |  |
|                   | •       | Deprecated the Role feature.                                                                                                    |  |  |
| R25.2             | •       | Communication Cloud Service now supports preview across the package hierarchy.                                                                                                    |  |  |
|                   | •       | Enhanced Search with new filter capabilities.                                                                                                    |  |  |
|                   | •       | Communication Cloud Service now supports SMS delivery through Twilio supplier service.                                                                                                    |  |  |

Previous releases:

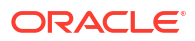
| Ye<br>ar | List | t of enhancements                                                                                                    |
|----------|------|----------------------------------------------------------------------------------------------------|
| 202      | •    | Added ability to submit graphics as part of the data payload for inclusion in the output.                                                                                                 |
| 4        | •    | Added support to add page numbers in CSV output.                                                                                                    |
|          | •    | Added support for additional styling for Height and Width to control barcode and graphic sizing.                                                                                          |
|          | •    | <ul> <li>Added support for two new Transforms on data within a Content.</li> <li>Substring returns the portion of a string based on a starting point and number of characters.</li> </ul> |
|          |      | <ul> <li>Trim removes leading or trailing characters from a string.</li> </ul>                                                                                                    |
|          | •    | IMB barcode data no longer requires a dash to delineate characters.                                                                                                    |
|          | •    | Added the following to support Communication Distribution to support OCI Email, OCM<br>Storage, Telesign SMS, and DocuSign ESignature:<br>– Communication                                 |
|          |      | – Email                                                                                                    |
|          |      | – Storage                                                                                                    |
|          |      | - Rendition                                                                                                    |
|          |      | – Message                                                                                                    |
|          |      | - ESignature                                                                                                    |
|          | •    | Support for additional styling: Absolute positioning of Text within a Content                                                                                                    |
|          | •    | Added support for new data transform to calculate MOD of two numbers and other simple arithmetic operations for integers and decimal numbers.                                             |
|          | •    | Added support for:                                                                                                    |
|          |      | <ul> <li>Defining static or dynamic Alternative Text to an image to convey an image's purpose.</li> </ul>                                                                                 |
|          |      | <ul> <li>Ability to set the PDF Title to convey the purpose of the communication.</li> </ul>                                                                                              |
|          |      | <ul> <li>Arithmetic operations on data values.</li> </ul>                                                                                                    |
|          | •    | The default font in Communication Cloud Service has been changed to Google Noto.                                                                                                    |
|          | •    | Added support for usage metrics are now shown in your OCI Cloud Console.                                                                                                    |
|          | •    | Added support for:                                                                                                    |
|          |      | <ul> <li>Language tag for screen readers.</li> </ul>                                                                                                    |
|          |      | <ul> <li>Ignore tag for content that should not be read.</li> <li>A transmission of the strengthene time to be read.</li> </ul>                                                           |
|          |      | <ul> <li>Advanced arithmetic operations involving expressions.</li> </ul>                                                                                                    |
|          |      | <ul> <li>Enhanced the data transformation capability to support nesting of the Transform tags.</li> <li>Improved Height and Size behavior for the Content items.</li> </ul>               |
|          | •    | Added support for:                                                                                                    |
|          |      | - Concatenation Transform enables a string value between data elements.                                                                                                    |
|          |      | <ul> <li>Barcode generation based on user defined configuration using static data.</li> </ul>                                                                                             |
|          |      | <ul> <li>Display of summary details of records on the landing page.</li> </ul>                                                                                                    |
|          |      | <ul> <li>All text tag on images for screen readers.</li> <li>Discentioned presentioned default fant. As part of David configurations you must now.</li> </ul>                             |
|          |      | <ul> <li>Discontinued preconfigured default font. As part of Day I configurations, you must now select and configure a default font with a maximum size of 30 MB.</li> </ul>              |
|          | •    | Added support for PDF documents encoded in base64 format as part of the payload. This feature enables seamless integration of PDF content into document designs.                          |
|          | •    | Added support for email delivery with Twilio service.                                                                                                    |
|          | •    | Added support for storing documents in SFTP Server using the Oracle SFTP service.                                                                                                    |
|          | •    | Added support for adding hyperlink with Image and text in a Content configuration.                                                                                                    |
|          | •    | Enhanced user experience for the following configurations:                                                                                                    |
|          |      | - Content                                                                                                    |
|          |      | - Document                                                                                                    |
|          |      | - Font                                                                                                    |
|          |      | – Layout                                                                                                    |

- Package
- Style

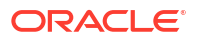

| Ye  | Lis | List of enhancements                                                                                                    |  |  |
|-----|-----|----------------------------------------------------------------------------------------------------|--|--|
| ar  |     |                                                                                                    |  |  |
| 202 | •   | Improved performance of Content items with multiple associated styles.                                                                                                    |  |  |
| 3   | •   | Simplified use of Email and Storage set up configuration which allows you to reuse a single configuration across multiple Communication flows.                                                                                                    |  |  |
|     | •   | Support added for relationships to Marketing and Operations Companies:<br>– Packages                                                                                                    |  |  |
|     |     | - Documents                                                                                                    |  |  |
|     |     | This enhancement added support for search, access, and departmental cost allocations.<br>Communication Rendition and Direct Distribution supports external fulfillment systems or<br>programs to directly display distribution output.                                           |  |  |
|     | •   | Added support to create email attachments, additional table styling and twenty new system level variables that can be used to enhance document output.                                                                                                    |  |  |
|     | •   | Added support for producing CSV formatted output files for distribution and storage in Oracle<br>Content Management as well as updates related to Document and Layout image background,<br>border collapse and border spacing styling support for tables in PDF and HTML output. |  |  |
|     | •   | Added support for the ability to configure ESignature fields within documents and routing those documents for ESignature capture through an integration with DocuSign eSignature.                                                                                                |  |  |
|     | •   | Expanded distribution capabilities in Communication Cloud Service now include SMS delivery.                                                                                                    |  |  |
|     | •   | Added support for additional styling:                                                                                                    |  |  |
|     |     | <ul> <li>Grid Template Columns styling provides more control over template column widths and<br/>positioning.</li> </ul>                                                                                                    |  |  |
|     |     | <ul> <li>Border Collapse and Spacing style attributes give more options for Tables of data.</li> </ul>                                                                                                    |  |  |
|     |     | - Page Break style attributes allow finite control over manual and dynamic page breaking in                                                                                                    |  |  |

 Page Break style attributes allow finite control over manual and dynamic page break PDF output.

### **General Notes**

- The Communication Configuration hierarchy is **Package**, and then **Documents**, and then **Layouts**, and then **Content**
- Package, Document and Content must have at least one Version. It is the Version where associations and editing are done.
- Before creating, editing or deleting any configuration items you must first select a Config ID.
- Once an item is created or edited under a certain Config ID, it cannot be edited under a different Config ID until that Config ID is closed.
- When creating a Package Version Configuration, an Assembly Template is required. Use {} for the Assembly Template if you do not require any variable data, conditions or iterations.
- Preview of PDF output is available from the Package Version details window.
- Package preview does not display properly when using emulators (iPhone, iPad, etc.) in Chrome.

#### **Question and Answers**

Config ID

- Can a Config ID be shared across users?
  - Yes
- If users share a Config ID, what happens if they both try to edit the same bit of Content (or other Configuration) at the same time?
  - The last person to save their changes would update the configuration over top of whatever was already stored. Two users may work on two different Versions of a Content Configuration without this issue; they would not see each other's changes in their version.
- When trying to update a configuration (Package, Layout, etc.) I get a big red error message at the top of the screen that says something like "Existing transaction is still in Open status". What's up with that?
  - That error is shown when a user attempts to edit the configuration item (Package, etc.) in a different Config ID then the one in which it is already being edited. All updates must happen within the scope of the original Config ID until that Config ID is closed.

### Styling

- I added a Style to a layout. I thought then I could update the Content in that layout to use the new Style but the 'Styles' option under Content is disabled. Must be missing something?
  - That drop down is referring to Style Class which can be given to a Style associated to a Document or a Layout. Associate the Style to the Layout and the Content will inherit that Style.

# 14

## **Financial Services Cloud Support**

Raise a service request on https://support.oracle.com if you have any queries related to services on the Financial Services Cloud platform.

### Send us your comments

Oracle welcomes your comments and suggestions on the quality and usefulness of this publication. Your input is an important part of the information used for revision.

- Did you find any errors?
- Is the information clearly presented?
- Do you need more information? If so, where?
- Are the examples correct? Do you need more examples?
- What features did you like most about this manual?

If you find any errors or have any other suggestions for improvement, indicate the title and part number of the documentation along with the chapter/section/page number (if available) and contact the Oracle Support.

Before sending us your comments, you might like to ensure that you have the latest version of the document wherein any of your concerns have already been addressed. You can access My Oracle Support site that has all the revised/recently released documents.

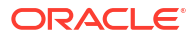